# SUN2000-62.5KTL-NHM0

ユーザーマニュアル

| 発行 | 01         |
|----|------------|
| 日付 | 2022-09-20 |

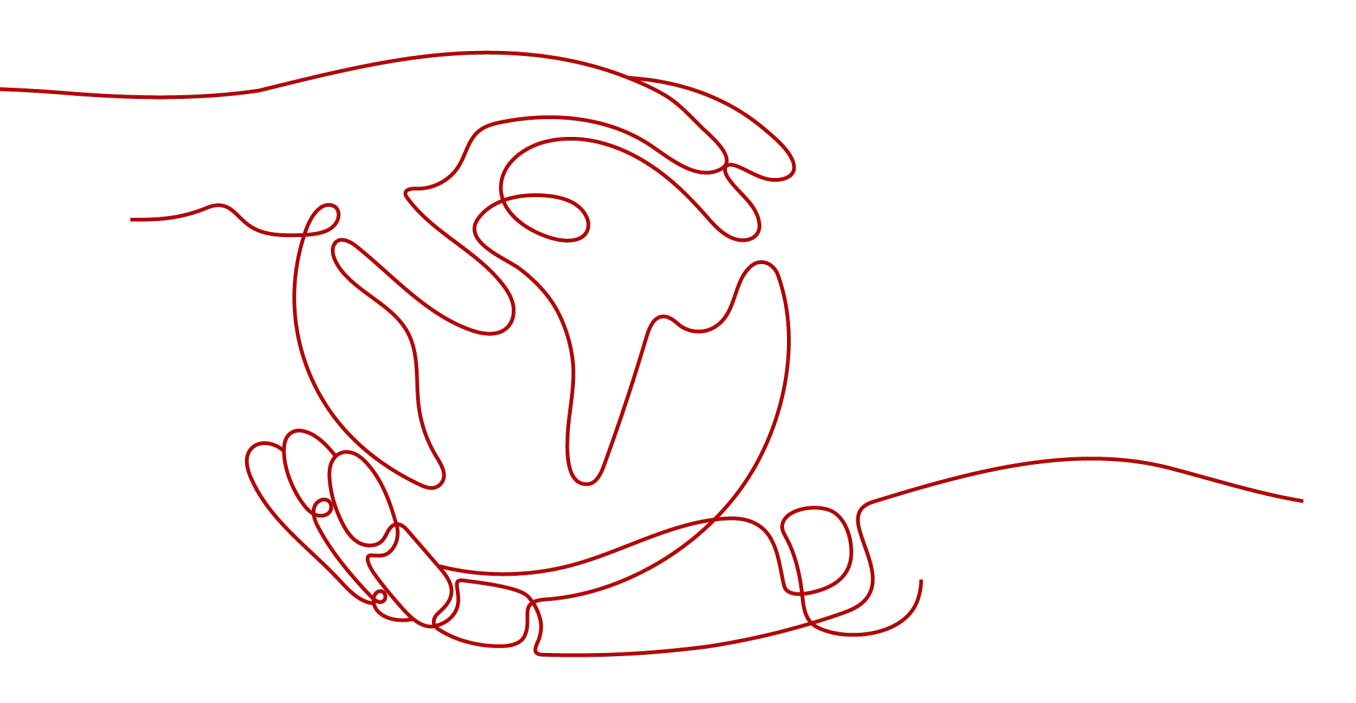

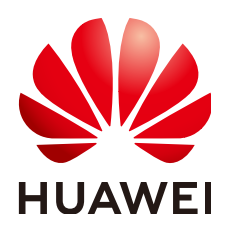

HUAWEI TECHNOLOGIES CO., LTD.

Copyright © Huawei Technologies Co., Ltd. 2022. All rights reserved.

書面によるファーウェイの事前承諾なしに、本書のいかなる部分も、いかなる形式またはいかなる手段によっても複 製または転載することを禁じます。

#### 商標および許諾

#### 注意

ご購入の製品、サービスおよび機能はファーウェイとお客様の間の契約によって規定されます。本文書に記載され ている製品、サービスおよび機能の全体または一部は、購入範囲もしくは使用範囲に含まれない場合があります。 契約で別途許諾している場合を除き、本文書内の記述、情報、推奨事項はすべて「無保証(ASIS)」で提供されており、明示的または暗黙的ないかなる保証も約束も行いません。

本文書の記載内容は、予告なく変更されることがあります。この文書の作成にあたっては、内容の正確性には最大 限の注意を払っておりますが、この文書内のいかなる説明、情報、推奨事項も、明示的または暗黙的に何らかの保 証を行うものではありません。

## Huawei Technologies Co., Ltd.

住所: Huawei Industrial Base Bantian, Longgang Shenzhen 518129 People's Republic of China

Webサイト: <u>https://e.huawei.com</u>

# 本書について

# 目的

本書では、SUN2000-62.5KTL-NHM0(SUN2000とも呼ばれる)の設置、ケーブル接続、 試運転、保守、および障害対策について説明します。SUN2000の設置および操作を行う前 に、本書を通読して、機能と特徴を熟知し、安全上の注意事項をよく理解しておいてくださ い。

# 対象読者

本書は、次の読者を対象としています。

- 設置作業員
- ユーザー

# マークの表記規則

本書に記載されているマークは、次のように定義されています。

| マーク       | 説明                                                                              |
|-----------|---------------------------------------------------------------------------------|
| ANGER     | 高程度の危険を伴う状況を示します。取り扱いを誤った場合は、死亡ま<br>たは重傷につながります。                                |
| A WARNING | 中程度の危険を伴う状況を示します。取り扱いを誤った場合は、死亡ま<br>たは重傷につながる可能性があります。                          |
|           | 低程度の危険を伴う状況を示します。取り扱いを誤った場合は、軽傷ま<br>たは中程度の怪我につながる可能性があります。                      |
| NOTICE    | 潜在的に危険を伴う状況を示します。取り扱いを誤った場合は、機器の<br>損傷、データ喪失、性能劣化、あるいは予期しない結果につながる可能<br>性があります。 |
|           |                                                                                 |
|           | 本文の里安な情報を補定します。<br>[注]は、人身事故、機器の損傷、および環境悪化に関連しない情報で<br>す。                       |

# 変更履歴

変更は文書の版ごとに追加されています。したがって、本書の最新版には以前の更新がす べて含まれます。

# 版01(2022/09/20)

この版は、最初のオフィスアプリケーション(FOA)用となります。

| 目 | 次 |
|---|---|
|---|---|

| 本書について           | ii |
|------------------|----|
| 1 安全上の注意         | 1  |
| 1.1 一般的な安全性      | 1  |
| 1.2 担当者の要件       | 2  |
| 1.3 電気安全         | 3  |
| 1.4 設置環境の要件      | 4  |
| 1.5 機械的安全性       | 4  |
| 1.6 保守と交換        | 5  |
| 2 概要             | 6  |
| 2.1 型番           | 6  |
| 2.2 製品概要         | 7  |
| 2.3 ネットワークへの適用   | 8  |
| 2.4 外観           | 9  |
| 2.5 動作原理         | 12 |
| 2.5.1 回路図        | 12 |
| 2.5.2 運転状態       | 13 |
| 3 保管             | 15 |
| 4 設置             | 16 |
| 4.1 設置位置の要件      | 16 |
| 4.2 工具の準備        | 18 |
| 4.3 設置前の確認       | 20 |
| 4.4 PCS の移動      | 21 |
| 4.4.1 手動処理       | 21 |
| 4.4.2 吊り上げ       | 22 |
| 4.5 架台への設置       | 24 |
| 4.6 ベース取り付け      | 26 |
| 5 ケーブルの接続        | 28 |
| 5.1 注意事項         | 28 |
| 5.2 ケーブルの準備      | 29 |
| 5.3 接地ケーブルの接続    | 30 |
| 5.4 配線キャビティの扉の開放 | 31 |

| 5.4.1 DC 配線キャビティの扉の開放          |     |
|--------------------------------|-----|
| 5.4.2 AC 配線キャビティの扉の開放          |     |
| 5.5 DC 電源ケーブルの接続               |     |
| 5.6 AC 電源ケーブルの接続               |     |
| 5.7 通信ケーブルの接続                  |     |
| 5.7.1 FE 通信ケーブルの接続             |     |
| 5.7.2 RS485 通信ケーブルの接続          |     |
| 5.8 配線キャビティの扉の閉鎖               |     |
| 5.8.1 DC 配線キャビティの扉の閉鎖          |     |
| 5.8.2 AC 配線キャビティの扉の閉鎖          | 45  |
| 6 接続モードの説明                     | 46  |
| 7 電源オンと試運転                     | 48  |
|                                |     |
| 7.2 準備と SmartLogger WebUI ログイン |     |
| 7.3 SmartLogger のアップグレード       | 51  |
| 7.4 展開ウィザードを使用した試運転            |     |
| 7.5 パラメータの設定                   |     |
| 7.5.1 系統パラメータ                  |     |
| 7.5.2 保護パラメータ                  |     |
| 7.5.3 機能パラメータ                  |     |
| 7.5.4 電力調整パラメータ                | 64  |
| 7.5.5 基準電力パラメータ                |     |
| 7.5.6 発電量調整パラメータ               | 65  |
| 8 保守                           | 66  |
| 8.1 日常保守                       | 66  |
| 8.2 アプリの操作                     |     |
| 8.2.1 アプリ概要                    | 68  |
| 8.2.2 アプリのダウンロードとインストール        |     |
| 8.2.3 アプリへのログイン                |     |
| 8.2.4 パラメータの設定                 | 74  |
| 8.2.4.1 系統パラメータの設定             | 74  |
| 8.2.4.2 保護パラメータの設定             | 75  |
| 8.2.4.3 機能パラメータの設定             | 77  |
| 8.2.4.4 電力調整パラメータの設定           |     |
| 8.3 停止と電源オフ                    | 89  |
| 8.4 保守のための電源オフ                 |     |
| 8.5 ファンの交換                     | 91  |
| 8.6 PCS の交換                    | 95  |
| 8.7 PCS の廃棄                    | 96  |
| 9 アラームリファレンス                   |     |
| 10 技術データ                       | 107 |
|                                |     |

| A OT 端子または DT 端子の圧着 | 110 |
|---------------------|-----|
| B 電力系統識別コード         |     |
| C FAQ               | 114 |
| D 証明書の管理および保守       |     |
| E 連絡先情報             |     |
| F 頭字語および略語          |     |

# 安全上の注意

# 1.1 一般的な安全性

## 注意事項

装置の設置、運転、保守点検を行う前に、本書をよく読み、本書と装置自体に記載されたすべての安全上の指示を確認してください。

本マニュアルで見出しが「注記」、「注意」、「警告」、および「危険」となっている情報は、適 用される安全性に関する方針すべてを網羅するためのものではなく、提供される包括的な 安全性に関する情報を補完するためのものです。当社は、本装置の設計、製造、使用に関 する一般的な安全要件または安全基準の違反によって発生したいかなる結果についても 責任を負いません。

必ず設計仕様を満たす環境で装置を使用してください。そのような環境で使用できない場合には、装置に欠陥が生じる可能性があり、その結果として生じた故障、コンポーネントの 損傷、怪我、または建物の損傷などは保証の対象外となります。

装置の設置、操作、または保守点検を行う際は、現地の法律および規制に従ってください。 本書に記載されている安全上の指示は、現地の法律や規制に対する補完とみなされま す。

当社は、以下の状況から生じた結果については責任を負いません。

- 本書で指定された条件を超えた操作
- 関連する国際基準または国内基準で指定されていない環境での設置または使用
- 製品またはソフトウェアコードの不正な改造、または製品の除去
- 製品および本書に記載された操作上の指示および安全に関する注意事項に対する違反
- 地震、火災、暴風などの不可抗力による装置の損傷
- 輸送の要件を満たしていないことが原因で、お客様による輸送中に発生した損傷
- 本書で指定された要件を満たさない条件下での保管

## 一般的な要件

## 🛕 危険

設置中は電源をオフにしてください。

- ・ 雷、雨、雪、レベル6以上の強風などの厳しい気象条件の場合には、屋外の装置とケ ーブルの設置、使用、操作はしないでください(これは、装置の移動、装置とケーブル の操作、屋外施設に接続された信号ポートへのコネクタの挿入または取り外し、高所 での作業、屋外での設置を含みますが、これらに限定されるものではありません)。
- 装置を設置した後、段ボール、発泡スチロール、プラスチック、結束バンドなど不要な 梱包材は装置の周辺から取り除いてください。
- 火災が発生した場合には、すぐに建物または装置の設置されたエリアを離れ、火災警報器を作動させるか、緊急通報サービスに電話してください。資格を持った専門家によって安全とみなされるまで、建物や影響を受けたエリアに入らないでください。
- 装置の警告ラベルを見えにくくしたり、傷つけたり、隠したりしないでください。
- 装置を設置する際、六角ボルトを適切な工具を使用して指定されたトルクを締めてください。
- システムの構成と動作原理、現地の関連する規格を十分に理解してください。
- 装置の輸送中または設置中に生じた表面の傷は早めに塗りなおしてください。傷が付いた装置を屋外の環境に長時間放置しないでください。
- 装置パネルを開かないでください。
- 機器のソフトウェアに対して、リバースエンジニアリング、逆コンパイル、分解、適応、
   移植、その他の派生的な操作を行わないでください。機器の内部実装を研究したり、
   機器のソフトウェアのソースコードを入手したり、知的財産権を盗んだり、機器のソフトウェアの性能試験結果を開示したりしないでください。

## 人身の安全

- 操作中に怪我や装置の損傷の可能性がある場合は、直ちに中断し、監督者に状況を 報告し、可能な保護対策を講じてください。
- 怪我や装置の損傷を防止するために、工具を正しく使用してください。
- 筐体が熱くなるため、使用中は装置に触らないでください。

# 1.2 担当者の要件

- 設置または保守点検の担当者は、十分なトレーニングを受けて、安全に関する注意事項をすべて十分に理解し、すべての操作を正しく行える必要があります。
- 資格のある専門家か訓練を受けた担当者のみが、装置の設置、操作、保守点検を行うことができます。
- 資格のある専門家か訓練を受けた担当者のみが、安全装置の取り外しおよび装置の 検査を行うことができます。
- オペレータ、訓練を受けた担当者や専門職を含む装置を操作する担当者は、特別な 操作(高電圧作業、高所作業、特殊設備の操作など)に必要な関連するすべての地方 資格または国家資格を有する必要があります。
- 専門職か許可を与えられた担当者のみが、装置やコンポーネント(ソフトウェアを含む)を交換することができます。

## **NOTE**

- 専門職:装置の操作の訓練を受けたか経験があり、装置の設置、操作、保守点検に伴う潜 在的な危険を十分に理解している担当者
- 訓練を受けた担当者:技術的な訓練を受け、必要な経験があり、特定の操作について潜在的な危険を認識しており、自身および他の人々に対する危険を最小限にする予防措置をとることができる担当者
- オペレータ:訓練を受けた担当者と専門職を除く、装置に接触する可能性がある作業担当者

# 1.3 電気安全

## 接地

- 接地が必要な装置では、装置を設置する時は、最初に接地ケーブルを取り付けてください。装置を撤去する時は、最後に接地ケーブルを取り外してください。
- 接地線に損傷を与えないでください。
- 適切に設置された接地線がない場合は、装置を運転しないでください。
- 装置が保護接地と常時接続されていることを確認してください。装置を運転する前に、 装置の電気的な接続を点検し、しっかり接地されていることを確認してください。

## 一般的な要件

## <u> </u>危険

ケーブルを接続する前に、装置に損傷がないことを確認してください。損傷があると、感電や火災の原因となります。

- すべての電気的な接続が現地の電気標準に準拠していることを確認してください。
- 装置を電力系統に接続する前に、現地の電気会社から承認を得てください。
- 準備したケーブルが現地の規制に準拠していることを確認してください。
- 高電圧作業を行う場合には、専用絶縁工具を使用してください。

## AC 電源および DC 電源

## 🛕 危険

電源がオンの時に、電源ケーブルの取り付けや取り外しを行わないでください。電源ケーブ ルの芯と導体の間の過渡的接触により、アーク放電やスパークが発生し、火災や人身傷害 が発生する場合があります。

- 電気的な接続を行う前に、通電しているコンポーネントに接触する可能性がある場合 は、AC側およびDC側の対応する断路器をオフにして電源を遮断してください。
- 電源ケーブルを接続する前に、電源ケーブル上のラベルが正しいことを確認してください。

● 装置に入力が複数ある場合、装置運転前に全入力を切断してください。

## ケーブル配線

- ケーブルを配線する場合、ケーブルと発熱するコンポーネントまたは領域との間に少なくとも30mmの間隔を確保してください。こうすることで、ケーブルの絶縁層の損傷を防止します。
- 同種のケーブルは一緒に結束します。異種ケーブルを配線する場合、必ずお互いに 少なくとも30mm離してください。
- ケーブルが正しく接続および絶縁され、仕様を満たしていることを確認してください。

# 1.4 設置環境の要件

- 本装置は換気の良い環境に設置してください。
- 高温による火災を防ぐために、装置の稼動中に換気口または放熱システムがブロック されないようにしてください。
- 本装置を可燃性または爆発性のガスや煙にさらさないでください。そのような環境では、装置のいかなる操作も実施しないでください。

# 1.5 機械的安全性

## はしごの使用

- 高所での活線作業が必要な場合は、木製またはファイバーグラス製のはしごを使用してください。
- 段ばしごを使用の際は、ロープでしっかりとはしごが固定されていることを確認してください。
- はしごの使用の前には、損傷がないか点検のうえ、耐荷重を確認してください。過重 積載は禁止です。
- はしごの広がっているほうが下になっていることを確認してください。または、はしごが 滑らないよう、安全対策がはしごの接地面に講じられていることを確認してください。
- はしごが安全に配置されていることを確認してください。次の図に示すように、床とはしごの推奨角度は75度です。角度の測定には角度ゲージを使用できます。

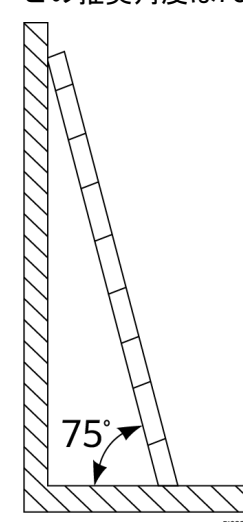

- はしごに登る際は、危険を軽減し安全性を確保するため以下の予防策を講じてください。
  - 身体を安定した状態にしてください。
  - はしごの上端から4段目より上には登らないでください。
  - 身体の重心がはしごの外にはみ出さないようにしてください。

## 穴をあける

壁または地面に穴をあける場合、以下の安全に関する注意事項に留意してください。

- 穴をあける作業では保護メガネ、保護手袋を着用してください。
- 穴をあける作業の際には金属屑から装置を保護してください。作業終了後、装置の内部と外部に積もった金属屑があればすべて取り除いてください。

## 重量物の移動

● 重量物の移動の際は怪我を避けるよう注意してください。

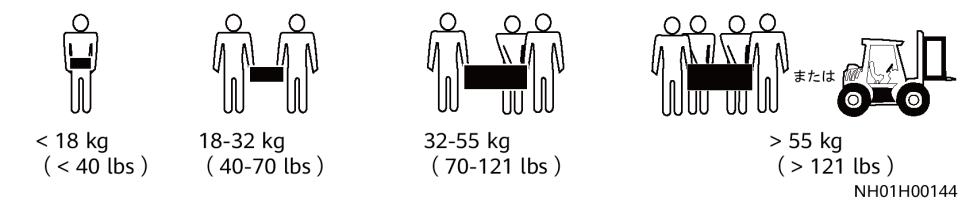

● 装置を手で動かす場合は、怪我を避けるため保護手袋を着用してください。

## 1.6 保守と交換

🚹 危険

動作時に発生する高電圧により感電し、死亡や重傷、重大な物的損害が発生するおそれ があります。保守を行う前に、装置の電源をオフにし、本書および関連文書に記載されてい る安全に関する注意事項を厳守してください。

- 本書をよく読み、適切な工具と試験機器を使用して装置の保守点検を行ってください。
- 保守を行う前に、装置の電源をオフにし、DC集電箱と分電盤のスイッチをオフにしてください。遅延放電ラベルの指示に従い、指定された時間だけ待機し、装置に電流が流れていないことを確認してから操作してください。
- 保守区域に無許可でアクセスできないように、一時的な警告標識またはフェンスを配置してください。
- 装置に障害が発生した場合は、販売代理店にご連絡ください。
- すべての障害を修正した後でなければ、装置の電源をオンにできません。これを怠ると、障害が拡大したり、装置が損傷したりする原因となります。

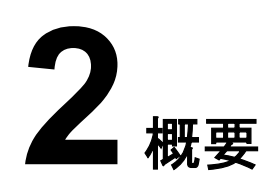

# 2.1 型番

## 型番号

| 図 2-1 | 型番号    |      |     |    |    |
|-------|--------|------|-----|----|----|
| SUN   | 2000-6 | 2.5K | TL- | NH | M0 |
|       |        | Ì    |     |    |    |
|       |        | 2    | 3   | 4  | 5  |

## **表 2-1** 型番号の説明

| No. | 意味    | 説明                   |
|-----|-------|----------------------|
| 1   | シリーズ名 | SUN2000:グリッド接続PCS    |
| 2   | 出力電力  | 62.5K:定格出力は62.5kW    |
| 3   | 絶縁方式  | TL:トランスレス            |
| 4   | 地域    | NH:日本                |
| 5   | 製品コード | M0:DC 1100V電圧の製品シリーズ |

## 型番の識別

デバイスの型番の詳細は、外部パッケージの型番ラベルまたは筐体の側面の銘板に記載 されています。

図 2-2 外部パッケージの型番ラベルの位置

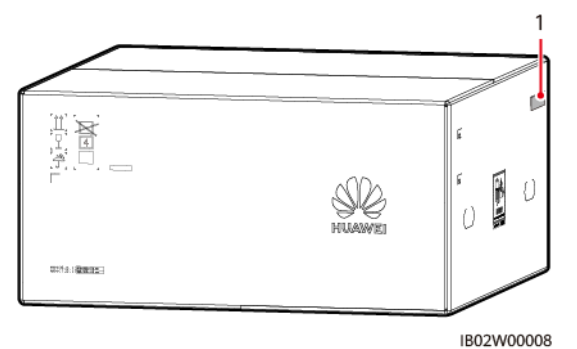

(1) 型番ラベルの位置

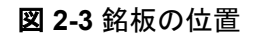

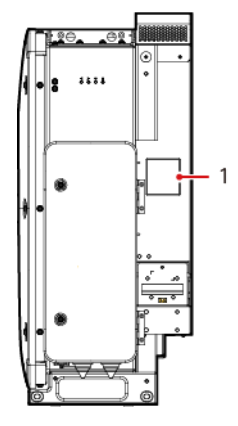

(1) 銘板の位置

# 2.2 製品概要

## 機能

SUN2000は、系統接続ストリングPCSで、PVストリングで発電されたDC電力をAC電力に 変換して電力系統に電力を供給します。

## 特長

## インテリジェントかつ効率的

- DCバスアーキテクチャにより、高効率な電力変換を実現します。
- 単ーレベルのストリングとモジュラー設計により、柔軟な構成とロールアウトが可能です。
- スマート空冷:また、環境温度や負荷に応じてファンの速度を調整することで、ファンの 耐用年数を最大限に延長し、保守の手間を最小限に抑えることができます。
- 110%の長期過負荷に対応しています。

## 安全

- 組み込みのDCおよびACサージ保護デバイス(SPD)により、万能のサージ保護を確 実にします。
- 組み込み残余電流監視ユニットにより、残留電流が閾値を超えた直後にPCSを電力 系統から切断できます。

## 電力系統タイプ

SUN2000はIT電力系統に対応しています。

図 2-4 電力系統タイプ

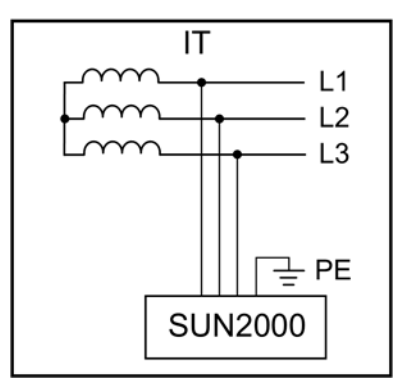

# 2.3 ネットワークへの適用

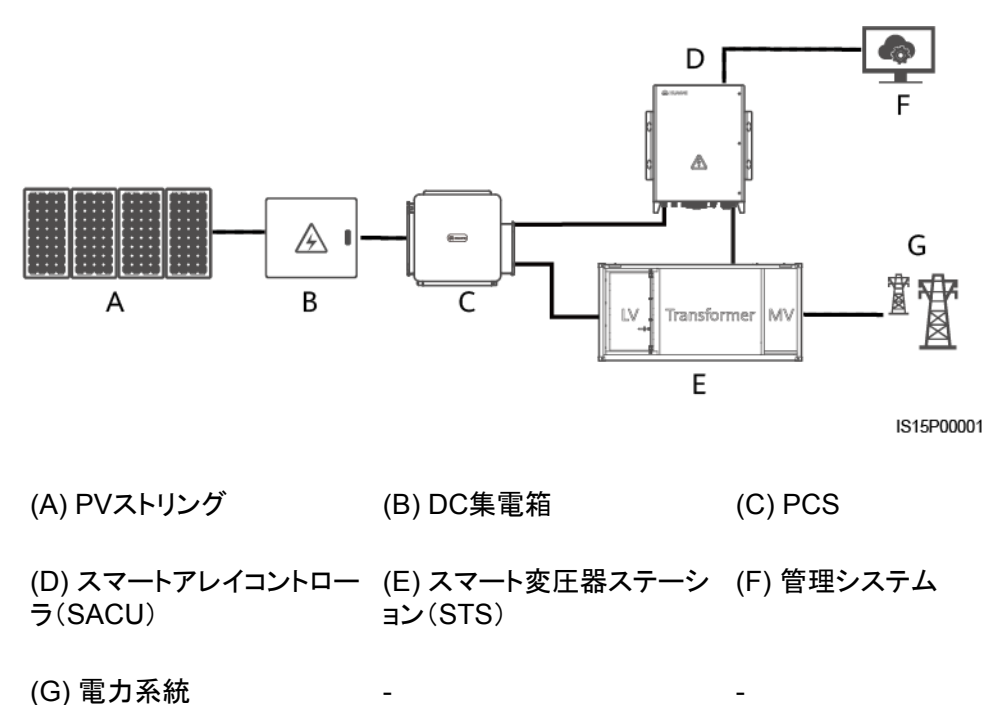

# 2.4 外観

外観

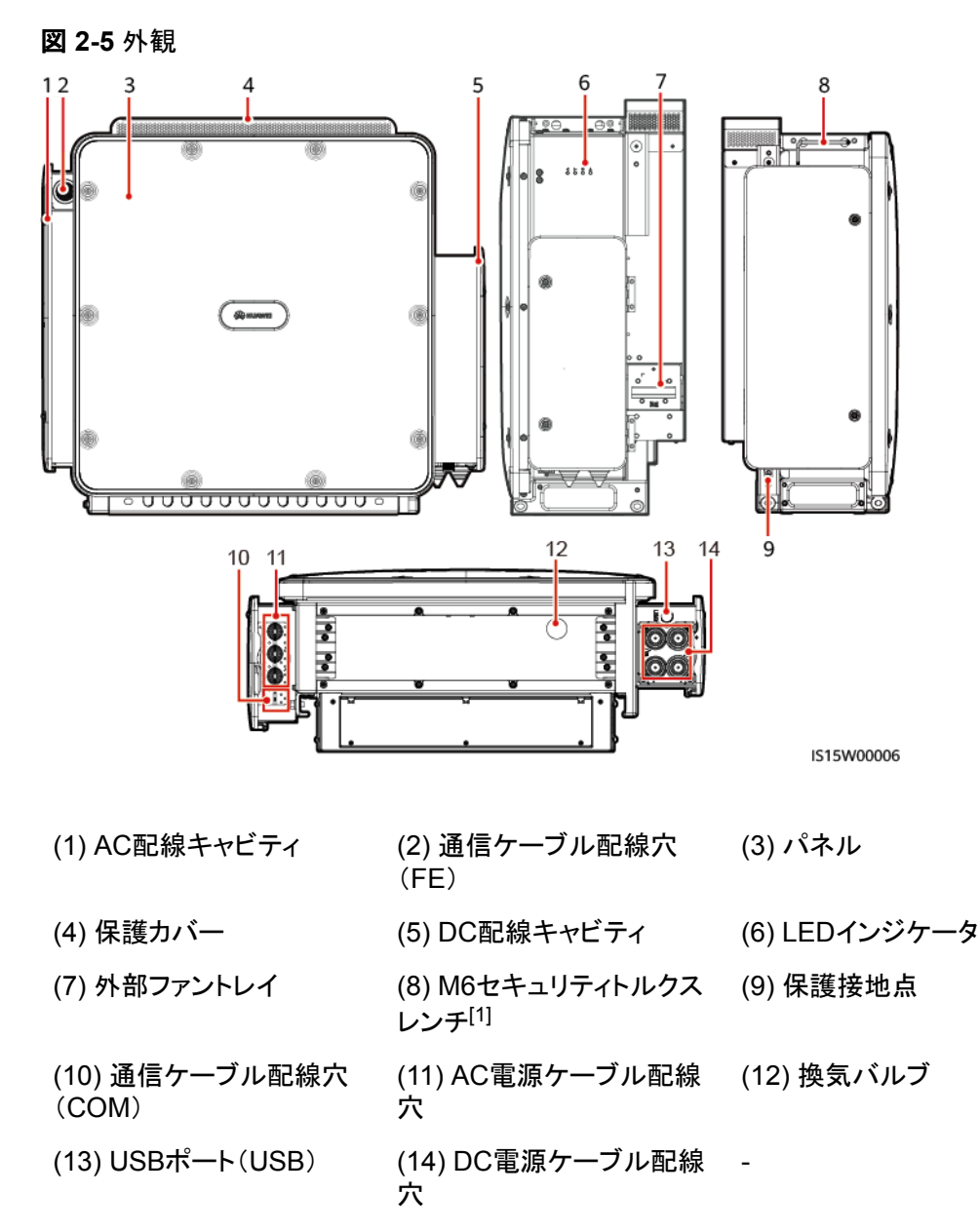

注[1]:セキュリティトルクスレンチはデバイスに付属しており、デバイス上部のブラケット につながれています。セキュリティトルクスレンチをブラケットから取り外し、大切に保管し てください。

## インジケータの説明

PCSの動作状態は、パネル上のLEDインジケータで確認できます。

## 図 2-6 LED インジケータ

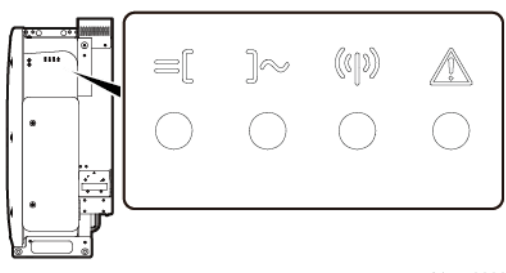

IS15W00003

## 表 2-2 インジケータの説明

| カテゴリ         | ステータス(すばやく点滅:0.2秒間点灯<br>し、0.2秒間消灯。ゆっくり点滅:1秒間<br>点灯し、1秒間消灯) | 説明                                                              |
|--------------|------------------------------------------------------------|-----------------------------------------------------------------|
| DCに関する<br>表示 | 緑色点灯                                                       | DC側は正しく接続されており、デバイス内部の<br>補助電源は動作しています。                         |
| le[          | 緑色緩速点滅                                                     | デバイスがスタンバイモードになっています。                                           |
|              | 赤色快速点滅                                                     | DC側で環境上の故障が発生しました。                                              |
|              | 消灯                                                         | DC側は正しく接続されておらず、デバイス内部<br>の補助電源は動作していません。                       |
| 動作に関する       | 緑色点灯                                                       | デバイスは系統連系モードで動作しています。                                           |
| 表示<br> ]≪    | 緑色緩速点滅                                                     | システム環境は正常ですが、デバイスは動作状<br>態になっていません。                             |
|              | 赤色快速点滅                                                     | AC側で環境上の故障が発生しました。                                              |
|              | 消灯                                                         | AC側は、電力系統に接続されていません。                                            |
| 通信に関する<br>表示 | 緑色快速点滅                                                     | デバイスはNorthbound FEまたはRS485通信を<br>介してデータを受信します。                  |
| (()))        | 消灯                                                         | デバイスがNorthbound FEまたはRS485通信を<br>介してデータを少なくとも10秒以上受信していま<br>せん。 |
| 故障/保守に       | 赤色点灯                                                       | デバイスで重要アラームが生成されました。                                            |
| 関する表示        | 赤色快速点滅                                                     | デバイスで一般アラームが生成されました。                                            |
|              | 赤色緩速点滅                                                     | デバイスで警告が生成されました。                                                |
|              | 緑色緩速点滅                                                     | デバイスがローカル保守中か、コマンド受信後に<br>シャットダウンしています。                         |
|              | 消灯                                                         | アラームは発生しておらず、ローカル保守操作<br>は実行されていません。                            |

## **NOTE**

- ローカル保守とは、WLANモジュールをデバイスのUSBポートに挿入する必要がある操作のことです。たとえば、WLANモジュールを使用してSUN2000アプリに接続します。
- ローカル保守時にアラームが発生した場合、まずは故障/保守インジケータにローカル保守の状態が表示されます。WLANモジュールを取り外すと、インジケータにアラーム状態が表示されます。

## 寸法

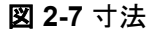

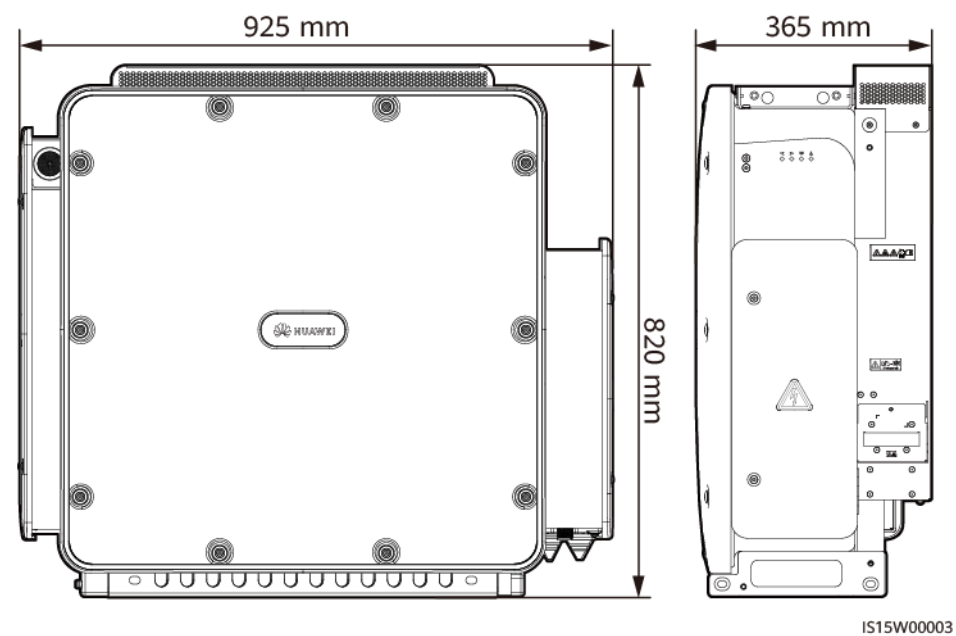

## 安全標識

#### **表 2-3** 安全標識

| マーク | 名称          | 意味                                                          |
|-----|-------------|-------------------------------------------------------------|
|     | 作業に関する警告    | デバイスを起動すると危険が生じるおそ<br>れがあります。デバイスを使用する際に<br>は、保護対策を講じてください。 |
|     | やけどに対する警告   | デバイスの動作中は筐体が熱くなります<br>ので、触らないようにしてください。                     |
|     | 感電の危険に関する警告 | デバイスの電源投入後、危険電圧が発<br>生します。運用と保守(O&M)時には、<br>保護措置を講じてください。   |

| マーク                                                                                                    | 名称           | 意味                                                                                                    |
|----------------------------------------------------------------------------------------------------|--------------|----------------------------------------------------------------------------------------------------|
| 15 mins                                                                                                    | 遅延放電         | <ul> <li>デバイスの電源投入後、高電圧が発生します。デバイスの設置と操作は、<br/>資格のある訓練を受けた電気技術者のみが行うことができます。</li> <li>デバイスを停止しても残留電圧が存在します。デバイスが安全電圧まで放電するのに15分を要します。</li> </ul> |
| Ĩ                                                                                                    | 文書参照         | デバイスに付属する文書を参照するよう<br>作業者の注意を喚起します。                                                                                                    |
|                                                                                                    | 保護接地         | 接地ケーブルを接続する場所を示しま<br>す。                                                                                                    |
| <u> </u>                                                                                                    | 等電位ボンディング    | 等電位ボンディングの位置を示します。                                                                                                    |
|                                                                                                    | ファンの作業に関する警告 | 機械による怪我を防ぐため、デバイスの<br>動作中は、ファンに触れないでください。                                                                                                    |
| CAUTION<br>Before replacing the fan.<br>disconnect the FAN-POWER<br>cable and then the fan cable.<br>ファンを交換する前、必ず<br>ファン電源コネクタを外すこと。 | ファンの交換に関する警告 | ファンの電源コネクタを取り外してから、<br>ファンを交換してください。                                                                                                    |
| • 55 kg (121 lbs)                                                                                                    | 重量ラベル        | デバイスは4人で運ぶか、パレットトラッ<br>クを使用する必要があります。                                                                                                    |

# 2.5 動作原理

## 2.5.1 回路図

SUN2000は、3相3レベル変換器を介してDC電源をAC電源に変換します。反転出力は3 相AC電源にフィルタリングされ、3相変圧器により絶縁および昇圧され、電力系統に供給さ れます。

2 概要

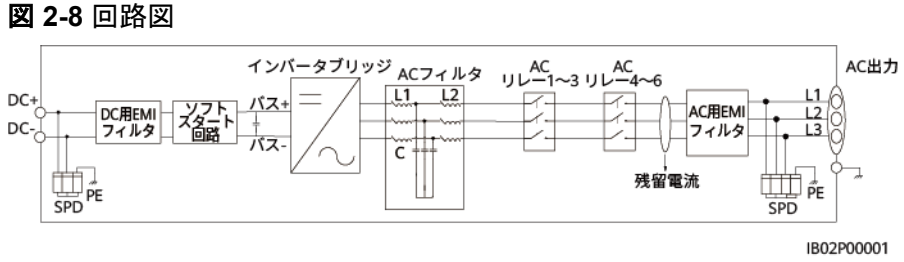

# 2.5.2 運転状態

SUN2000には、スタンバイ、運転中、停止の3つの運転状態があります。

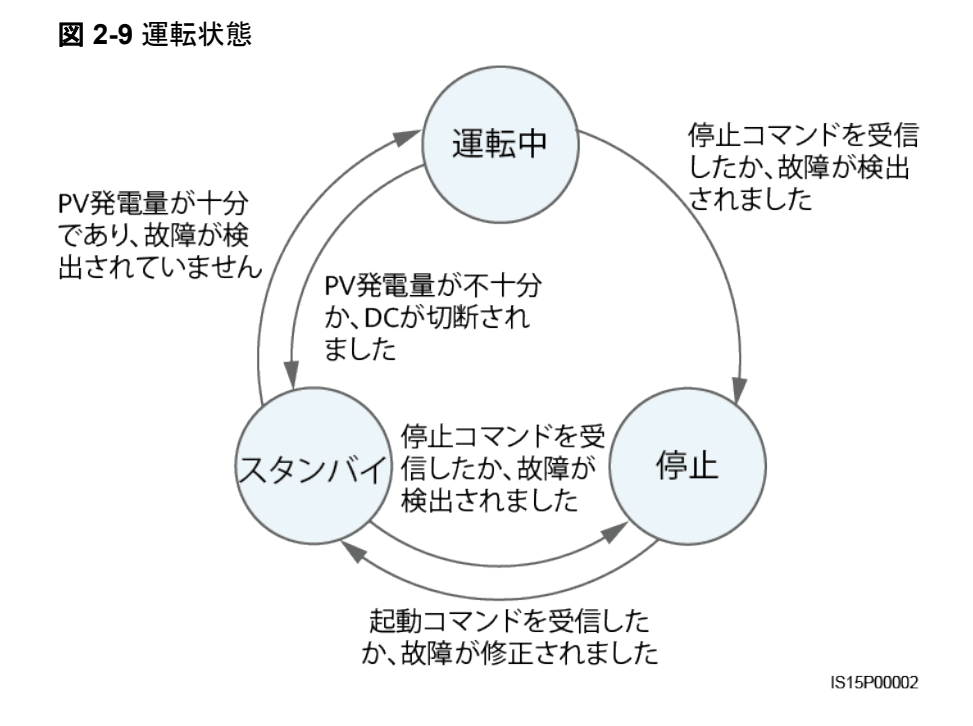

## 表 2-4 動作モードの説明

| 動作モード        | 説明                                                        |
|--------------|-----------------------------------------------------------|
| スタンバイ<br>モード | 外部環境が動作要件を満たしていない場合、SUN2000はスタンバイモー<br>ドになります。スタンバイモードでは、 |
|              | ● SUN2000は継続的に状態を確認し、動作要件が満たされると、運転<br>モードになります。          |
|              | ● 起動後にシャットダウンコマンドまたは障害を検出すると、SUN2000は<br>シャットダウンモードになります。 |

| 動作モード          | 説明                                                                                    |  |  |  |
|----------------|---------------------------------------------------------------------------------------|--|--|--|
| 運転モード          | 運転モードでは、                                                                              |  |  |  |
|                | ● SUN2000は、PVストリングからのDC電源をAC電源に変換し、電力系<br>統に給電します。                                    |  |  |  |
|                | ● SUN2000は、最大電力点を追従し、PVストリングの出力を最大化します。                                               |  |  |  |
|                | ● SUN2000が障害やシャットダウンコマンドを検出すると、シャットダウン<br>モードになります。                                   |  |  |  |
|                | ● SUN2000は、PVストリングの出力電力が系統連系して発電するのに<br>適していないことを検出すると、スタンバイモードになります。                 |  |  |  |
| シャットダウ<br>ンモード | <ul> <li>スタンバイモードまたは運転モードで、障害またはシャットダウンコマンドを検出すると、SUN2000はシャットダウンモードになります。</li> </ul> |  |  |  |
|                | <ul> <li>シャットダウンモードで、起動コマンドを検出するか障害が解決されると、SUN2000はスタンバイモードになります。</li> </ul>          |  |  |  |

# **3**保管

## 注記

- パッケージを使用することなく、デバイスを移動させないでください。
- パッケージを傾けたり、逆さまにしたりしないでください。

PCSをすぐに設置しない場合は、このセクションで説明する要件に従って保管してください。 梱包されたPCSは、換気され、乾燥した清潔な室内環境で保管してください。さらに、以下 の要件が満たされていることを確認してください。

- PCSを乾燥剤の入った袋と一緒に元の梱包の中に入れ、テープで密封してください。
- PCSは清潔で乾燥した場所に保管してください。ほこり、湿気、雨、水からPCSを保護 してください。
- 保管時の温度は-40℃ ~ +70℃、湿度は5% ~ 95%RHに保ってください。空気に腐 食性ガスや可燃性ガスが含まれていてはいけません。
- PCSは最大4台まで積み重ねることができます。PCSを積み重ねる際は、人身事故や デバイスの破損を防ぐために、それらが転倒しないように注意してください。
- PCSを定期的に点検してください(推奨:3か月に1回)。保管中に破損した梱包材はす べて交換してください。
- PCSが2年以上保管されている場合は、使用する前に専門家による確認と検証が必要です。

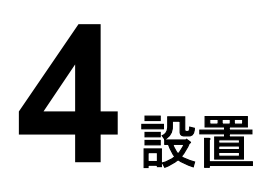

# 4.1 設置位置の要件

## 基本的な要件

- PCSを作業区域や居住区域に設置しないでください。
  - 作業区域や居住区域以外の公共の場所(駐車場、駅、工場など)にPCSを設置する 場合、デバイスの外側に防護ネットを設置し、安全警告標識を設置してデバイスを隔 離します。これは、デバイスの稼働中に専門家以外が誤ってデバイスに触れる、ある いはその他の理由によって引き起こされる人身事故または財産の損失を回避するた めです。
  - PCSを可燃物のある区域に設置しないでください。
  - PCSを爆発物のある区域に設置しないでください。
  - PCSを腐食性物質のある区域に設置しないでください。
  - PCSの筐体とヒートシンクは、稼働中、電圧が高く、高温になるため、手が届きやすい 場所には設置しないでください。
  - PCSは換気の良い場所に設置し、放熱が十分できるようにする必要があります。
  - PCSを密閉された環境に設置する場合、放熱装置や換気装置を設置する必要があります。屋内の環境温度が、外部の環境温度よりも高くなってはいけません。
  - PCSは雨風から守られた場所に設置するか、日よけで覆うことをお勧めします。
- PCSは、塩分にさらされる場所に設置すると腐食します。そのような場所で屋外に PCSを設置する場合、事前に当社にご相談ください。塩分にさらされる場所とは、海岸 から500m以内の地域、または潮風(台風や季節風などの気象条件や、ダムや丘など の地形によって変化します)にさらされる地域を指します。

取り付け構造要件

- デバイスの設置場所の構造には、耐火性が求められます。
- デバイスを可燃性の建材面に設置しないでください。
- デバイスは重いです。設置表面の強度がこのデバイスの重量に十分耐えうるものであることを確認してください。
- デバイスは支柱に設置することができます。支柱は、お客様が用意する必要があります。

#### 図 4-1 取り付け構造

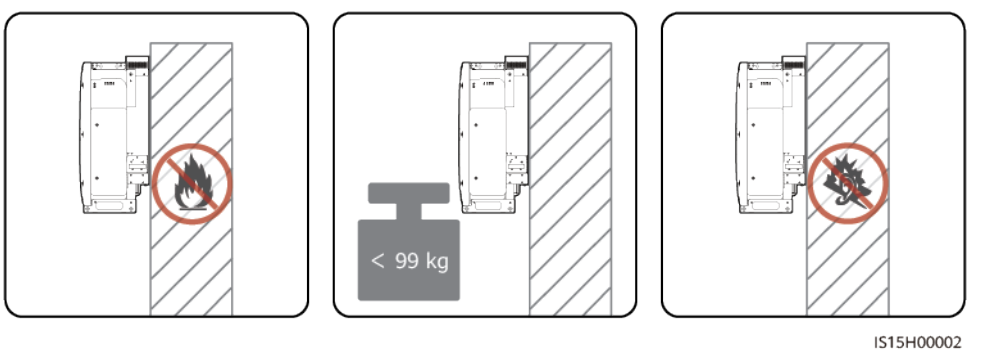

## 取り付け時に必要な間隔

デバイスの周囲には、設置や放熱のための十分な空間を確保してください。

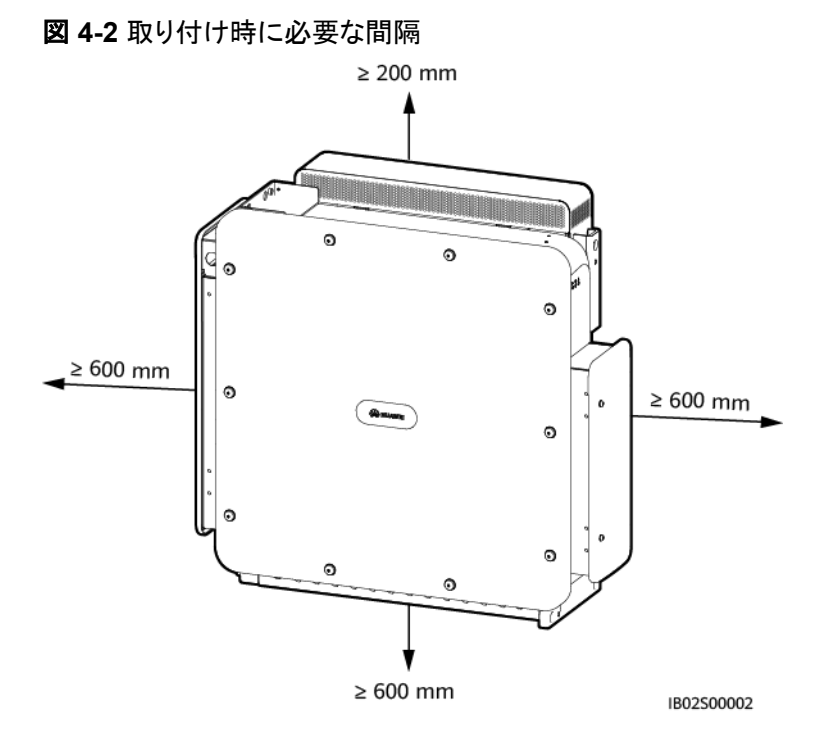

取り付け、ケーブル接続、および保守を容易にするために、底面に600 ~ 730mmの間隔を確保して ください。間隔の詳細についてご不明な点がある場合は、地域の技術サポート/テクニカルサポートエ ンジニアにお問い合わせください。

## 設置傾斜角度の要件

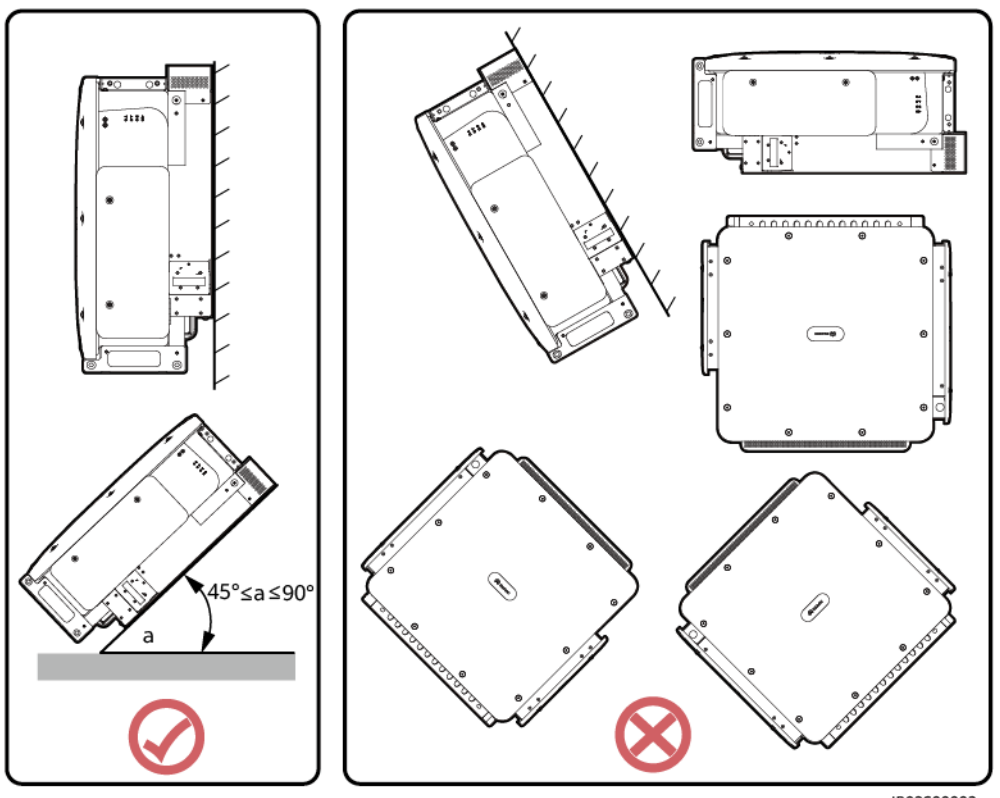

**図 4-3** 設置傾斜角度

#### IB02S00003

# 4.2 工具の準備

設置する前に以下の工具を準備してください。

設置用工具

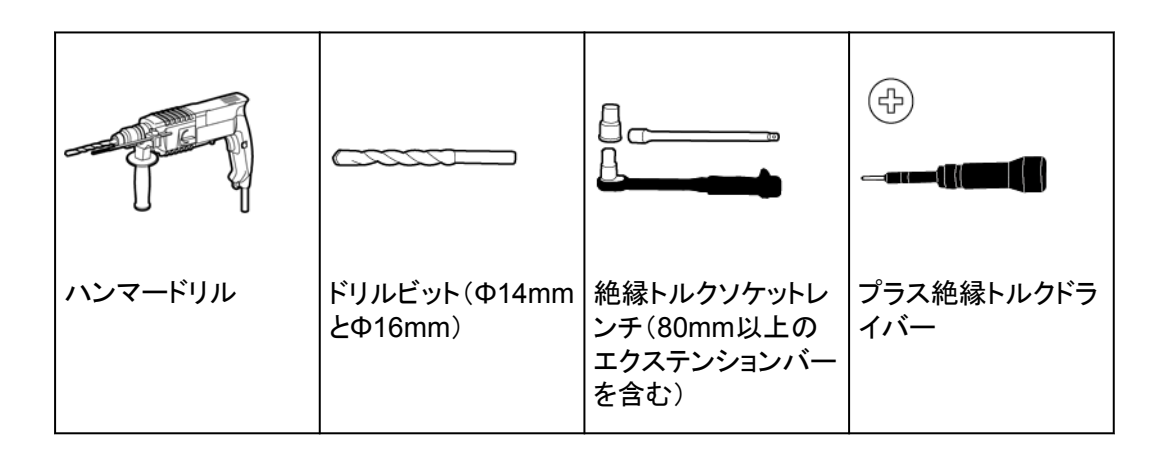

| ワイヤストリッパ | ゴムハンマー   | カッターナイフ               | ニッパー                     |
|----------|----------|-----------------------|--------------------------|
|          |          |                       |                          |
| ケーブルカッター | RJ45圧着工具 | マイナスドライバー<br>(先端部:M2) | 油圧式圧着ペンチ                 |
|          |          |                       |                          |
| マーカー     | 鋼製巻尺     | 水準器                   | 結束バンド                    |
|          |          |                       |                          |
| はさみ      | 熱収縮チューブ  | ヒートガン                 | デジタルマルチメー<br>タ           |
|          |          |                       | (DC電圧測定範囲 ≥<br>1500V DC) |
|          |          |                       | AC電圧測定範囲 ≥<br>800V AC    |

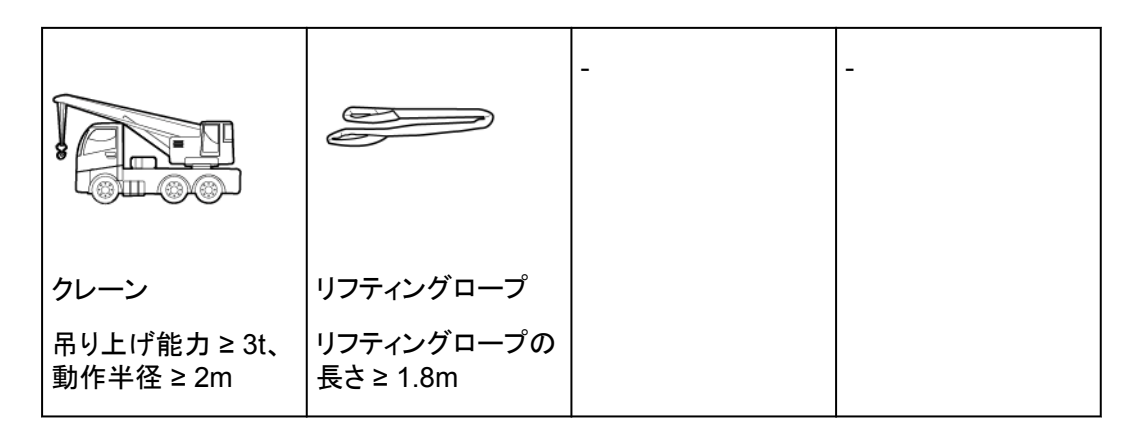

## 個人用防護具(PPE)

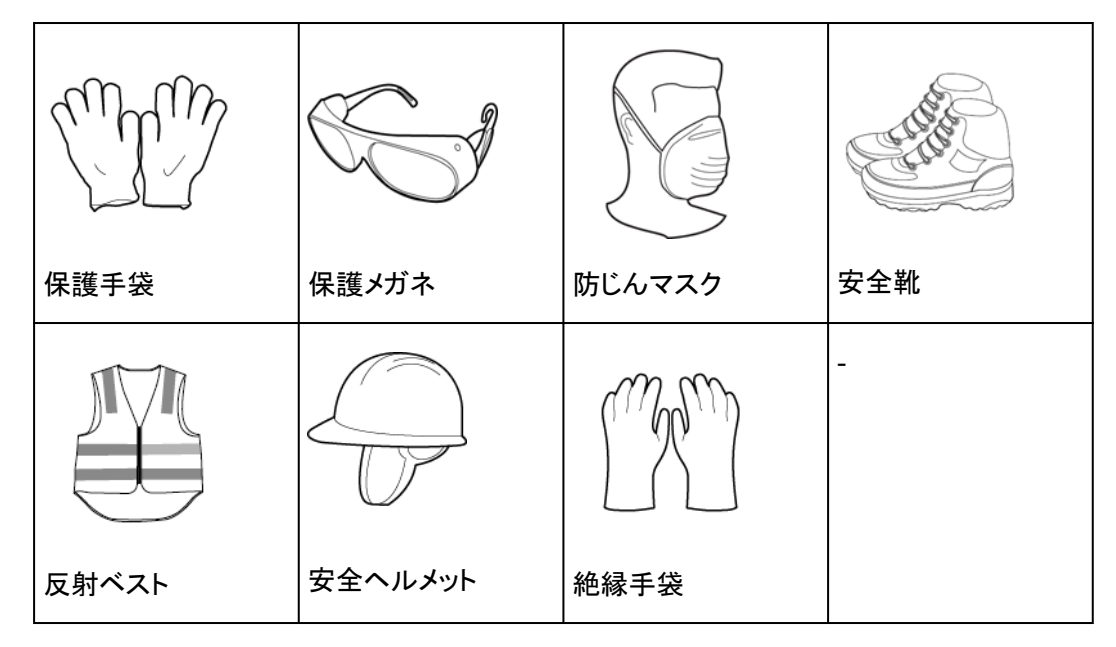

# 4.3 設置前の確認

## 梱包材の外側の確認

デバイスを開梱する前に、梱包材の外側に穴やひび割れなどの損傷がないか確認し、デバイスのモデルを確認してください。損傷している場合またはデバイスのモデルが間違っている場合は、開梱せず、直ちに販売店に連絡してください。

## D NOTE

デバイスは、梱包材を開梱してから24時間以内に設置することをお勧めします。

## デバイスの開梱

- ステップ1 ニッパーで梱包テープを切り、カッターナイフで梱包のすき間に沿ってテープを切ります。中身のデバイスを傷つけないように注意してください。
- ステップ2 梱包を開き、納品物を確認します。

## 納品物の確認

デバイスを開梱したら、納品物に損傷がなく完全な状態であり、見てすぐわかるような破損 がデバイスにないことを確認します。アイテムが不足または破損している場合は、販売店に お問い合わせください。

#### **NOTE**

デバイスに同梱されているアクセサリの数の詳細については、梱包内の「パッキングリスト」を参照してください。

## 4.4 PCS の移動

デバイスは、手動で、またはクレーンを使用して移動できます。設置場所が高く、PCSを取り付けブラケットに直接設置できない場合は、クレーンを使用して、PCSを吊り上げて移動 させることができます。

## 4.4.1 手動処理

#### 注記

- デバイスを移動するには、4人で行うか適切な運搬具が必要です。
- デバイスの下にスポンジ状のパッドや段ボールを敷き、筐体が損傷しないようにしてください。
- 設置を容易にするために、リフティングハンドルを使用します。このハンドルはオプションで、別途納品されます。リフティングハンドルがしっかりと取り付けられていることを確認してください。設置が完了したら、リフティングハンドルを取り外して適切に保管してください。

## 穴の説明

#### ▲ 注意

リフティングハンドルが正しいネジ穴に取り付けられていることを確認してください。上部の 取り付けブラケット用のネジ穴にリフティングハンドルを取り付けないでください。誤って取り 付けると、デバイスの破損や人身傷害の原因となる場合があります。

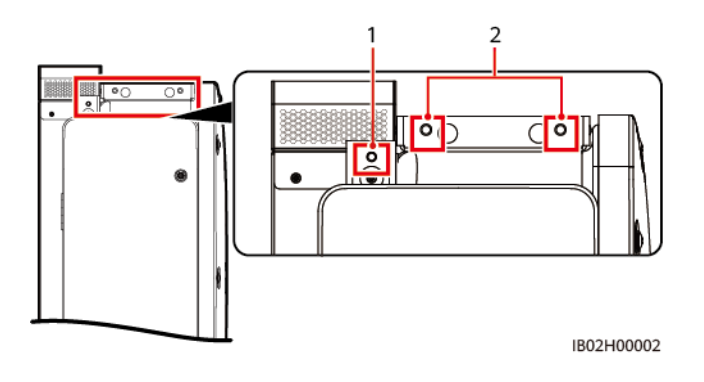

手順

PCSを梱包ケースから取り出し、指定された位置に移動します。

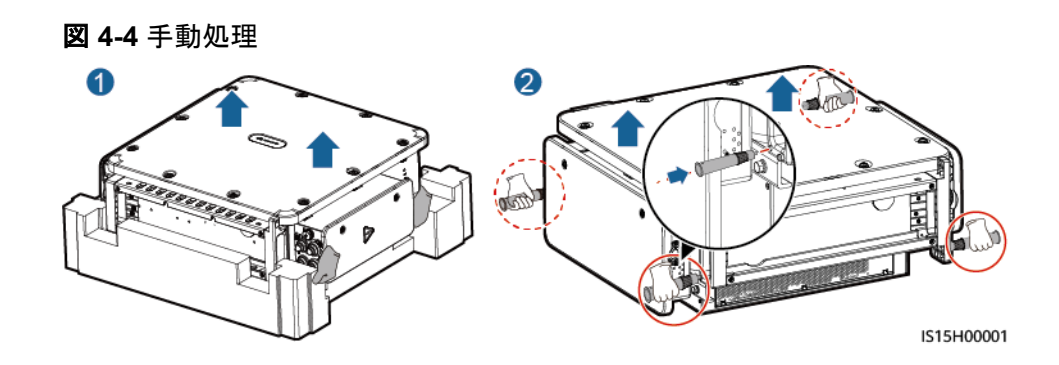

## 4.4.2 吊り上げ

## 注記

- デバイスの下にスポンジ状のパッドや段ボールを敷き、筐体が損傷しないようにしてください。
- デバイス表面の破損を防ぐため、ワイヤロープなどの金属製のリフティングロープは使 用しないでください。
- PCSをゆっくり着実に吊り上げて配置し、デバイスの筐体をぶつけて破損しないようにしてください。

## 穴の説明

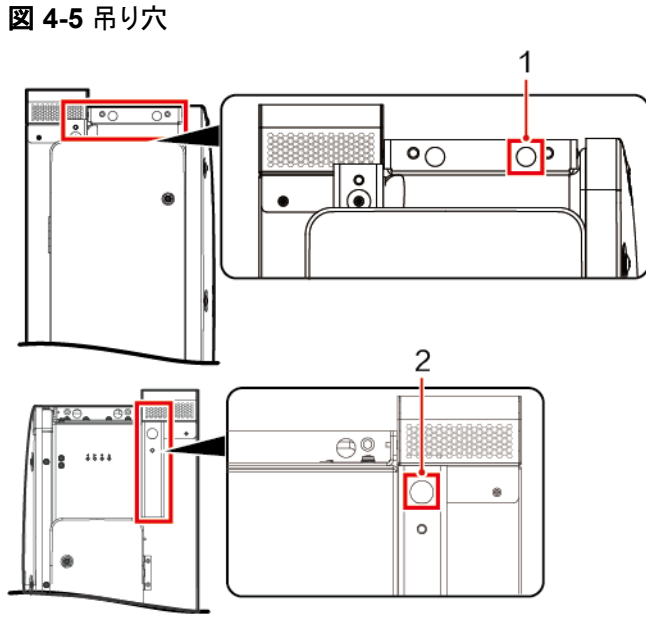

IS15H00007

(1) AC側の吊り穴

(2) DC側の吊り穴

手順

デバイスを梱包ケースから取り出し、リフティングロープ(デバイスを支えるのに十分な耐荷 重能力があるもの)を2つの吊り具に通して、設置場所までデバイスを吊り上げます。

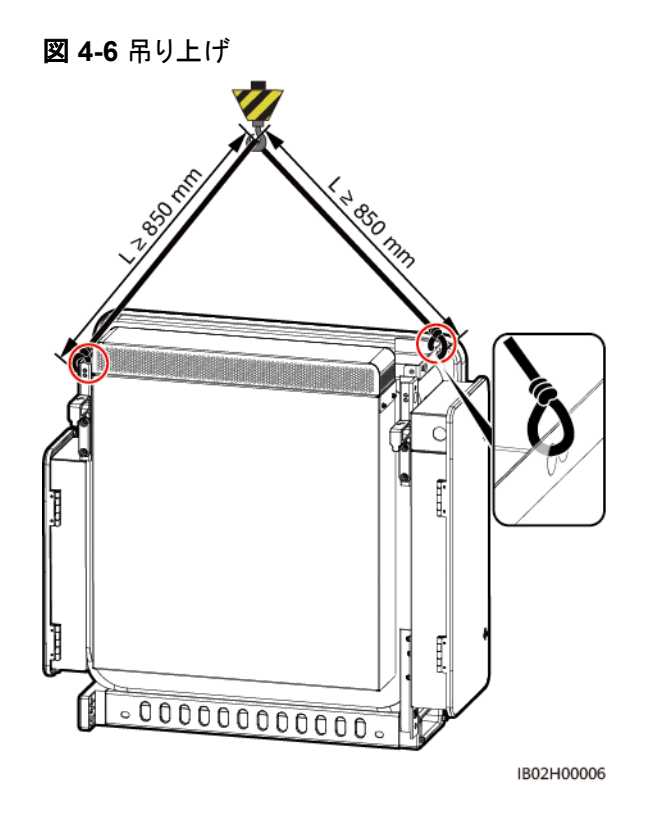

# 4.5 架台への設置

## 前提条件

取り付けブラケットは当社より別途ご購入ください。

## 取り付けブラケットの寸法

PCSの取り付けブラケットにはネジ穴のグループが4つあり、各グループに4個の穴があり ます。サイトの要件に従って、グループごとに1つの穴に印を付けてください(全部で4つの 穴に印を付けてください)。2つある円形の穴を使うことをお勧めします。

#### 図 4-7 穴の寸法

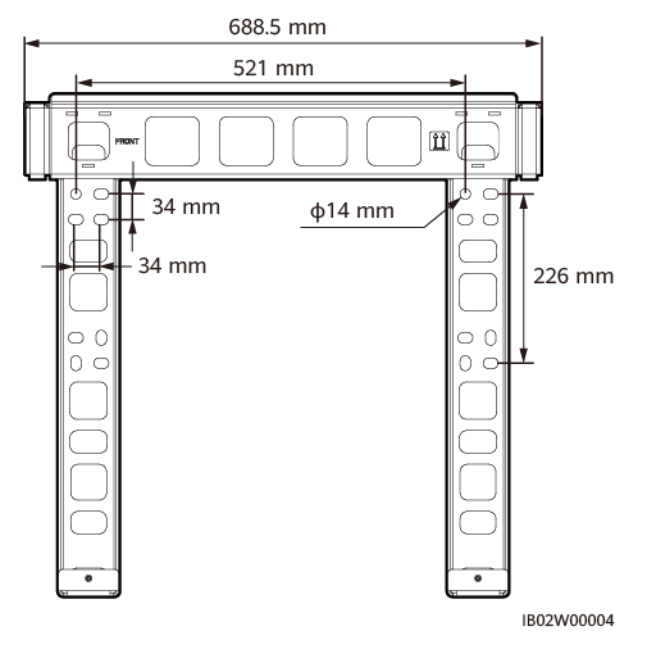

手順

ステップ1 取り付けブラケットをサポートに設置します。

図 4-8 取り付けブラケットの設置

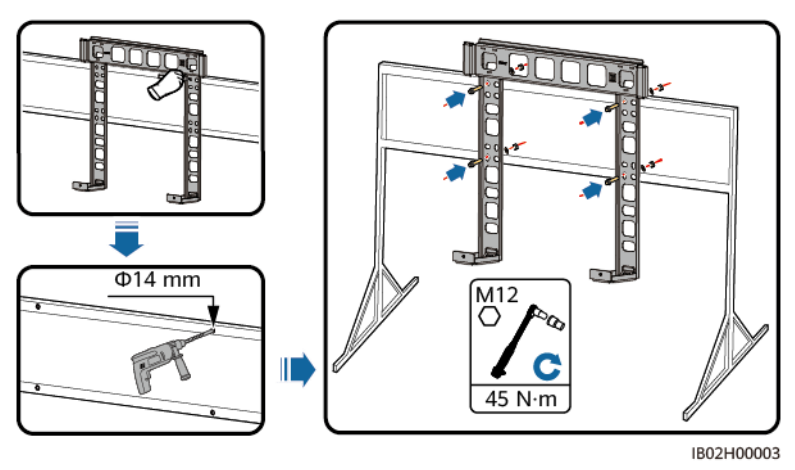

## D NOTE

デバイスに付属しているM12X40ボルトの長さが設置要件に合わない場合は、M12ボルトをご用意いただき、同梱のM12ナットと一緒に使用してください。

ステップ2 取り付け金具を取り付けます。

## **NOTE**

セキュリティトルクスレンチはデバイスに付属しており、デバイス上部のブラケットにつながれています。セキュリティトルクスレンチをブラケットから取り外し、大切に保管してください。

#### 図 4-9 取り付け金具の取り付け

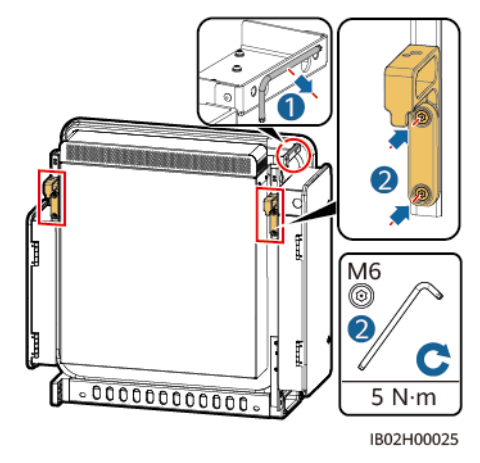

ステップ3 取り付けブラケットにデバイスを取り付けます。手動でデバイスを移動する場合は、デバイ スの下部のリフティングハンドルの位置を調整します。デバイスの下部の2本の六角ボルト を締めます。

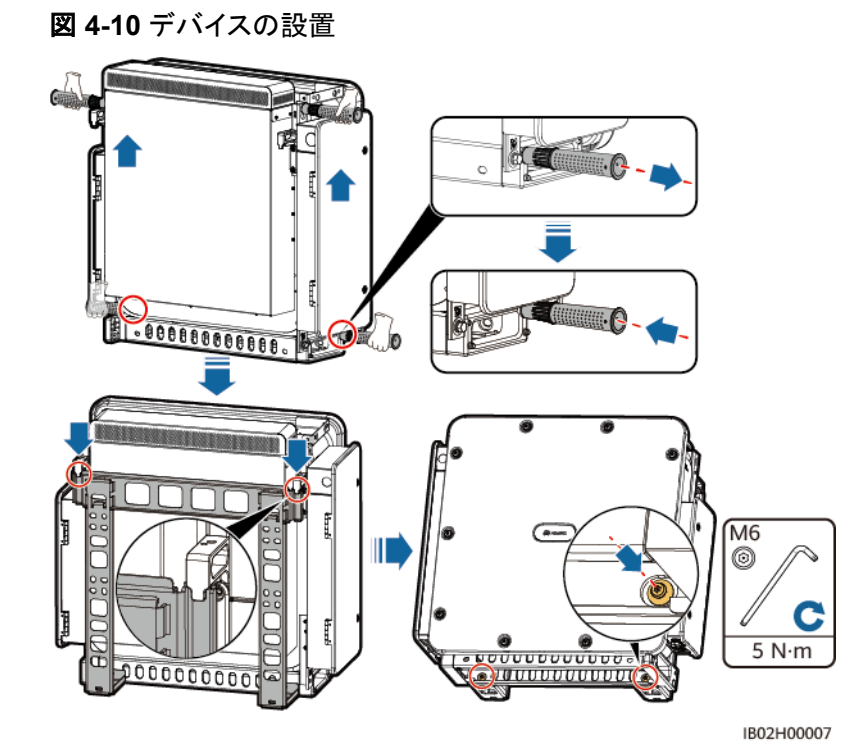

# 4.6 ベース取り付け

前提条件

- ベースは別途購入する必要があります。
- 技術サポート/テクニカルサポートに連絡して、ベースの寸法と図面を入手してください。

## 設置図

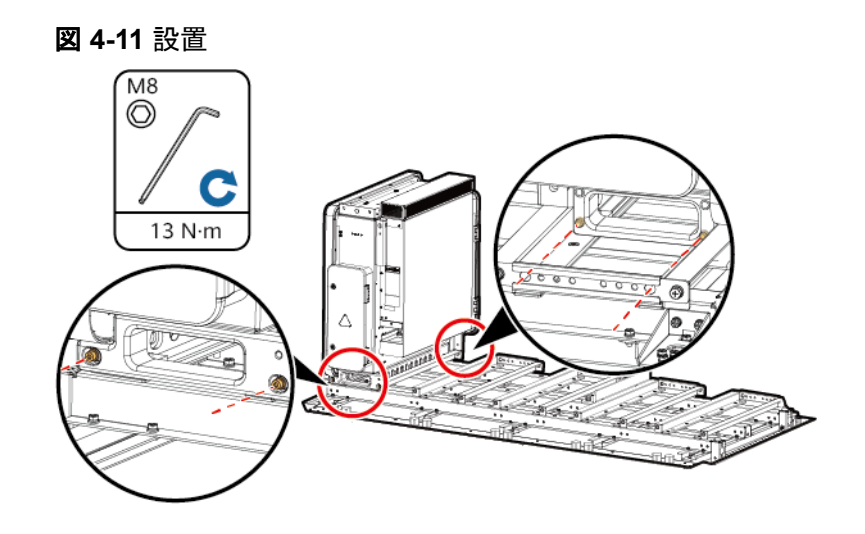

# **5** <sub>ケーブルの接続</sub>

# 5.1 注意事項

## <u> </u>危険

ケーブルを接続する前に、PCSの外部DCおよびACスイッチがオフになっており、PCSへの 外部接続がすべて切断されていることを確認してください。そのような状態になっていない 場合は、デバイスの高電圧により感電するおそれがあります。

## ▲ 警告

- ケーブルを不適切に接続したことにより、デバイスに損傷が発生した場合は、いかなる 保証も適用されません。
- ケーブルを接続できるのは認定された電気技術者に限られます。
- デバイス内部の配線ラベルに従ってケーブルを接続してください。
- ケーブルを接続するときは、常に適切なPPEを着用してください。
- ケーブルをポートに接続する前に、ケーブルに十分な余裕を残してケーブルが張りすぎないようにして、ケーブルの接続不良を防いでください。

## 

ケーブル接続図に記載されているケーブルの色は参考用です。現地のケーブル仕様に従ってケーブ ルを選択してください。ケーブルの選択に影響する要因には、定格電流、ケーブルタイプ、配線方法、 環境温度、想定される最大伝送損失などがあります。

# 5.2 ケーブルの準備

表 5-1 ケーブルの説明

| ケーブル                                      | 種類                                                         | 導体断面積の範囲                | 外径        | 提供元                                                       |
|-------------------------------------------|------------------------------------------------------------|-------------------------|-----------|-----------------------------------------------------------|
| 接地ケー<br>ブル <sup>[1]</sup>                 | 単芯屋外用銅ケーブルと<br>M10 OT/DT端子                                 | $S_p \ge S/2^{[2]}$     | -         | お客様が<br>用意                                                |
| DC電源ケ<br>ーブル(い<br>ずれか1<br>本)              | 2芯屋外用ケーブルとM12<br>OT/DT端子                                   | 38-150mm <sup>2</sup>   | 22-44mm   | お客様が<br>用意                                                |
|                                           | 単芯屋外用ケーブルとM12<br>OT/DT端子                                   | 38-150mm <sup>2</sup>   | 13-43mm   | お客様が<br>用意                                                |
| AC電源ケ<br>ーブル(い<br>ずれか1<br>本)              | 3芯(U、V、W)屋外用ケーブ<br>ルとM12 OT/DT端子                           | 38-150mm <sup>2</sup>   | 24-49mm   | お客様が<br>用意                                                |
|                                           | 単芯屋外用ケーブルとM12<br>OT/DT端子                                   | 38-150mm <sup>2</sup>   | 13-35mm   | お客様が<br>用意                                                |
| 通信ケー<br>ブル <sup>[3]</sup><br>(いずれか<br>1本) | FE:CAT 5E屋外用シールド<br>ネットワークケーブル (内部<br>抵抗 ≤ 1Ω/10m)         | 0.2–0.25mm <sup>2</sup> | 6.5-7.1mm | お客様が<br>準備、また<br>は当社か<br>ら購入(長<br>さ1.2mの<br>FE通信ケ<br>ーブル) |
|                                           | RS485:現地の規格に適合<br>した屋外用シールドツイスト<br>ペアケーブル、およびM4<br>OT/DT端子 | 0.3–1.3mm <sup>2</sup>  | 4.5-11mm  | お客様が<br>用意                                                |

注[1]:S<sub>p</sub>の値は、接地ケーブルとAC電源ケーブルの導体が同じ材料で作成されている場合にのみ有効で す。導体の材料が異なる場合、接地ケーブルの導体の断面積がこの表に記載されているものと同等の伝導 性になるようにしてください。接地ケーブルの仕様はこの表に準拠するか、IEC 60364-5-54に従って計算し ます。

注[2]:S:ACケーブル導体の断面積、Sp:接地ケーブル導体の断面積。

注[3]:PCSとスマートアレイコントローラ(SACU)およびスマート変圧器ステーション(STS)間の通信距離が 100m未満の場合は、FE通信をお勧めします。
# 5.3 接地ケーブルの接続

## 注記

- 接地は、現地の電気安全規則に準拠する必要があります。
- PCSは近くの接地点に接続することをお勧めします。同一アレイ内のすべてのPCSの 接地点を接続し、接地ケーブルへの等電位接続を確保する必要があります。
- デバイスの筐体の保護接地点は、接地ケーブルに接続する必要があります。AC配線キャビティの接地点は、保護接地点の等電位接続点としてのみ機能しており、サイトの要件に応じて接続できます。

# 手順

ステップ1「AOT端子またはDT端子の圧着」を参照し、ケーブルを準備します。

ステップ2 接地ケーブルを保護接地点に接続します。

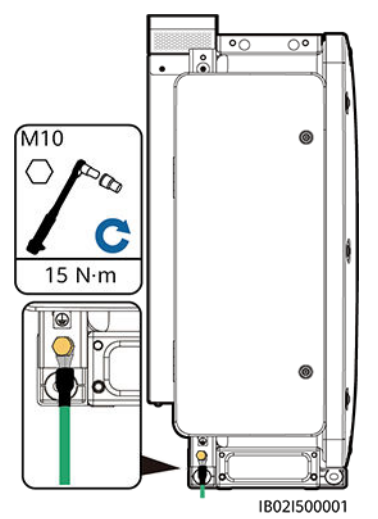

図 5-1 接地ケーブルの接続(筐体の AC 側)

# 後続処理

接地端子の耐食性を向上させるために、接地ケーブルを接続した後にシリコングリースや 塗料を塗布します。

# 5.4 配線キャビティの扉の開放

## 注記

- PCSのパネルは開かないでください。
- PCSの配線キャビティの扉を開ける前に、AC側とDC側の外部スイッチをオフにします。
- 雨や雪の日は、配線キャビティの扉を開けないでください。開ける必要がある場合は、 配線キャビティに雨や雪がかからないように保護対策を講じてください。保護措置が取 れない場合、配線キャビティの扉を開けないでください。
- 使用していない六角ボルトを配線キャビティに放置しないでください。

# 5.4.1 DC 配線キャビティの扉の開放

ステップ1 DC配線キャビティの扉を開けます。

図 5-2 DC 配線キャビティの扉の開放

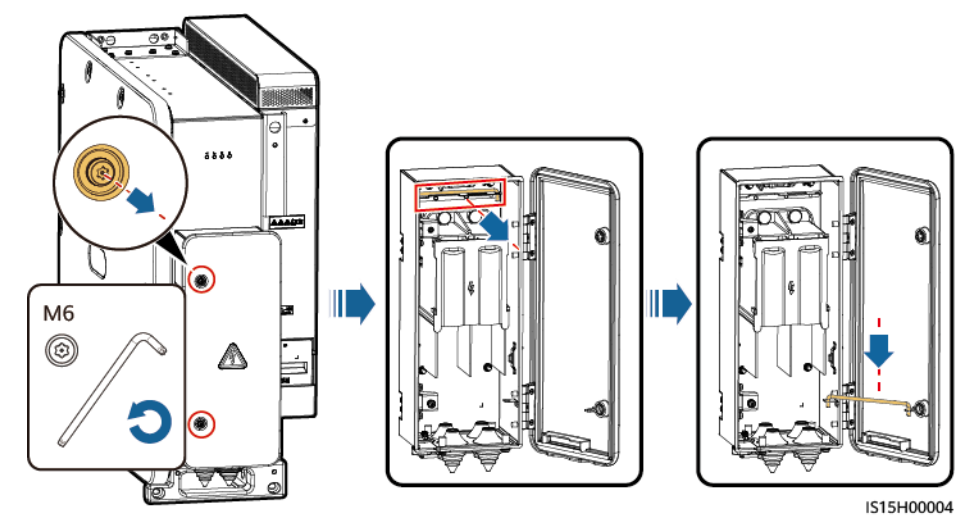

**ステップ2** アクセサリをDC配線キャビティから取り外し、今後の使用に備えて適切に保管してください。

図 5-3 DC 配線キャビティからのアクセサリの取り外し

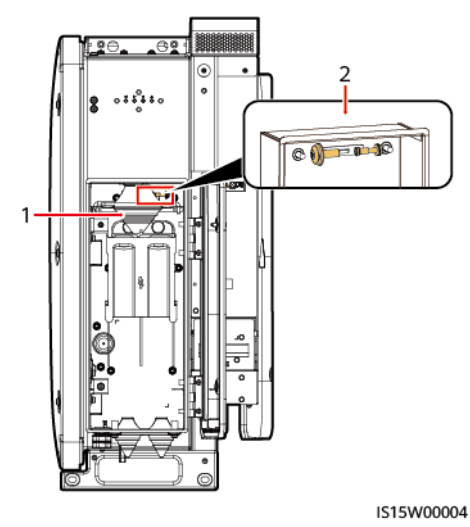

(1) パゴダコネクタ

(2) 配線キャビティ扉パネルのスペアのM6六角ボル ト1本、および電源キャビティ扉パネルのスペアの M6六角ボルト1本

あらかじめ取り付けられているパゴダコネクタは、単芯DC電源ケーブルを接続するために使用されます。アクセサリのパゴダコネクタは、2芯DC電源ケーブルを接続するために使用されます。

# 5.4.2 AC 配線キャビティの扉の開放

ステップ1 AC配線キャビティの扉を開けます。

図 5-4 AC 配線キャビティの扉の開放

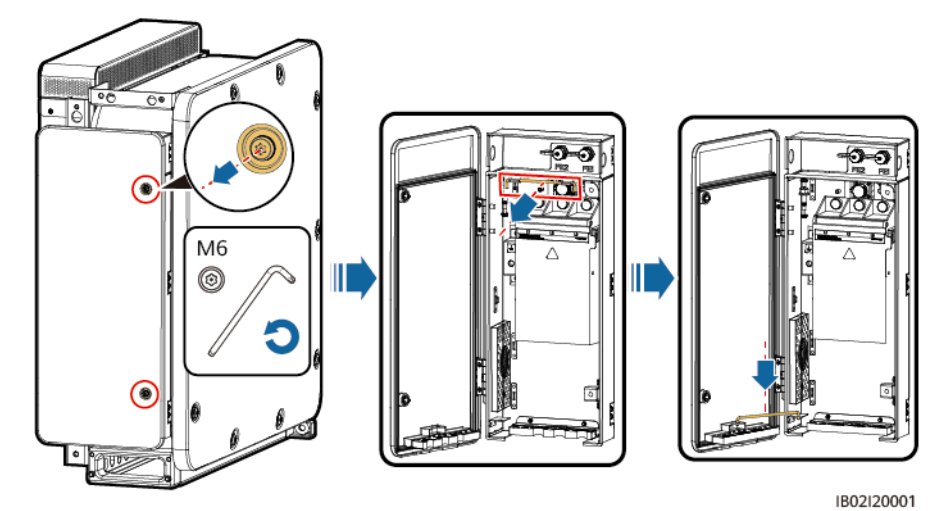

**ステップ2** アクセサリをAC配線キャビティから取り外し、今後の使用に備えて適切に保管してください。

図 5-5 AC 配線キャビティからのアクセサリの取り外し

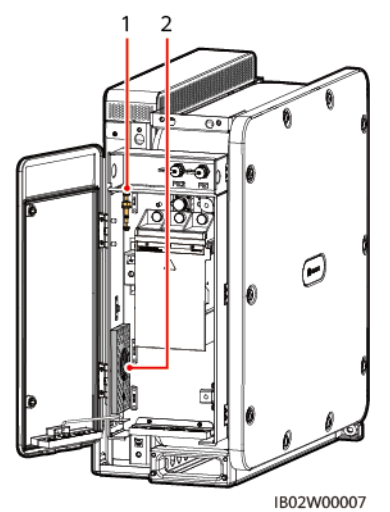

(1) 配線キャビティ扉パネルのスペアのM6六角ボル (2) 圧着モジュール ト1本、電源キャビティ扉パネルのスペアのM6六角 ボルト1本、および配線キャビティのスペアの等電位 M10六角ボルト1本

## 

あらかじめ取り付けられている圧着モジュールは、単芯AC電源ケーブルを接続するために使用されます。アクセサリの圧着モジュールは、3芯AC電源ケーブルを接続するために使用されます。

# 5.5 DC 電源ケーブルの接続

## ▲ 警告

DC電源ケーブルを接続する前に、以下の項目を確認してください。

- PCSのDC側とDC集電箱の間のDCスイッチがOFFになっていることを確認します。
- ケーブルの極性を確認し、適切なラベルを付けます。ケーブルが正しく接続されていることを確認してください。すぐに操作してしまうと、デバイスが損傷するおそれがあります。

手順

### 注記

- ケーブルの外径は、配線キャビティの測定ステッカーを使用して計測できます。
- (ある場合は)ケーブルジャケットが配線キャビティにあることを確認してください。
- DC電源ケーブルがしっかりと接続されていることを確認してください。しっかりと接続されていないと、PCSが動作しなくなったり、不安定な接続によって動作中に過熱したりして、端子台が破損する可能性があります。
- ケーブルを固定した後に水平方向に引っ張ると、配線端子が破損してしまう可能性があります。

- ステップ1「AOT端子またはDT端子の圧着」を参照し、ケーブルを準備します。
- ステップ2 ケーブル径の仕様に合わせてパゴダコネクタのスレッドを切り取ります。
- **ステップ3** DC電源ケーブルを端子台に接続し、ケーブルがしっかりと接続されていることを確認します。

#### 注記

- PCSのDC並列システムの高調波を抑えるために、磁性リングをケーブルに取り付けてください。単一PCSの場合、磁性リングは必要ありません。磁性リングはデバイスと同梱されます。
- ●磁性リングを取り付けた後、結束バンドを使用してケーブルに固定してください。取り付け手順の詳細については、図 5-7のを参照してください。
- 磁性リングの不完全または不正確な取り付けはデバイス内部に故障をもたらすことがあります。それによって生じたデバイスの損傷は保証対象外となります。

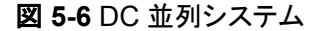

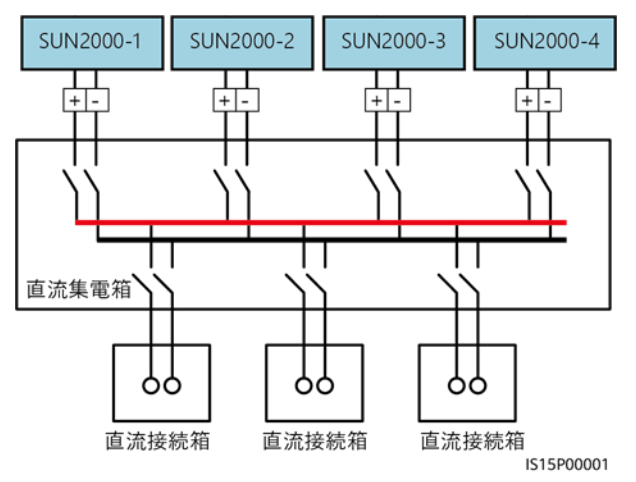

● 単芯ケーブルのシナリオ

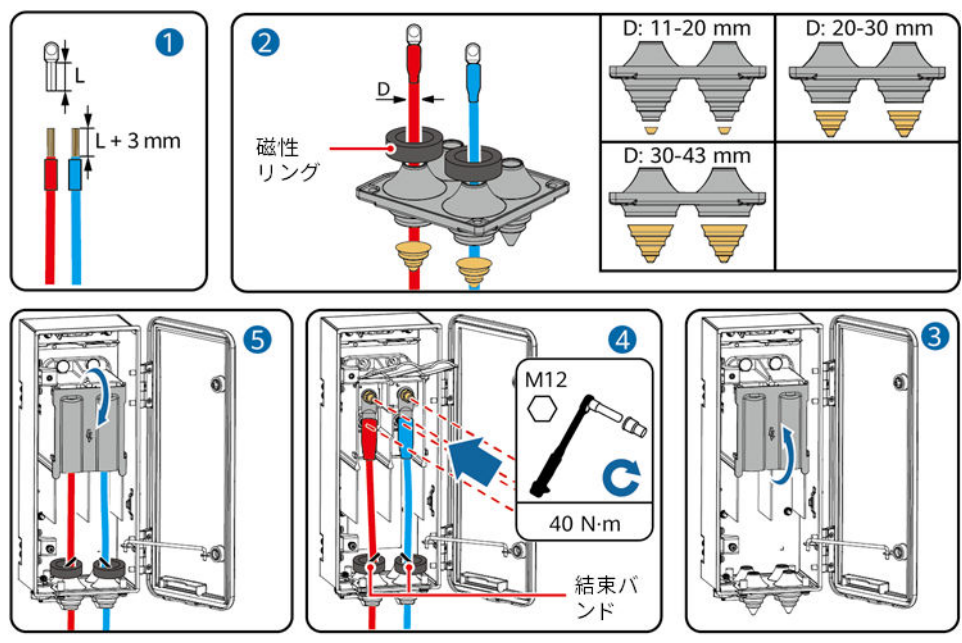

IS15I30004

図 5-84本の単芯ケーブルの接続

図 5-72本の単芯ケーブルの接続

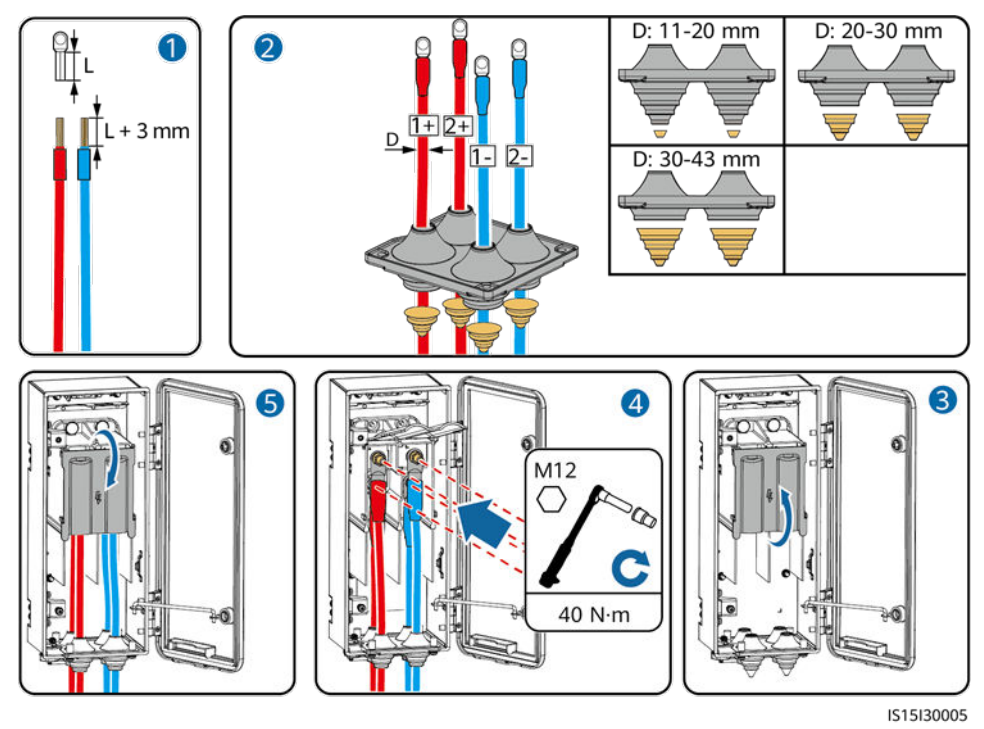

## 注記

DCケーブルの直径が20mm以下の場合は、パゴダコネクタの内側にシールパテを塗布して、デバイスをシールしてください。

2芯ケーブルのシナリオ

# 

DC電源ケーブルが直径43mmを超える2芯ケーブルである場合は、パゴダコネクタを交換してください。ケーブルの直径が43mm以下の場合は、パゴダコネクタを交換する必要はありません。

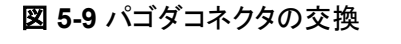

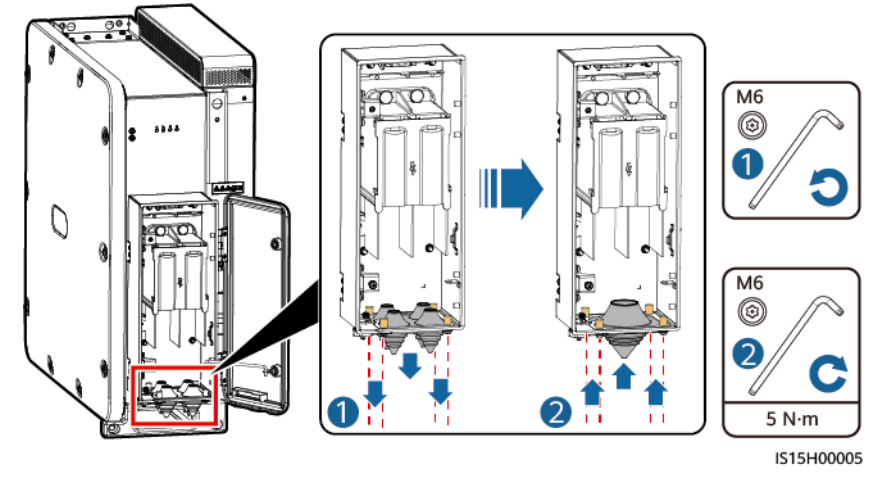

図 5-102 芯ケーブルの接続

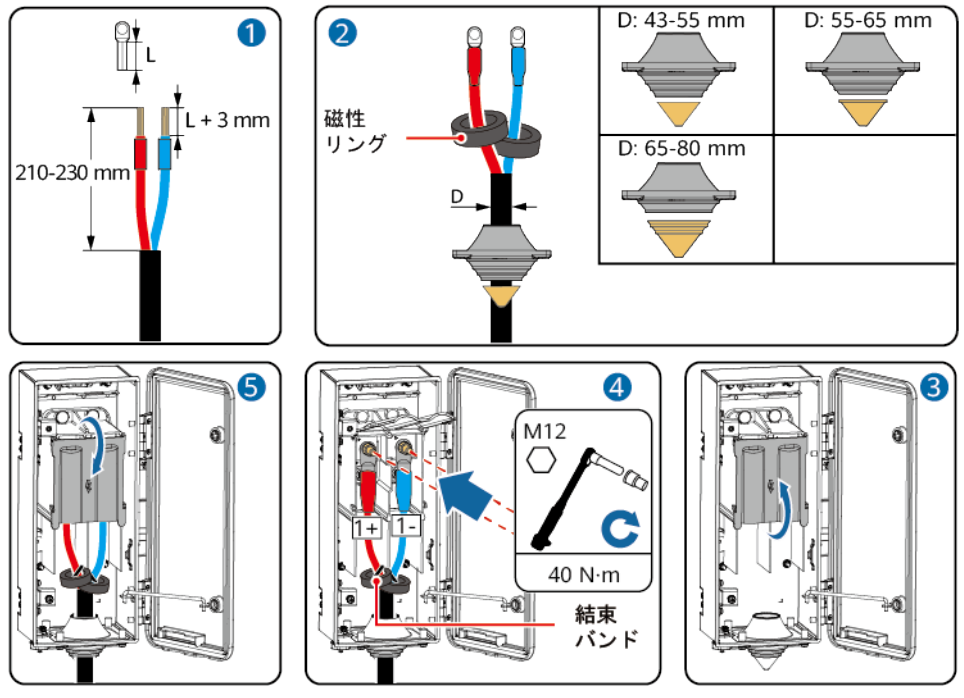

IS15I30006

# 5.6 AC 電源ケーブルの接続

# 注意事項

## ▲警告

- PCSと、PCSに直接接続されているACスイッチとの間に負荷装置を接続しないでください。接続した場合、スイッチが誤ってトリップする場合があります。
- 例外発生時に電力系統からPCSを安全に切断できるようにするために、ACスイッチを PCSのAC側に接続してください。現地の業界規格や規制に従って、適切なACスイッチ を選択してください。
- 現地の規格、規制、またはHuaweiの推奨事項を超える仕様でACスイッチを使用する と、例外発生時にスイッチが適切なタイミングでオフにならないために深刻な故障につな がる場合があります。

#### 注記

- ケーブルの外径は、配線キャビティの測定ステッカーを使用して計測できます。
- ケーブルの直径範囲に従ってゴムリングを取り外し、圧着モジュールが損傷しないようにしてください。そうしないと、デバイスの保護レベルが低下します。
- (ある場合は)ケーブルジャケットが配線キャビティにあることを確認してください。
- AC電源ケーブルがしっかりと接続されていることを確認してください。しっかりと接続されていないと、PCSが動作しなくなったり、不安定な接続によって動作中に過熱したりして、端子台が破損する可能性があります。
- ケーブルを固定した後に水平方向に引っ張ると、配線端子が破損してしまう可能性があります。

ステップ1「AOT端子またはDT端子の圧着」を参照し、ケーブルを準備します。

ステップ2 ケーブルの直径範囲に従ってゴムリングを取り外します。ゴムリングの接合部をハサミで切って取り外します。同じ方法ですべてのゴムリングを取り外します。

図 5-11 ゴムリングの取り外し

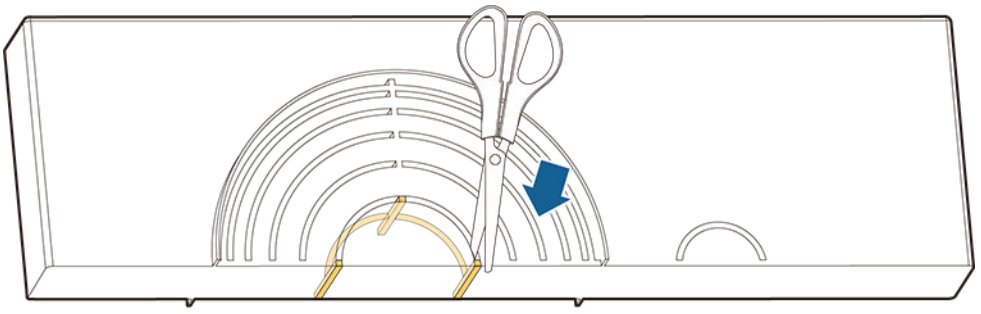

IS06H00106

ステップ3 AC電源ケーブルを端子台に接続し、ケーブルが確実に接続されていることを確認します。

単芯ケーブルのシナリオ

## 図 5-12 単芯ケーブルの接続

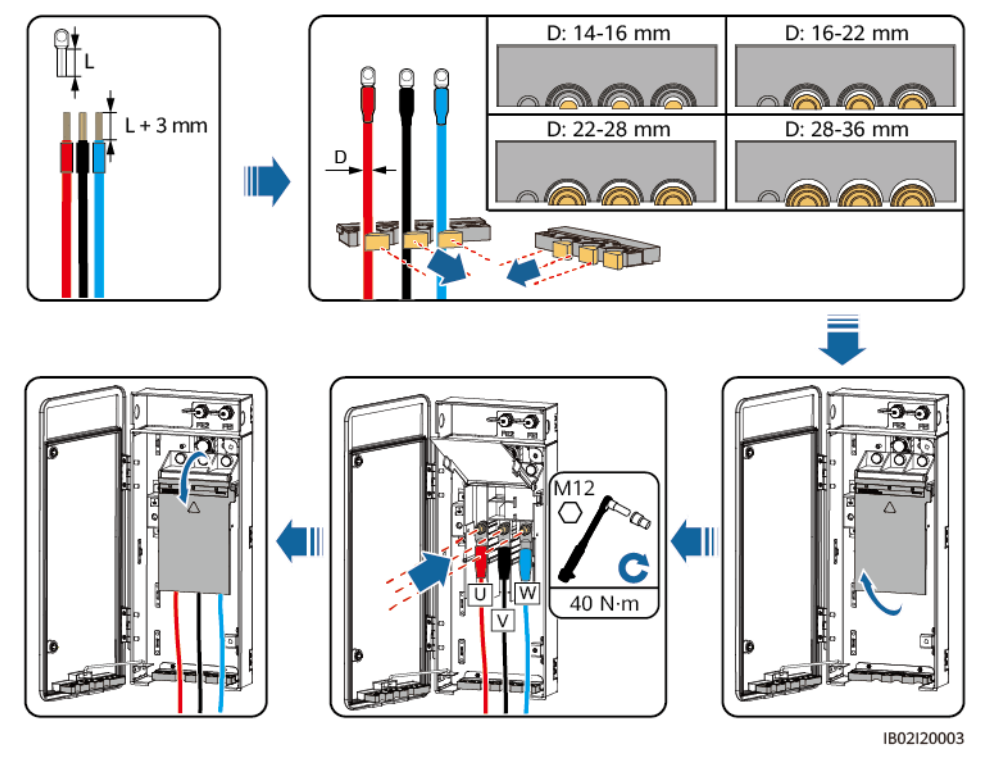

## **NOTE**

断面積が38mm<sup>2</sup>のケーブルを使用する際、圧着モジュールのケーブル穴にシールパテを塗布し、設備が適切にシールされていることを確認してください。

● 3芯ケーブルのシナリオ

**NOTE** 

- AC電源ケーブルが多芯ケーブルである場合、圧着モジュールを交換してください。
- Vワイヤの絶縁層を剥がした後の長さが、U/Wワイヤよりも15mm短くなるようにしてください。

## 図 5-13 圧着モジュールの交換

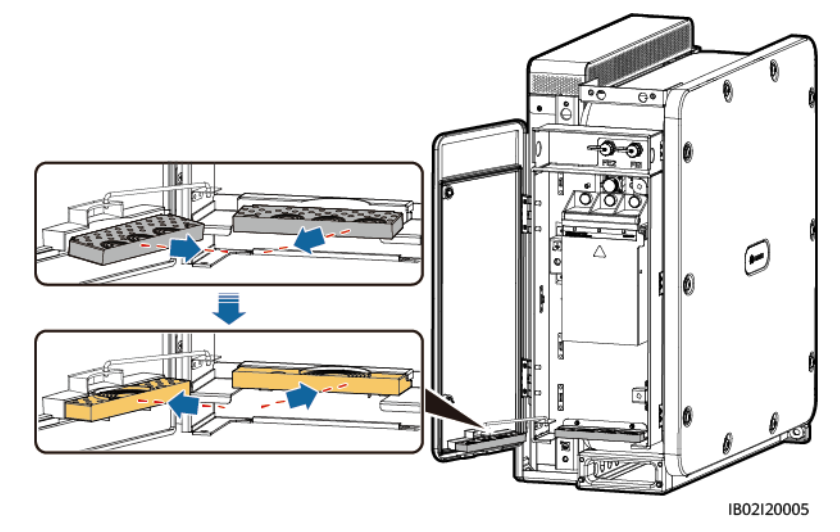

図 5-14 多芯ケーブルの接続

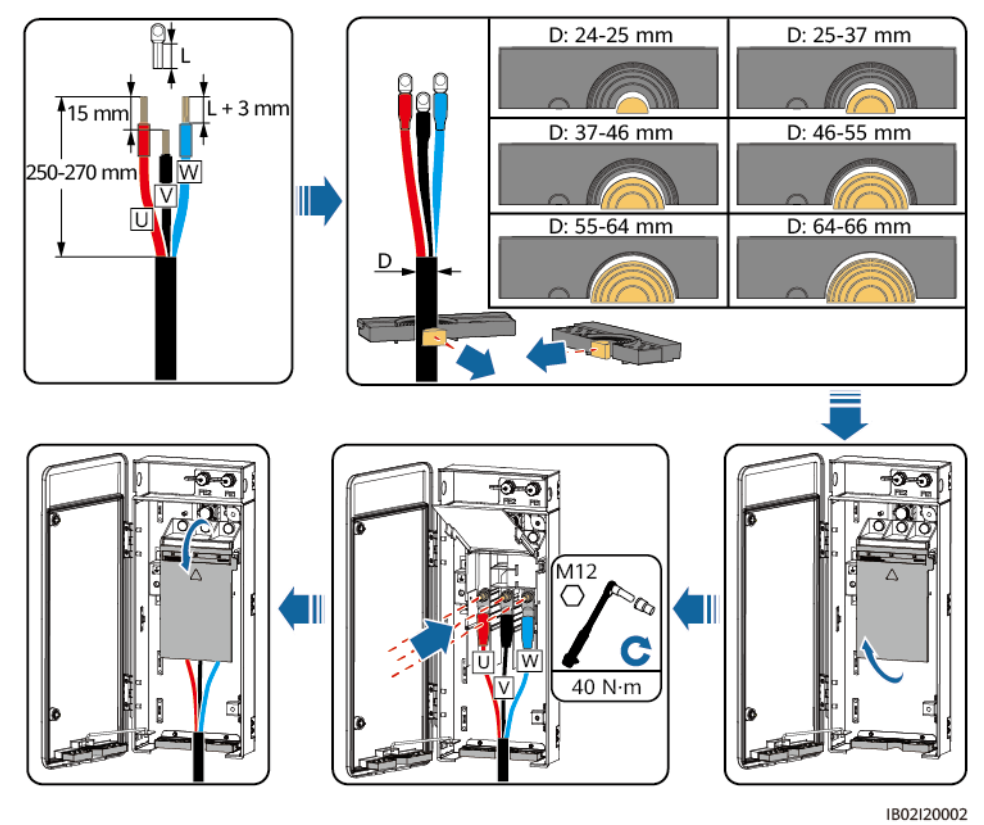

# 5.7 通信ケーブルの接続

FEまたはRS485通信を選択します。

# 5.7.1 FE 通信ケーブルの接続

FE通信を使用している場合は、このセクションで説明する操作を行います。

## 注記

- PCSは、FE通信ケーブルを介してスマートアレイコントローラ(SACU)のSmartModule に接続します。通信の信頼性を向上させるために、両端のPCSをそれぞれ SmartModuleのGE2ポートとGE3ポートに接続してください。
- FEリングネットワークのシナリオでは、すべてのPCSをFE通信ケーブルを介してハンド インハンドモードで接続する必要があります。PCSは最大44台まで接続できます。PCS とSmartModule間のFE通信距離は、100mを超えることはできません。

#### 図 5-15 通信ケーブルの接続

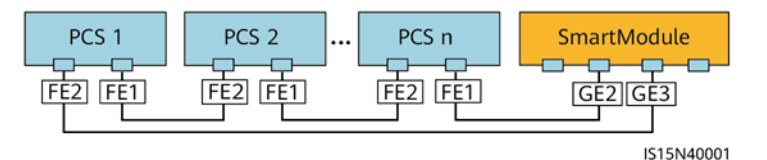

## 手順

- **ステップ1** ワイヤストリッパを使用して、シールドネットワークケーブルから絶縁層を適切な長さで剥がします。
- **ステップ2**シールドネットワークケーブルを、シールナット、シールリング、カップリングナット、プラスチ ックハウジングの順に挿入します。

図 5-16 防水 RJ45 コネクタの構成

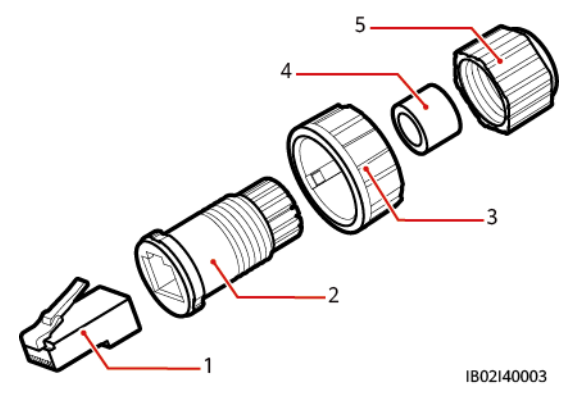

- (1) シールドプラグ (2) プラスチックハウジング (3) カップリングナット
- (4) シールリング (5) シールナット
- ステップ3 RJ45コネクタはデバイスに付属しています。被覆をはがしたシールドネットワークケーブル を正しい順序で配線し、シールドプラグに挿入します。RJ45コネクタの圧着工具を使用し て、シールドプラグを圧着します。

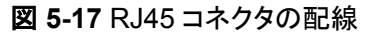

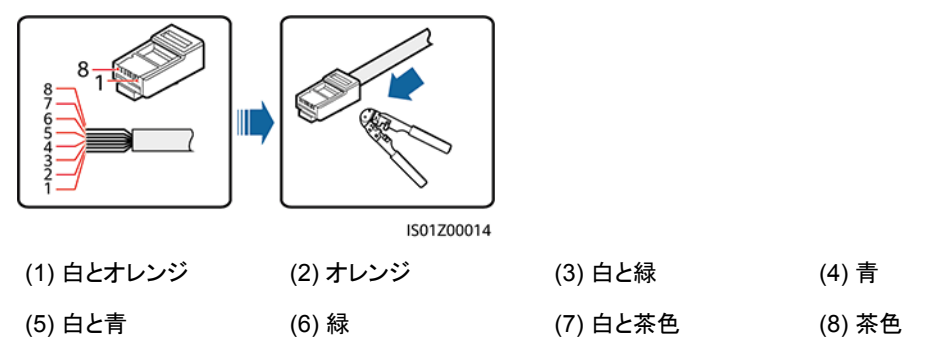

図 5-18 プラグの接続

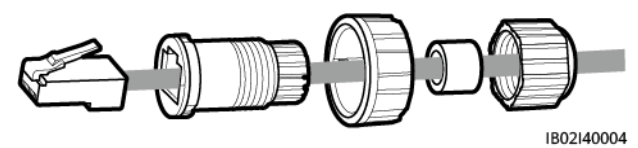

ステップ4 プラスチックハウジングをプラグに固定します。

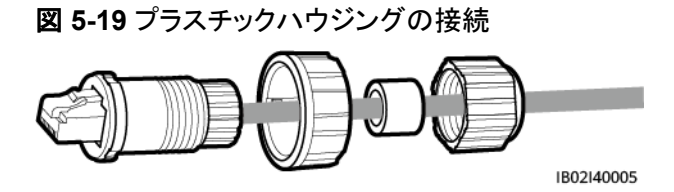

**ステップ 5** シールリングをプラスチックハウジングに挿入し、カップリングナットをハウジングに固定します。

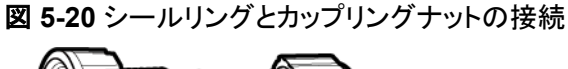

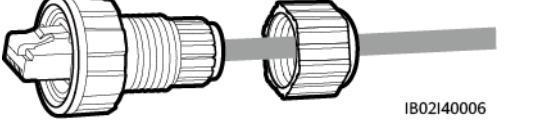

ステップ6 シールナットをプラスチックハウジングに固定します。

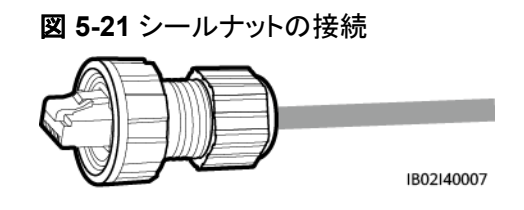

注記

シールナットがしっかりと固定されていることを確認してください。

ステップ7 FE1ケーブルを左側のケーブル配線穴に通し、FE2ケーブルを右側のケーブル配線穴に通します。PCSのFEポートにプラグを挿入し、カップリングナットを締め付けます。

図 5-22 FE 通信ケーブルの接続

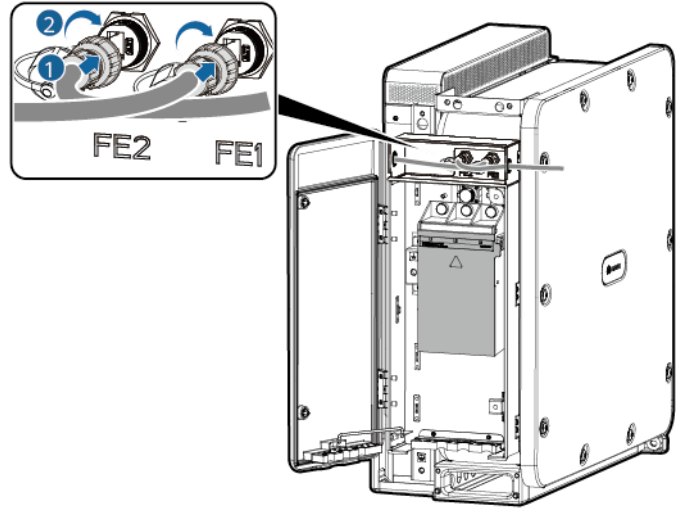

IB02I40001

# 5.7.2 RS485 通信ケーブルの接続

- RS485通信を使用している場合は、このセクションで説明する操作を行います。
- DC並列システムはRS485通信をサポートしていません。

## 注意事項

通信ケーブルを配線する場合は、電源ケーブルから通信ケーブルを離し、通信に影響しないようにしてください。

COM ポートのピン定義

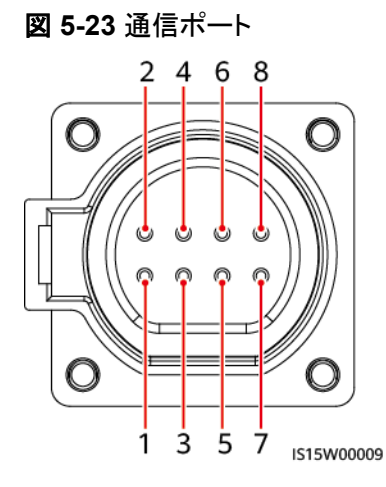

| ポート     | ピン | 定義                       | ピン | 定義                        | 説明                             |
|---------|----|--------------------------|----|---------------------------|--------------------------------|
| RS485-2 | 1  | RS485A IN、RS485<br>差動信号+ | 2  | RS485A OUT、<br>RS485差動信号+ | PCSのカスケード接続<br>やSmartLoggerなどの |

| ポート                        | ピン               | 定義                                       | ピン              | 定義                           | 説明                                 |
|----------------------------|------------------|------------------------------------------|-----------------|------------------------------|------------------------------------|
|                            | 3                | RS485B IN、RS485<br>差動信号-                 | 4               | RS485B OUT、<br>RS485差動信号-    | デバイスへの接続に使<br>用します。 <sup>[1]</sup> |
| -                          | 5                | -                                        | 6               | -                            | 予約済み                               |
| RS485-1                    | 7                | -                                        | 8               | -                            | 予約済み                               |
| 注[1]:RS488<br>にすることを<br>ん。 | 5通信ネット<br>お勧めします | フークでは、SmartLogger<br>す。 PCSとSmartLogger間 | の各CON<br>のRS485 | 1ポートにカスケード接線<br>通信距離は、1000mを | 売するPCSは30台未満<br>超えることはできませ         |

# 手順

- **ステップ1** 通信ケーブルをコネクタに接続し、M4 OTまたはDT端子を準備して、ノイズ対策シールドの 接地ケーブルを圧着します。
  - 図 5-24 RS485 通信ケーブルの準備

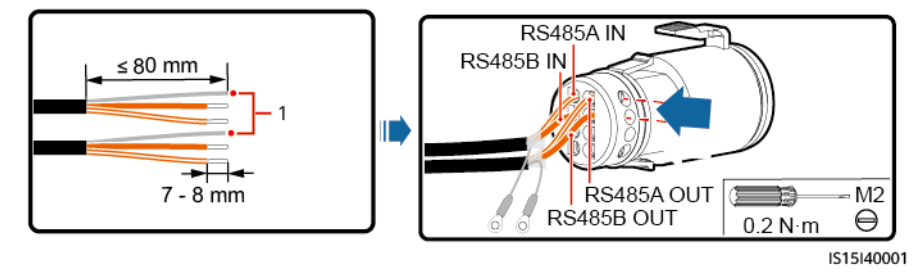

- (1) ノイズ対策シールド
- **ステップ2** コネクタをCOMポートに接続し、ノイズ対策シールドを通信ケーブルの接地点に固定して、 ケーブルを結束します。

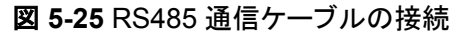

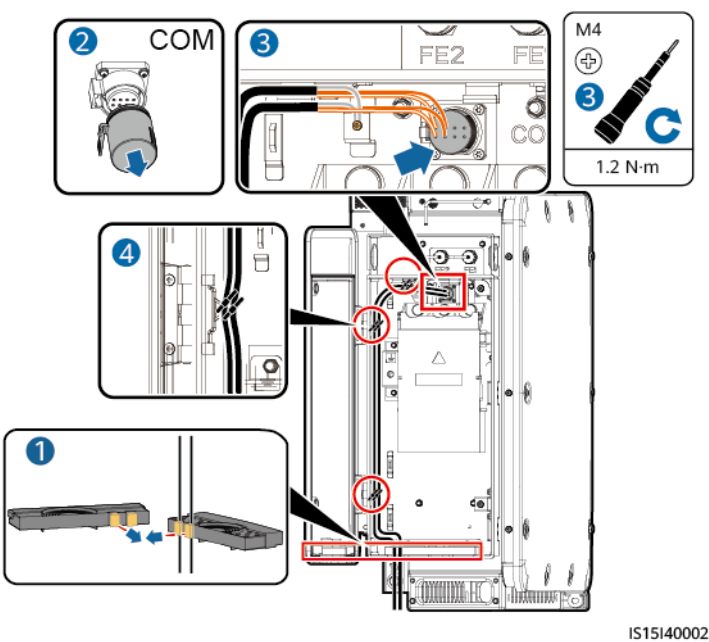

# 5.8 配線キャビティの扉の閉鎖

## 注記

- 配線キャビティの扉を閉じる前に、ケーブルが正しくしっかりと接続されていることを確認し、端子台カバーを閉じて、配線キャビティから異物を取り除いてください。
- 配線キャビティの扉の六角ボルトを紛失した場合は、配線キャビティのアクセサリバッグ にある予備の六角ボルトを使用してください。

# 5.8.1 DC 配線キャビティの扉の閉鎖

ステップ1 サポートバーを調節し、配線キャビティの扉を閉じて扉の2つの六角ボルトを締めます。

## 図 5-26 DC 配線キャビティの扉の閉鎖

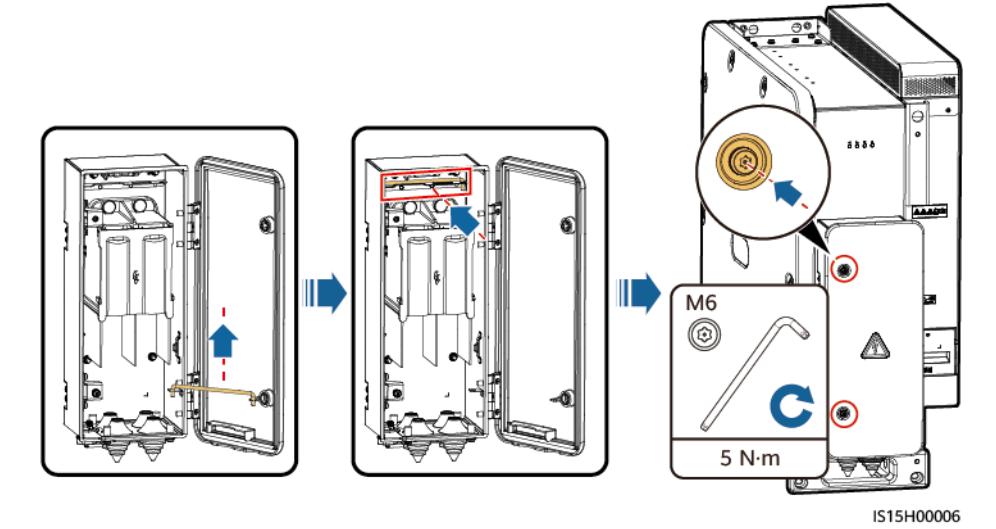

# 5.8.2 AC 配線キャビティの扉の閉鎖

ステップ1 サポートバーを調節し、配線キャビティの扉を閉じて扉の2つの六角ボルトを締めます。

図 5-27 AC 配線キャビティの扉の閉鎖

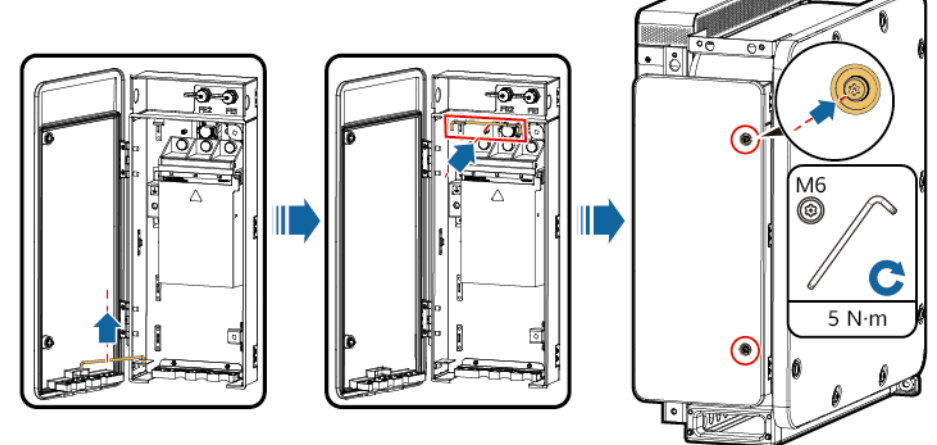

IB02I20004

**6** 接続モードの説明

以下の表の項目を確認してください。不適合があった場合は、故障を修復し、部品を取り付 け直してください。その後、すべての項目が合格するまで、以下の表に列挙されている項目 を再度確認します。

表 6-1 チェックリスト

| TTEE           | 期待される結果                                      |
|----------------|----------------------------------------------|
| - <del>2</del> | 初小で1004日本                                    |
| 設置             | PCSに変形や損傷がない。                                |
|                | PCSが正しく設置されている。                              |
|                | PCSの周囲の間隔が要件を満たしている。                         |
| 電気接続           | AC側とDC側の外部スイッチがOFFの位置になっている。                 |
|                | すべてのケーブルに損傷や亀裂がない。                           |
|                | すべての接地ケーブルがしっかりと確実に接続されている。                  |
|                | すべてのAC電源ケーブルが正しくしっかりと接続され、開回路や短絡がない。         |
|                | すべてのDCケーブルが正しい極性でしっかりと接続されており、開回路<br>や短絡がない。 |
|                | 通信ケーブルが正しくしっかりと接続されている。                      |
| その他            | 圧着モジュールがしっかりと取り付けられている。                      |
|                | パゴダコネクタがしっかりと取り付けられている。                      |
|                | AC配線キャビティが清潔で整頓され、異物がない。                     |
|                | DC配線キャビティが清潔で整頓され、異物がない。                     |
|                | AC配線キャビティの扉が閉じていて、扉の六角ボルトが締め付けられている。         |
|                | DC配線キャビティの扉が閉じていて、扉の六角ボルトが締め付けられている。         |

| 項目 | 期待される結果                                          |
|----|--------------------------------------------------|
|    | 使用しないUSBポート、COMポート、FEポートに防水プラグが正しく取り<br>付けられている。 |

7 電源オンと試運転

# 7.1 電源オン

# 前提条件

- 電源をオンにする前に、チェックリストのすべての項目がそろっており、要件を満たしていることを確認します。
- PCSを設置してから6か月以上使用していない場合、運用する前に専門家による確認 と検証が必要です。

# 手順

## 注記

PCSと電力系統間のACスイッチをオンにする前に、マルチメータを使用してAC電圧が許容範囲内であるかどうかを確認してください。(現地の電力系統の規格を参照してください。)

- ステップ1 PCSのAC側と電力系統の間のACスイッチをオンにします。
- ステップ2 PCSのDC側とDC集電箱の間のDCスイッチをオンにします。
- ステップ3 LEDインジケータでPCSの動作状態を確認します。

# 7.2 準備と SmartLogger WebUI ログイン

# 事前の要件

- Windows 7以降のオペレーティングシステムがサポートされていること。
- ブラウザ: Chrome 52、Firefox 58、Internet Explorer 9以降のバージョンをお勧めします。

# 手順

- **ステップ1** PCのネットワークポートとSmartLoggerのWANポートまたはLANポートをネットワークケーブルで接続します。
- ステップ2 PCのIPアドレスをSmartLoggerのIPアドレスと同じネットワークセグメントに設定します。

| 接続ポート  | 項目              | SmartLoggerの既<br>定値 | PCの設定例        |
|--------|-----------------|---------------------|---------------|
| LANポート | IPアドレス          | 192.168.8.10        | 192.168.8.11  |
|        | サブネットマスク        | 255.255.255.0       | 255.255.255.0 |
|        | デフォルトゲートウェ<br>イ | 192.168.8.1         | 192.168.8.1   |
| WANポート | IPアドレス          | 192.168.0.10        | 192.168.0.11  |
|        | サブネットマスク        | 255.255.255.0       | 255.255.255.0 |
|        | デフォルトゲートウェ<br>イ | 192.168.0.1         | 192.168.0.1   |

## 

- WANポートのIPアドレスがネットワークセグメント192.168.8.1 ~ 192.168.8.255にある場合は、 デフォルトゲートウェイを192.168.8.1に、LANポートのIPアドレスを192.168.3.10に設定してください。接続されたポートがLANポートの場合は、PCのネットワーク設定を調整する必要があります。
- PCは、SmartLoggerのLANポートまたはSmartModuleのGEポートに接続することをお勧めします。PCをSmartModuleのGEポートに接続する場合は、PCのネットワーク設定をSmartLoggerのLANポートに接続したときの設定モードと合わせてください。

ステップ3 LANパラメータを設定します。

#### 注記

- SmartLoggerがローカルエリアネットワーク(LAN)に接続され、プロキシサーバーが設定されている場合、プロキシサーバーの設定を解除する必要があります。
- SmartLoggerがインターネットに接続されていて、PCがLANに接続されている場合、プロキシサーバーの設定を解除しないでください。
- 1. Internet Explorerを開きます。
- 2. [ツール] > [インターネットオプション]を選択します。
- 3. [接続]タブをクリックし、[LANの設定]をクリックします。
- 4. [LANにプロキシサーバーを使用する]の選択を解除します。

#### 図 7-1 LAN 設定

| Local Area Network (LAN) Settings                                                                                            |
|----------------------------------------------------------------------------------------------------|
| Automatic configuration                                                                                                    |
| Automatic configuration may override manual settings. To ensure the use of manual settings, disable automatic configuration. |
| Automatically detect settings                                                                                                |
| Use automatic configuration <u>s</u> cript                                                                                   |
| Address                                                                                                    |
| Proxy server                                                                                                    |
| Use a proxy server for your LAN (These settings will not apply to tial-up or VPN connections).                               |
| Addr <u>e</u> ss: Por <u>t</u> : <b>80 Advanged</b>                                                                          |
|                                                                                                    |
|                                                                                                    |
| OK Cancel                                                                                                    |

5. [OK]をクリックします。

ステップ 4 SmartLogger WebUIIにログインします。

 ブラウザのアドレスボックスに「https://XX.XX.XX.XX」(XX.XX.XX.XX.IX SmartLoggerのIPアドレス)と入力し、Enterキーを押します。ログインページが表示されます。WebUIに初回ログインする場合、セキュリティリスク警告が表示されます。 [Continue to this website]をクリックして、WebUIにログインします。

**NOTE** 

- ユーザーは自分の証明書を使用することをお勧めします。証明書を置き換えないと、ログインのたびにセキュリティリスク警告が表示されます。
- WebUllにログイン後、[保守] > [セキュリティ設定] > [ネットワークセキュリティ証明書]の下 で証明書をインポートできます。
- インポートしたセキュリティ証明書をSmartLogger IPアドレスにバインドする必要があります。バインドされていないと、ログイン時にセキュリティリスク警告が引き続き表示されます。

#### 図 7-2 セキュリティリスク警告

| 8 | There is a problem with this website's security certificate.                                                                                                    |
|---|----------------------------------------------------------------------------------------------------|
|   | The security certificate presented by this website was not issued by a trusted certificate authority.<br>The security certificate presented by this website was issued for a different website's address.                                                                                                    |
|   | Security certificate problems may indicate an attempt to fool you or intercept any data you send to the server.                                                                                                    |
|   | We recommend that you close this webpage and do not continue to this website.                                                                                                    |
|   | Click here to dose this webpage.                                                                                                    |
|   | Source of the second second se |
|   | More information                                                                                                    |

- 2. 使用する[言語]を選択します。
- 3. [ユーザー名]を選択し、以下の表に従って[パスワード]を入力してから、[ログイン]をク リックします。

| 条件                                                        | 実行する手順                                                                                                    |
|-----------------------------------------------------------|----------------------------------------------------------------------------------------------------|
| ログインページで、[ユ<br><b>ーザー名</b> ]がデフォル<br>トで[admin]になって<br>いる。 | <ol> <li>パスワードに初期パスワード[Changeme]を入力し、<br/>[ログイン]をクリックします。</li> <li>画面の指示に従って初期パスワードを変更し、ユーザ<br/>ー名adminと新しいパスワードを使用して、もう一度ロ<br/>グインします。</li> <li>NOTE<br/>画面の指示に従って初期パスワードを変更し、ユーザー名admin<br/>と新しいパスワードを使用して、もう一度ログインします。</li> </ol> |
| ログインページで、[ <b>ユ</b><br><b>一ザー名</b> ]がデフォル<br>トで空になっている。   | [ユーザー名]で[installer]を選択し、画面の指示に従って<br>ログインパスワードを設定して、[ログイン]をクリックしま<br>す。<br>NOTE<br>このシナリオでは、現在のSmartLoggerソフトウェアバージョンは<br>V300R023C00以降です。ログイン後にSmartLoggerソフトウェア<br>バージョンを更新する必要はありません。                                             |

## **NOTE**

- パスワードは定期的に変更することで保護し、大切に保管してください。パスワードを紛失した場合は、デバイスを初期設定に戻す必要があります。不適切なパスワード管理に起因する損失については、Huaweiは一切の責任を負いません。
- 5分以内にパスワードの入力に5回失敗すると、10分間ロックアウトされます。
- ログイン後、最近のログイン情報を示すダイアログボックスが表示されます。OKをクリックします。

# 事後の要件

WebUIIにログイン後、ページが空白になるか、メニューにアクセスできない場合、キャッシュをクリアするか、ページを再度読み込むか、再度ログインしてください。

# 7.3 SmartLogger のアップグレード

## 

- SmartLoggerソフトウェアバージョンがSmartLogger V300R023C00以降でない場合は、 SmartLoggerをアップグレードしてください。
- 当社からSmartLogger更新パッケージを入手してください。
- ステップ1 SmartLoggerソフトウェアバージョンを確認します。[監視 > Logger(Local) > バージョン情報]を選択して、ソフトウェアバージョンがSmartLogger V300R023C00以降であることを確認します。

図 7-3 SmartLogger ソフトウェアバージョンの確認

| Enspire                            |   |    | 展開ウィザ−ド 概要 ■20 展歴整会 設定 保守             |                                |    |  |
|------------------------------------|---|----|---------------------------------------|--------------------------------|----|--|
| SmartLogger3000                    | ^ |    | る情報 / アクティブアラーム / Module(M1) / デバイス情報 |                                |    |  |
| Logger(Local)                      |   | 番号 | 信号名                                   | 値                              | 単位 |  |
| = STS                              |   | 1  | SN                                    | 1020C0220701                   |    |  |
| STS(Net.8.128)                     |   | 2  | ソフトウェアパージョン                           | Smartlogger V300R023C00B091905 |    |  |
| = PCS                              |   | 3  | ハードウェアバージョン                           | c                              |    |  |
|                                    |   | 4  | IPアドレス                                | 10.160.77.118                  |    |  |
| <ul> <li>PCS(Net.8.128)</li> </ul> |   | 5  | ソフトウェアパッケージ                           | Smartlogger_V300R023C00B091905 |    |  |
| PCS(Net 8 128)                     |   |    |                                       |                                |    |  |

- ステップ2 SmartLoggerをアップグレードします。[保守>ファームウェア更新]を選択して、 SmartLogger更新パッケージをアップロードし、対象のデバイスを選択して、SmartLogger をアップグレードします。
  - 図 7-4 SmartLogger のアップグレード

| Enspire       |    | R     | 開ウィザード(概要) 監視     | 履歴照会 設定 | 保守                             |         | 日本語 - (6) (5)<br>(1) (1) (1) (1) (1) (1) (1) (1) (1) (1) |
|---------------|----|-------|-------------------|---------|--------------------------------|---------|----------------------------------------------------------|
| ・ソフトウェアのアップグレ | ソフ | トウェアの | <b>Dアップグレード</b>   |         |                                |         |                                                          |
| ○ 製品情報        |    |       |                   | 更新ファイルを | と選択してください: 选择文件 未选择任何文件        | アップロード  |                                                          |
| ○セキュリティの設定    | ~  |       | デバイス              | 設備状態    | 現在のバージョン                       | 対象バージョン | 更新進捗                                                     |
| ○ システム保守      | ~  |       | SmartLogger       |         |                                |         |                                                          |
| ○ 設備ログ        |    |       | Logger(Local)     | •       | Smartlogger V300R023C00B091905 |         |                                                          |
| - 現場試験        |    |       | Logger(Local)_BSP | •       | V300R022C10SPC170              |         |                                                          |
| ライカンス営用       | ^  |       | ESS(Net.8.128)    |         |                                |         |                                                          |
|               | ^  |       | MBUS              |         |                                |         |                                                          |
| ○ ユーザー官陸      | 1~ |       | PCS/Inverter      |         |                                |         |                                                          |
| - デバイス管理      | ^  |       | Undefined         |         |                                |         |                                                          |

**ステップ3** ファームウェア更新完了後、SmartLoggerは自動的に再起動します。2分後に再度 SmartLogger WebUIにログインしてください。

#### **NOTE**

V300R023C00以降へのSmartLoggerの更新:

- 方法1:新しいパスワードを使用して、adminとしてログインします。
- 方法2:アプリのログインパスワード(初期パスワードは00000a)を使用して、installerとしてログインします。

# 7.4 展開ウィザードを使用した試運転

## 手順

ステップ1 展開ウィザードに従ってパラメータを設定します。詳細については、ページの[ヘルプ]を参照してください。

D NOTE

パラメータ設定時に、必要に応じて[前へ]、[次へ]、または[スキップ]をクリックしてください。

1. 基本パラメータを設定します。

#### 図 7-5 基本パラメータの設定

| F @ power system      |                                                                          | 日本語                     | ~ (0 <b>b</b> )      |
|-----------------------|--------------------------------------------------------------------------|-------------------------|----------------------|
| Enspire               | 展開ウィザード 概要 監視 展歴照会 設定 保守                                                 | ull 🔍                   | <u>10 10 ()1</u>     |
| - 展開ウィザード             | 0-0-0-0-0                                                                |                         |                      |
| 基本パラメータ               | 基本パラメータ Huawei設備 電力メーター 環境測定器 Huawei NMS 他社製NMS 他社製設備 設定完了               |                         |                      |
| Huawei設備              |                                                                          |                         |                      |
| 電力メーター                | ▼ 日付と時刻                                                                  |                         | 😢 ヘルプ                |
| 環境測定器                 | III/地域 CN(China, People's Rej►                                           |                         |                      |
| Huawei NMS            | タイムゾーン [UTC+08:00] 北京 🗸                                                  |                         |                      |
| 他社製NMS                | 日付 2022-09-16 (VYYY-MM-DD)                                               |                         |                      |
| 他社製設備                 | 時間 14:43:29 (H+eMM:SS)                                                   |                         |                      |
| 設定完了                  | クロックソース 管理システム 👻                                                         |                         |                      |
|                       | 同期サーバ                                                                    |                         |                      |
|                       | 最終同期日時 2022-07-08 17:35:57                                               |                         |                      |
|                       |                                                                          |                         |                      |
|                       |                                                                          |                         |                      |
|                       |                                                                          | 次へ                      | スキップ                 |
| 山 時間 2022-09-16 14:43 | 黑統語令 P : 1.0% PF : 1.000 (null) : (null) 🥠 🖓 Copyright © Huawei Technolo | igies Co., Ltd. 2022. A | All rights reserved. |

パラメータを設定した後、サイトの要件に合わせて通信モードを選択します。

#### 図 7-6 無線通信(4G/3G/2G)

| Enspire               |                                                            |                                                 |
|-----------------------|------------------------------------------------------------|-------------------------------------------------|
| - 展開ウィザード             |                                                            |                                                 |
| 基本パラメータ<br>Husessite# | 基本パラメータ Huawei設備 電力メーター 環境測定器 Huawei NMS 他社製NMS 他社製設備 設定完了 |                                                 |
| 電力メーター                | SmartLoggerのネットワークパラメータを設定                                 | 😧 ヘルプ                                           |
| 環境測定器                 | ▼ 無線ネットワークバラメータ(4G/3G/2G)                                  |                                                 |
| Huawei NMS            | 1か月のデータ通信パッケージ <sup>®</sup> 0.00 [0.00, 51200.00] MB       |                                                 |
| 他社製NMS                | ★ ネットワークモード 4G/3G/2Gの自動選択 ▼                                |                                                 |
| 他社製設備                 | APNモード 自動 ・                                                |                                                 |
| 設定完了                  | 認証タイプ 無                                                    |                                                 |
|                       | APN 3GNET                                                  |                                                 |
|                       | APNダイヤルアップ番号 *99#                                          |                                                 |
|                       | APNユーザー名                                                   |                                                 |
|                       | APNユーザーバスワード                                               |                                                 |
|                       |                                                            | 前へ 次へ スキップ                                      |
| 晶 時間 2022-09-16 14:43 | 系統指令 P : 1.0% PF : 1.000 (null) : (null) (null) (null)     | chnologies Co., Ltd. 2022. All rights reserved. |

## **図 7-7** ETH 通信

| Ensoire             |                                          |                            |                                                                        |
|---------------------|------------------------------------------|----------------------------|------------------------------------------------------------------------|
|                     | 展開ウィザード(概要)(監視)(履歴照会)(設定)(保守             | )                          |                                                                        |
| ■展開ウィザード            | 0 0 0 0                                  | - <b>60</b>                |                                                                        |
| 基本パラメータ             | 基本パラメータ Huawel設備 電力メーター 環境測定器 I          | luawei NMS 他社製NMS 他社製設備    | 設定完了                                                                   |
| Huawei設備            |                                          |                            |                                                                        |
| 電力メーター              | SmartLoggerのネットワークパラメータを設定               |                            | (2 ヘルプ                                                                 |
| 環境測定器               | ▼ 有線ネットワークパラメータ                          |                            |                                                                        |
| Huawei NMS          | DHCF                                     | 無効 (SUN2000アプリを使用して設定します。) |                                                                        |
| 他社製NMS              | ・<br>IPアドレス                              | 10 160 77 118              |                                                                        |
| 他社製設備               | サブネットマスク                                 | 255_255_254_0              |                                                                        |
| 設定完了                | デフォルトゲートウェイ                              | 10_160_76_1                |                                                                        |
|                     | プライマリDNSサーハ                              | 192.168.0.1                |                                                                        |
|                     | セカンダリDNSサーバ                              | 0. 0. 0. 0                 |                                                                        |
|                     |                                          |                            |                                                                        |
|                     |                                          |                            | 前へ 次へ スキップ                                                             |
| 時間 2022-09-16 14:43 | 系統指令 P : 1.0% PF : 1.000 (null) : (null) |                            | 🦇 Copyright © Huawei Technologies Co., Ltd. 2022. All rights reserved. |

Huawei設備が接続された後、[デバイスを検索]をクリックしてアドレスを割り当てます。デバイスの検索が完了したら、サイトの要件に合わせて[バス番号]を設定し、[トポロジーファイルの生成]をクリックします。

## 注記

[バス番号]が実際のバス番号と一致していることを確認してください。不適切な設定により以下の結果が生じる場合があります。

- 1. デバイスは起動中にずっと絶縁抵抗検出状態となり、電力系統に接続できません。
- 操作中に、電力変動は安定化できません。最悪な場合、デバイスは過電流保護により停止します。
- 3. デバイスの運転中、アラームが頻繁に発生し、これにより、デバイスが停止するこ とがあります。

上記のいずれかの状況が発生する場合、デバイスのシリアル番号と関連するバス番号の設定を確認し、同じバスを共有するデバイスの[バス番号]を同じ値に設定してください。

#### 図 7-8 デバイスを検索

| Enspire              |         | 展開ウィ     | ザード(概要)           | 「監視」 展展 | 暇会 設定 保守          |               |              |                   | 日本語                          |                            |
|----------------------|---------|----------|-------------------|---------|-------------------|---------------|--------------|-------------------|------------------------------|----------------------------|
| - 展開ウィザード            | 0       |          | -2                | -6      |                   | -0            | 6            |                   |                              |                            |
| 基本パラメータ              | 基本パラ    | メータ      | Huawei設備          | 電力メーター  | 環境測定器             | Huawei NMS    | 他社製NMS 他社等   | 避殺備 設定完了          |                              |                            |
| Huawei設備             |         |          |                   |         |                   |               |              |                   |                              |                            |
| 電力メーター               | ▼ MBU   | IS 設定    |                   |         |                   |               |              |                   |                              |                            |
| 環境測定器                |         |          |                   |         | MBUS-inside 信頼リスト | 选择文件未选择       | <b>肇任何文件</b> | アップロ              |                              |                            |
| Huawei NMS           |         |          |                   |         |                   |               | 送信           |                   |                              |                            |
| 他社製NMS               |         |          |                   |         |                   | PCS/In        | worter##: 2  |                   |                              |                            |
| 他社製設備                |         |          |                   |         |                   | PC3/II        | ivertergt. 5 |                   |                              | 01/                        |
| 設定完了                 | • •     | 番号       | デバイス              |         | ボート               | 通信アドレス        | SN           | K                 | ス番号 設備                       | 献趣                         |
|                      |         | 1        | PCS(Net.8.1       | 28)     | LAN               | 192.168.8.128 | PCS7B0107000 | 101               |                              | *                          |
|                      |         | 2        | PCS(Net.8.1       | 28)     | LAN               | 192.168.8.128 | PCS7B0107002 | 101               |                              |                            |
|                      |         | 3        | PCS(Net.8.1       | 28)     | LAN               | 192.168.8.128 | PCS7B0107001 | 101               |                              |                            |
|                      |         |          |                   |         |                   |               |              |                   |                              |                            |
|                      |         |          |                   |         |                   |               |              |                   |                              |                            |
|                      |         |          |                   |         |                   |               |              |                   |                              |                            |
|                      |         |          |                   |         |                   |               |              |                   |                              |                            |
|                      | 4       |          |                   |         |                   |               |              |                   |                              |                            |
|                      |         |          |                   |         |                   | デバイスを検索       | トポロジーファイルの生成 |                   |                              | -                          |
|                      |         |          |                   |         |                   |               |              |                   | 前へ                           | 次へ スキップ                    |
| ,時期 2022-09-16 14:44 | 系统指令 P: | 1.0% PF: | 1.000 (null) : (n | ull)    |                   |               |              | 🐝 Copyright © Hua | wei Technologies Co., Ltd. 2 | 2022. All rights reserved. |

## 

[**デバイスを検索**]のプロセス中に、アップグレード操作を実行しないでください(アプリ、管理システム、またはWebUIを使用したアップグレードなど)。

3. 電力メーターに接続します。

図 7-9 メーターのパラメータの設定

| 開ウィザード     | 0          | -0       |        | -0               | -6         | 6        | -0-   | 8    |    |       |
|------------|------------|----------|--------|------------------|------------|----------|-------|------|----|-------|
| 基本パラメータ    | 基本パラメータ    | Huawei設備 | 電力メーター | 環境測定器 H          | luawei NMS | 他社製NMS   | 他社製設備 | 設定完了 |    |       |
| Huawei紛備   |            |          |        |                  |            |          |       |      |    |       |
| 雷力メーター     | Modbus RTU |          |        |                  |            |          |       |      |    | الہ 😮 |
| 覆填測定器      |            |          |        | #−ト <sup>*</sup> | COM1       | ~        |       |      |    |       |
| Huawei NMS |            |          |        | プロトコル            | Modbus     | ~        |       |      |    |       |
| b社戰NMS     |            |          |        | ボーレート            | 9600       | ~        |       |      |    |       |
| 他社戰設備      | 1          |          |        | パリティ             | なし         | ~        |       |      |    |       |
| 柳定完了       |            |          |        | 停止ビット            | 1          | ~        |       |      |    |       |
|            |            |          |        | アドレス             | 1          | [1, 247] |       |      |    |       |
|            | ľ          |          |        |                  | 設備追加       |          |       |      |    |       |
|            | ▼ 電力メーターの  | 稼働情報     |        |                  |            |          |       |      |    |       |
|            | デバイス       |          | 信号名    |                  |            |          | 値     |      | 単位 |       |
|            |            |          |        |                  |            |          | -     |      |    |       |
|            |            |          |        |                  |            |          |       |      |    |       |
|            |            |          |        |                  |            |          |       |      |    |       |
|            |            |          |        |                  |            |          |       |      |    |       |
|            |            |          |        |                  |            |          |       |      |    |       |
|            |            |          |        |                  |            |          |       |      |    |       |

4. 環境測定器に接続します。

#### 図 7-10 環境測定器パラメータの設定

| Enspire              | 展開ウィ                           | ザード)概要   | 監視履歴期  | i会 設定 保守      | )          |          |       |                     | 日本<br>i |    | ~ (@ B |   |
|----------------------|--------------------------------|----------|--------|---------------|------------|----------|-------|---------------------|---------|----|--------|---|
| ■展開ウィザード             | 0                              | -0       | -0     | -0            | -6         | 6        | -0-   |                     |         |    |        | - |
| 基本パラメータ              | 基本パラメータ                        | Huawei設備 | 電力メーター | 環境測定器         | Huawei NMS | 他社製NMS   | 他社製設備 | 設定完了                |         |    |        |   |
| Huawei設備             |                                |          |        |               |            |          |       |                     |         |    |        |   |
| 電力メーター               | <ul> <li>Modbus RTU</li> </ul> |          |        |               |            |          |       |                     |         |    | ❷ ヘルプ  |   |
| 環境測定器                |                                |          |        | ボート           | COM1       | ~        |       |                     |         |    |        |   |
| Huawei NMS           |                                |          |        | ボーレート         | 9600       | ~        |       |                     |         |    |        |   |
| 他社製NMS               |                                |          |        | パリティ          | なし         | ~        |       |                     |         |    |        |   |
| 他社製設備                | 1                              |          |        | 停止ビット         | 1          | ~        |       |                     |         |    |        |   |
| 設定完了                 | 4                              |          |        | EMI型借<br>マドレス | Kipp&Zoner | 1 SMPx V |       |                     |         |    |        |   |
|                      | ļ                              |          |        | 7.04          | 設備追加       | [1, 247] |       |                     |         |    |        |   |
|                      | ▼ 環境測定器運転                      | 情報       |        |               |            |          |       |                     |         |    |        |   |
|                      | デバイス                           |          | 信号名    |               |            |          | 値     |                     |         | 単位 |        |   |
|                      |                                |          |        |               |            |          |       |                     |         |    |        | Ţ |
|                      |                                |          |        |               |            |          |       |                     | 前へ      | 次~ | スキップ   |   |
| 曲時間 2022-09-16 14:45 |                                |          |        |               |            |          |       | 👋 Copyright © Huawe |         |    |        |   |

5. Huawei NMSに接続します。

#### 27-11 Huawei NMS

| Enspire              | 「「「「「マノード」(概要)(19月1日) 「「日本」(日本)                                     |                                                 |
|----------------------|---------------------------------------------------------------------|-------------------------------------------------|
| ■ 展開ウィザード            |                                                                     |                                                 |
| 基本パラメータ              | 基本パラメータ Huawei設備 電力メーター 環境測定器 Huawei NMS 他社製設備 設定完了                 |                                                 |
| Huawei設備             |                                                                     |                                                 |
| 電力メーター               | ▼ 管理システム                                                            | ③ ヘルプ                                           |
| 環境測定器                | サーバ<br>7.220.144.92                                                 |                                                 |
| Huawei NMS           | ポート 27250 [1, 65535]                                                |                                                 |
| 他社製NMS               | アドレスモード 論理アドレス 🗸                                                    |                                                 |
| 他社製設備                | TLS暗号化 有効 V                                                         |                                                 |
| 設定完了                 | TLS/(−ジョン   TLS 1.21)),E ▼                                          |                                                 |
|                      | 2回目のチャレンジ認証 有効 ・                                                    |                                                 |
|                      | NM/S規範状態 ボート接続失敗(パート27251)                                          |                                                 |
|                      | 45センユール状態 カートなし                                                     |                                                 |
|                      | 1-ジネジト状態 ネジトソージは正常です。                                               |                                                 |
|                      | 送信                                                                  |                                                 |
|                      |                                                                     | 😒 その他                                           |
|                      |                                                                     |                                                 |
|                      |                                                                     |                                                 |
|                      |                                                                     |                                                 |
|                      |                                                                     | 前へ 次へ スキップ                                      |
| 晶時間 2022-09-16 14:45 | 重統語令 P : 1.0% PF : 1.000 (null) : (null) (null) Unull) Unull (null) | chnologies Co., Ltd. 2022. All rights reserved. |

6. 他社製NMSに接続します。IEC104を選択します。

(i) **F** Enspire 展開ウィザード 概要 監視 履歴照会 設定 0 10 01 展開ウィザード 4 -8 電力メーター 他社製NMS 他社製設備 設定完了 環境 ei NMS 基本パラメータ ei設備 a社製NMSまたはデバイスとの接続プロトコルを選択してください。 電力メータ Modbus TCP Modbus RTU IEC104 前へ 次へ スキッ

7. 他社製設備に接続します。

図 7-12 他社製 NMS

#### 図 7-13 他社製設備

| e power system        |                                                                | 日本語 ~ (1) 🕞                                     |
|-----------------------|----------------------------------------------------------------|-------------------------------------------------|
| Laspire               | 展開ウィザード(概要)「監視)(展歴照会) 設定)(保守)                                  | ii ( 🛕 🤐 😲 1                                    |
| ■展開ウィザード              | 0000                                                           | <u>^</u>                                        |
| 基本パラメータ               | 基本パラメータ Huawei設備 電力メーター 環境測定器 Huawei NMS 他社製NMS 他社製設備 設定完了     |                                                 |
| Huawei設備              |                                                                |                                                 |
| 電力メーター                | SmartLoggerがマスタモードで動作しています。Modbus RTUプロトコルでサードパーティ製の設備に接続できます。 | 😧 ヘルプ                                           |
| 環境測定器                 |                                                                |                                                 |
| Huawei NMS            | ▼ 設定のインボート/エクスボート                                              |                                                 |
| 他社製NMS                | 設定インボート 設定を1034 ト                                              |                                                 |
| 他社製設備                 | V Modbus RTU                                                   |                                                 |
| 設定完了                  | - κ <sup>−</sup> κ <sup>−</sup> κ <sup>−</sup> κ <sup>−</sup>  |                                                 |
|                       | プロトコル <sup>®</sup> Modbus ・                                    |                                                 |
|                       | ポーレート 9600 ・                                                   |                                                 |
|                       | パリティ なし 👻                                                      |                                                 |
|                       | 停止ビット 1 V                                                      |                                                 |
|                       | 設備タイプ カスタム設備1 ✓                                                |                                                 |
|                       | アドレス [1]1,247]                                                 |                                                 |
|                       | ▼ デバイス管理                                                       |                                                 |
|                       | □ すべて 番号 デバイス ポート 通信アドレス 論理アドレス SN                             | 設備状態                                            |
|                       |                                                                | -                                               |
|                       |                                                                | 前へ 次へ スキップ                                      |
| 邮 時間 2022-09-16 14:45 | 系統指令 P : 1.0% PF : 1.000 (null) : (null) (null) 化 Uswei Tec    | chnologies Co., Ltd. 2022. All rights reserved. |

8. 設定完了です。

#### 図 7-14 設定完了

| E e power system     |              |                          |             |                  |              |               |                                                          |
|----------------------|--------------|--------------------------|-------------|------------------|--------------|---------------|----------------------------------------------------------|
|                      |              | 展開ウィザード 概要               | 監視 履歴照会 設定  | 保守               |              |               | il ( <u>A</u> 9 <u>1</u> 9 <u>9</u> 1)                   |
| ■展開ウィザード             | 0            | -0                       |             | G                | -6           |               |                                                          |
| 基本パラメータ              | 基本パラ         | メータ Huawei設備             | 電力メーター 環境測定 | 器 Huawei NMS 他   | 社製NMS 他社製語   | 段備 設定完了       |                                                          |
| Huawei設備             |              |                          |             |                  |              |               |                                                          |
| 電力メーター               | マ アレ         | イ起動/シャットダウン              |             |                  |              |               |                                                          |
| 環境測定器                |              |                          | アレイ起動       | カ/シャットダウン 停止     | *            |               |                                                          |
| Huawei NMS           |              |                          |             | 一括設定             |              |               |                                                          |
| 他社製NMS               | ▼ <b>ネ</b> ッ | トワーク設定の詳細                |             |                  |              |               |                                                          |
| 他社製設備                |              | 1.1.2.200                |             | NMS接続状態          | ポート接続失敗(ポート2 | 7251)         |                                                          |
| 設定完了                 | 4            |                          |             | MODBUS TCP リンク設定 | 有効(制限なし)     |               |                                                          |
|                      | 1            |                          |             | IEC104 リンク設定     | 有効(制限あり)     |               |                                                          |
|                      |              |                          |             |                  |              |               |                                                          |
|                      | ★ \$946      | 接続                       |             |                  |              |               |                                                          |
|                      | PCS/Inver    | ter数:3                   |             |                  |              |               |                                                          |
|                      | 番号           | デバイス 🗘                   | ボート         | 通信アドレス ≑         |              | SN ¢          | 設備状態 ⇒                                                   |
|                      | 1            | PCS(Net.8.128)           | LAN         | 192.168.8.128    |              | PCS7B0107001  | •                                                        |
|                      | 2            | PCS(Net.8.128)           | LAN         | 192.168.8.128    |              | PCS7B0107002  | •                                                        |
|                      | 3            | PCS(Net.8.128)           | LAN         | 192.168.8.128    |              | PCS7B0107000  | ۲                                                        |
|                      |              |                          |             |                  |              |               | 前へ 完了                                                    |
| 曲時間 2022-09-16 14:45 | 系統指令 P:      | 1.0% PF : 1.000 (null) : | (null)      |                  |              | 🚜 Copyright © | Huawei Technologies Co., Ltd. 2022. All rights reserved. |

# 7.5 パラメータの設定

運転パラメータを設定するには、[監視] > [PCS] > [運転パラメータ]をクリックして、[送信]を クリックします。

#### 図 7-15 運転パラメータの設定

| Ensoire                            |       |         |                                   |                 |           |    |
|------------------------------------|-------|---------|-----------------------------------|-----------------|-----------|----|
|                                    |       | &開ウィザ-  | 「ド」(概要)「脳視」(履歴照会)(設定)(保守)         |                 |           |    |
| SmartLogger3000                    | ·<br> | 服 ) アク・ | ティブアラーム 🎽 性能データ 🎽 エネルギー 🎽 適用パラメータ | 特性曲線 デバイス情報     |           |    |
| Logger(Local)                      | 系統パラ  | *-*     | 保護パラメータ 🎽 機能パラメータ 🎽 電力調整 🖉 基準電力 🌶 | 調整 ストリングアクセス検知  |           |    |
| STS                                | □すべて  | 番号      | 信号名                               | 値               |           | 単位 |
| <ul> <li>STS(Net.8.128)</li> </ul> | 0     | 1       | フェーズ V アース                        | 無効              | ~         |    |
| E PCS                              |       | 2       | 電力系統識別コード                         | CHINA_MV800     | ~         |    |
| DCS(Not 9 129)                     |       | 3       | 電圧レベル                             | 800             | [0, 1000] | V  |
| - PCS(((4880)120)                  |       | 4       | 周波数レベル                            | 50              | [0, 100]  | Hz |
| <ul> <li>PCS(Net.8.128)</li> </ul> |       | 5       | 隔離                                | 入力 (非接地) (TFあり) | ~         |    |
| ESS ESS                            |       | 6       | 出力モード                             | 3相3線方式          | ~         |    |
| ESS(Net.8.128)                     |       | 7       | 系統障害後のソフト起動時間                     | 20              | [1, 1800] | s  |
| • CMU                              |       | 8       | 電力系統瞬断時高速起動                       | 無効              | ~         |    |

# 7.5.1 系統パラメータ

| No. | パラメータ                  | 設定の説明                                                                                           |
|-----|------------------------|-------------------------------------------------------------------------------------------------|
| 1   | 電力系統識別コード              | このパラメータは、インバータを使用する国や地域の電力系統識別コ<br>ードと、インバータの運用状況に基づいて設定します。                                    |
| 2   | 連系用トランス状態              | DC側の接地状態と電力系統への接続に基づいて、インバータの動作<br>モードを設定します。                                                   |
| 3   | 出力モード                  | 運用状況に基づいて、インバータ出力に中性線を接続するかどうかを<br>指定します。                                                       |
| 4   | 系統復旧時に自動的に<br>起動       | 電力系統が復旧したらインバータを自動的に起動するかどうかを指定<br>します。                                                         |
| 5   | 電力系統復旧から連系<br>までの時間(秒) | 電力系統が復旧してからインバータの再起動を開始するまでの時間を<br>指定します。                                                       |
| 6   | 再連系電圧の上限 (V)           | 特定の国や地域の規格では、障害時の保護のためにインバータが停止した後、電力系統電圧が[再連系電圧の上限]よりも高い場合は、インバータを系統に再接続しないことが義務付けられています。      |
| 7   | 再連系電圧の下限 (V)           | 特定の国や地域の規格では、障害時の保護のためにインバータが停止した後、電力系統電圧が[再連系電圧の下限]よりも低い場合は、インバータを系統に再接続しないことが義務付けられています。      |
| 8   | 再連系周波数の上限<br>(Hz)      | 特定の国や地域の規格では、障害時の保護のためにインバータが停止した後、電力系統周波数が[系統再連系周波数上限]よりも高い場合は、インバータを系統に再接続しないことが義務付けられています。   |
| 9   | 再連系周波数の下限<br>(Hz)      | 特定の国や地域の規格では、障害時の保護のためにインバータが停止した後、電力系統周波数が[再連系周波数の下限]よりも低い場合、<br>インバータを系統に再接続しないことが義務付けられています。 |
| 10  | 電力系統瞬断時高速起<br>動        | 電力系統が短時間の障害から復旧したらデバイスをすぐに起動する<br>かどうかを指定します。                                                   |

# 7.5.2 保護パラメータ

| No. | パラメータ                   | 設定の説明                                                                                                    |
|-----|-------------------------|----------------------------------------------------------------------------------------------------|
| 1   | 絶縁抵抗保護閾値(MΩ)            | デバイスの安全性を確保するために、インバータは自己診断を開始<br>するときに、入力側と接地間の絶縁抵抗を検出します。検出された値<br>がプリセット値よりも小さい場合、インバータは系統に接続されませ<br>ん。 |
| 2   | 不均衡電圧保護(%)              | 電力系統電圧が不平衡な場合のインバータ保護閾値を指定します。                                                                             |
| 3   | 10分間の過電圧保護閾<br>値(V)     | 10min間過電圧検出閾値を指定します。                                                                                       |
| 4   | 10分間の過電圧保護時<br>間(ミリ秒)   | 10min間過電圧検出時間を指定します。                                                                                       |
| 5   | レベル1の過電圧保護閾<br>値(V)     | レベル1の電力系統過電圧保護閾値を指定します。                                                                                    |
| 6   | レベル1の過電圧保護時<br>間(ミリ秒)   | レベル1の電力系統過電圧保護期間を指定します。                                                                                    |
| 7   | レベル2の過電圧保護閾<br>値(V)     | レベル2の電力系統過電圧保護閾値を指定します。                                                                                    |
| 8   | レベル2の過電圧保護時<br>間(ミリ秒)   | レベル2の電力系統過電圧保護期間を指定します。                                                                                    |
| 9   | レベル1の不足電圧保護<br>閾値(V)    | レベル1の電力系統不足電圧保護閾値を指定します。                                                                                   |
| 10  | レベル1の不足電圧保護<br>時間(ミリ秒)  | レベル1の電力系統不足電圧保護期間を指定します。                                                                                   |
| 11  | レベル2の不足電圧保護<br>閾値(V)    | レベル2の電力系統不足電圧保護閾値を指定します。                                                                                   |
| 12  | レベル2の不足電圧保護<br>時間(ミリ秒)  | レベル2の電力系統不足電圧保護期間を指定します。                                                                                   |
| 13  | レベル1過周波数保護閾<br>値(Hz)    | レベル1の電力系統過周波数保護閾値を指定します。                                                                                   |
| 14  | レベル1過周波数保護時<br>間(ミリ秒)   | レベル1の電力系統過周波数保護期間を指定します。                                                                                   |
| 15  | レベル1の不足周波数保<br>護閾値(Hz)  | レベル1の電力系統不足周波数保護閾値を指定します。                                                                                  |
| 16  | レベル1の不足周波数保<br>護時間(ミリ秒) | レベル1の電力系統不足周波数保護期間を指定します。                                                                                  |
| 17  | 単独運転検出機能能動<br>方式有効      | 能動方式の単独運転検出機能を有効にするかどうかを指定します。                                                                             |

# 7.5.3 機能パラメータ

| No. | パラメータ                | 設定の説明                                                                                                    | 備考                                                                                   |
|-----|----------------------|----------------------------------------------------------------------------------------------------|--------------------------------------------------------------------------------------|
| 1   | 漏電遮断感度増強             | RCDはインバータの接地における残<br>留電流を指します。デバイスと個人の<br>安全性を確保するために、RCDは標<br>準で指定された値に制限する必要が<br>あります。残留電流検出機能付きの<br>ACスイッチがインバータに外付けさ<br>れている場合、この機能を有効にし<br>て、インバータの運転中に発生する<br>残留電流を減らし、ACスイッチの誤<br>動作を防止する必要があります。 | -                                                                                    |
| 2   | 夜間無効電力出力             | 特定の運用状況では、デバイスが夜<br>間に無効電力補償を実行し、地域の<br>電力系統の力率が要件を満たすこと<br>が電力系統会社によって義務付けら<br>れています。                                                                                                    | このパラメータは、 <b>[連系用トランス<br/>状態]</b> が <b>[入力非接地(TFあり)]</b> に<br>設定されている場合に表示されま<br>す。  |
| 3   | PID補償方向              | 外部PIDモジュールがPVシステムの<br>PID電圧を補償する場合、PCSが夜<br>間に無効電力を出力できるように<br>[ <b>PID補償方向</b> ]をPIDモジュールの実<br>際の補償方向に設定します。                                                                                            | -                                                                                    |
| 4   | 通信切断時自動解<br>列        | 外部PIDモジュールがPVシステムの<br>PID電圧を補償する場合、インバータ<br>が夜間に無効電力を出力できるよう<br>に[ <b>内蔵PID補償方向</b> ]をPIDモジュー<br>ルの実際の補償方向に設定します。                                                                                        | -                                                                                    |
| 5   | 通信断による自動停止           | 特定の国や地域の規格では、通信が<br>一定時間遮断された場合はインバー<br>タを停止することが義務付けられてい<br>ます。                                                                                                    | [通信切断時自動解列]が[有効]に<br>設定され、PCSの通信が指定した<br>時間([通信断時間]で設定)遮断さ<br>れると、PCSは自動的に停止しま<br>す。 |
| 6   | 通信再開による自動<br>起動      | このパラメータが[ <b>有効</b> ]に設定されて<br>いる場合、通信が復旧するとインバ<br>ータが自動的に起動します。このパラ<br>メータが[ <b>無効</b> ]に設定されている場<br>合、通信の復旧後にインバータを手<br>動で起動する必要があります。                                                                 | このパラメータは、[ <b>通信切断時自動解列</b> ]が[ <b>有効</b> ]に設定されている<br>場合に表示されます。                    |
| 7   | 通信断の時間 (min)         | 通信断であると判別する期間を指定<br>します。通信が遮断された場合に自<br>動的に停止して保護します。                                                                                                    | -                                                                                    |
| 8   | <br>ソフトスタート時間<br>(秒) | インバータの起動時に電力が徐々に<br>増加する時間を指定します。                                                                                                    | -                                                                                    |

| No. | パラメータ       | 設定の説明                                                                                                    | 備考                                                                                                    |
|-----|-------------|----------------------------------------------------------------------------------------------------|----------------------------------------------------------------------------------------------------|
| 9   | 夜間休止        | インバータはPVストリングを夜間に監<br>視します。このパラメータが[ <b>有効</b> ]に<br>設定されている場合、インバータの監<br>視機能が夜間休止し、電力消費が削<br>減されます。                                                                                                    | -                                                                                                    |
| 10  | 更新遅延        | このパラメータは、主に太陽光がない<br>ために夜間にPV電源が切断された<br>り、太陽光が弱いために明け方やタ<br>暮れ時に不安定になった場合に更新<br>する際に使用されます。                                                                                                    | [更新遅延]が[有効]に設定されて<br>いる場合、PCSの更新が開始され<br>ると、更新パッケージが最初に読<br>み込まれます。PV電源が復旧し、<br>アクティベーション条件が整うと、<br>PCSは自動的に更新を開始しま<br>す。 |
| 11  | LVRT        | LVRTは、低電圧ライドスルーを意味<br>します。系統電圧の異常低下が短時<br>間の場合、インバータをすぐに電力<br>系統から切断できないため、しばらく<br>動作させる必要があります。                                                                                                    | -                                                                                                    |
| 12  | LVRTモード     | LVRTモードを設定します。オプション<br>は、[ <b>ゼロ電流モード</b> ]、[ <b>定電流モー</b><br><b>ド</b> ]、[ <b>無効電力優先モード</b> ]、[ <b>有効電</b><br><b>力優先モード</b> ]です。                                                                                                | このパラメータは、[ <b>LVRT</b> ]が[ <b>有</b><br><b>効</b> ]に設定されている場合に表示<br>されます。                                                   |
| 13  | LVRT起動閾値(V) | LVRTを作動する閾値を指定します。<br>閾値の設定は、地域の電力系統規<br>格を満たす必要があります。                                                                                                    |                                                                                                    |
| 14  | LVRT勾配K1    | LVRTの動作時、ソーラーインバータ<br>は正相無効電力を発生させて電力系<br>統を維持する必要があります。この<br>パラメータを使用して、ソーラーイン<br>バータが発生させる正相無効電力を<br>設定します。<br>例えば、[LVRT勾配K1]が2に設定し<br>た場合、LVRTの動作時にAC電圧が<br>10%低下すると、太陽光発電インバ<br>ータによって発生する正相無効電流<br>の増分は、定格電流の20%になりま<br>す。 |                                                                                                    |

| No. | パラメータ              | 設定の説明                                                                                                    | 備考                                                     |
|-----|--------------------|----------------------------------------------------------------------------------------------------|--------------------------------------------------------|
| 15  | LVRT勾配K2           | LVRTの動作時、ソーラーインバータ<br>は逆相無効電力を発生させて電力系<br>統を維持する必要があります。この<br>パラメータを使用して、ソーラーイン<br>バータが発生させる逆相無効電力を<br>設定します。<br>例えば、[LVRT勾配K2]が2に設定し<br>た場合、LVRTの動作時にAC電圧が<br>10%低下すると、太陽光発電インバ<br>ータによって発生する逆相無効電流<br>の増分は、定格電流の20%になりま<br>す。 |                                                        |
| 16  | LVRT無効電流限界<br>値(%) | LVRTの動作時、ソーラーインバータ<br>は無効電流を制限する必要がありま<br>す。<br>例えば、[LVRT無効電流限界値(%)]<br>が50に設定されている場合、LVRT<br>の動作時に、ソーラーインバータの無<br>効電流の上限は、定格電流の50%に<br>なります。                                                                                   |                                                        |
| 17  | LVRTゼロ電流モード<br>の閾値 | [送電網の障害によるゼロ電流]が有<br>効な場合、LVRTの動作時に、電力系<br>統の電圧が[LVRTゼロ電流モードの<br>閾値]の値を下回る場合、ゼロ電流モ<br>ードが使用されます。それ以外の場<br>合、[LVRTモード]で設定されているモ<br>ードが使用されます。                                                                                    |                                                        |
| 18  | LVRT有効電流保持<br>係数   | LVRTの作動前および作動時の有効<br>電流の比例係数を指定します。                                                                                                    |                                                        |
| 19  | HVRT               | HVRTは、高電圧ライドスルーを意味<br>します。系統電圧の異常上昇が短時<br>間の場合、インバータをすぐに電力<br>系統から切断できないため、しばらく<br>動作させる必要があります。                                                                                                    | -                                                      |
| 20  | HVRT作動閾値(V)        | HVRTを作動する閾値を指定します。<br>閾値の設定は、地域の電力系統規<br>格を満たす必要があります。                                                                                                    | このパラメータは、[HVRT]が[ <b>有</b><br>効]に設定されている場合に表示<br>されます。 |

| No. | パラメータ             | 設定の説明                                                                                                    | 備考                                                                                                    |
|-----|-------------------|----------------------------------------------------------------------------------------------------|----------------------------------------------------------------------------------------------------|
| 21  | HVRT勾配K1          | LVRTの動作時、ソーラーインバータ<br>は正相無効電力を発生させて電力系<br>統を維持する必要があります。この<br>パラメータを使用して、ソーラーイン<br>バータが発生させる正相無効電力を<br>設定します。<br>例えば、[HVRT勾配K1]が2に設定し<br>た場合、HVRTの動作時にAC電圧が<br>10%増加すると、太陽光発電インバ<br>ータによって発生する正相無効電流<br>の増分は、定格電流の20%になりま<br>す。 |                                                                                                    |
| 22  | HVRT勾配K2          | LVRTの動作時、ソーラーインバータ<br>は逆相無効電力を発生させて電力系<br>統を維持する必要があります。この<br>パラメータを使用して、ソーラーイン<br>バータが発生させる逆相無効電力を<br>設定します。<br>例えば、[HVRT勾配K2]が2に設定し<br>た場合、HVRTの動作時にAC電圧が<br>10%増加すると、太陽光発電インバ<br>ータによって発生する逆相無効電流<br>の増分は、定格電流の20%になりま<br>す。 |                                                                                                    |
| 23  | VRT終了ヒステリシ<br>ス閾値 | LVRT/HVRTの復旧閾値を指定しま<br>す。                                                                                                    | <ul> <li>このパラメータは、[LVRT]また<br/>は[HVRT]が[有効]に設定され<br/>ている場合に表示されます。</li> <li>LVRT復旧閾値 = LVRT作動<br/>閾値 + VRT終了ヒステリシス<br/>閾値</li> <li>HVRT復旧閾値 = HVRT作動<br/>閾値 - VRT終了ヒステリシス<br/>閾値</li> </ul> |
| 24  | VRT系統電圧保護シ<br>ールド | LVRTまたはHVRT作動時に不足電<br>圧保護機能を遮断するかどうかを指<br>定します。                                                                                                    | このパラメータは、[ <b>LVRT</b> ]または<br>[HVRT]が[ <b>有効</b> ]に設定されている<br>場合に表示されます。                                                                                                    |
| 25  | VRT有効電流制限<br>率(%) | フォルトライドスルー(FRT)時の定格<br>電流に対する最大有効電流の割合を<br>指定します。                                                                                                    | -                                                                                                    |
| 26  | VRT有効電力復旧<br>勾配   | 有効電流がFRT前の値に復旧したと<br>きの復旧率を指定します。                                                                                                    | -                                                                                                    |

| No. | パラメータ              | 設定の説明                                                                                                    | 備考                                                                                 |
|-----|--------------------|----------------------------------------------------------------------------------------------------|------------------------------------------------------------------------------------|
| 27  | 系統障害によるゼロ<br>電流    | 特定の国や地域では、高/低電圧ライ<br>ドスルー時の出力電流に関する要件<br>があります。この場合、このパラメー<br>タを[ <b>有効</b> ]に設定します。このパラメ<br>ータを[ <b>有効</b> ]に設定すると、高/低電圧<br>ライドスルー時の出力電流は定格電<br>流の10%未満になります。 | このパラメータは、[ <b>LVRT</b> ]または<br>[ <b>HVRT</b> ]が[ <b>有効</b> ]に設定されている<br>場合に表示されます。 |
| 28  | 電力制限0%で停止          | このパラメータが[ <b>有効</b> ]に設定されて<br>いる場合、0%の出力制限指令を受<br>信するとインバータが停止します。こ<br>のパラメータが[ <b>無効</b> ]に設定されてい<br>る場合、0%の出力制限指令を受信し<br>たてもインバータは停止しません。                   | -                                                                                  |
| 29  | 過周波数ディレーテ<br>ィング   | このパラメータを[ <b>有効</b> ]に設定する<br>と、系統周波数が過周波数ディレー<br>ティングを作動する周波数を超える<br>と、一定の勾配に従ってインバータの<br>有効電力がディレーティングされま<br>す。                                              | -                                                                                  |
| 30  | 通信断のフェイルセ<br>一フ    | インバータが出力を制限している場合、このパラメータを[ <b>有効</b> ]に設定すると、インバータとSmartLoggerまたはSmart Dongle間の通信が[通信断の検出時間]で指定した時間を超えたために切断された場合に、インバータはパーセント単位で有効電力ディレーティングを実行します。          | -                                                                                  |
| 31  | シャットダウン勾配<br>(%/秒) | PCSがシャットダウンする際の電力<br>変化速度を指定します。                                                                                                    | -                                                                                  |
| 32  | USB接続による運用<br>&保守  | 次のUSB運用&保守ポートステータ<br>スを指定します。[ <b>常時有効</b> ]、[アイド<br>ル状態で無効]、または[常時無効]。                                                                                        | -                                                                                  |
| 33  | USB起動              | USB運用&保守ポートを遠隔地から<br>起動する場合に使用します。アイドル<br>状態が4時間経過すると、ポートは自<br>動的に無効になります。                                                                                     | -                                                                                  |
| 34  | 電力系統瞬断時高<br>速起動    | 電力系統が短時間の障害から復旧し<br>たらデバイスをすぐに起動するかどう<br>かを指定します。                                                                                                    | -                                                                                  |

# 7.5.4 電力調整パラメータ

| No. | パラメータ                  | 設定の説明                                                                                                    | 備考                                                                       |
|-----|------------------------|----------------------------------------------------------------------------------------------------|--------------------------------------------------------------------------|
| 1   | 遠隔電力指令                 | このパラメータが[ <b>有効</b> ]に設定されて<br>いる場合、インバータはリモートポー<br>トからの指令指示に応答します。この<br>パラメータが[ <b>無効</b> ]に設定されている<br>場合、インバータはリモートポートか<br>らの指令指示に応答しません。 | -                                                                        |
| 2   | 指令の有効期間 (s)            | 指令指示が有効な時間を指定しま<br>す。                                                                                                    | このパラメータを0に設定すると、<br>指令指示が永続的に有効になり<br>ます。                                |
| 3   | 発電所有効電力勾配              | 放射照度の変化による有効電力の<br>上昇率を指定します。                                                                                                    | -                                                                        |
| 4   | 有効電力平均フィル<br>タリング時間    | このパラメータは、[発電所有効電力<br>勾配]とともに使用されます。放射照<br>度の変化により有効電力が増加する<br>と、非線形パターンで有効電力出力<br>が増加します。このパラメータは、有<br>効電力変化の時間ステップを調整す<br>るために使用されます。      | -                                                                        |
| 5   | 有効電力変化勾配<br>(%/s)      | インバータの有効電力の変化速度を<br>指定します。                                                                                                    | このパラメータは、[ <b>遠隔電力指</b><br>令]が[ <b>有効</b> ]に設定されている場                     |
| 6   | 有効電力(kW)               | デバイスの有効電力出力を固定値で<br>指定します。                                                                                                    | 合に表示されます。                                                                |
| 7   | 有効電力(%)                | デバイスの有効電力出力をパーセン<br>ト単位で指定します。                                                                                                    |                                                                          |
| 8   | 夜間無効電力出力               | 特定の運用状況では、デバイスが夜<br>間に無効電力補償を実行し、地域の<br>電力系統の力率が要件を満たすこと<br>が電力系統会社によって義務付けら<br>れています。                                                      | このパラメータは、[ <b>連系用トラン</b><br>ス状態]が[入力非接地(TFあり)]<br>に設定されている場合に表示され<br>ます。 |
| 9   | 無効電力変化勾配<br>(%/s)      | インバータの無効電力の変化速度を<br>指定します。                                                                                                    | -                                                                        |
| 10  | PF(U)電圧検出フィ<br>ルタ時間(秒) | PF-U曲線の系統電圧をフィルタリン<br>グする時間を指定します。                                                                                                    | -                                                                        |
| 11  | カ率(発電機から見<br>て)        | インバータの力率を指定します。                                                                                                    | -                                                                        |
| 12  | 無効電力補償(Q/S)            | インバータによる無効電力出力を指<br>定します。                                                                                                    | -                                                                        |

# 7.5.5 基準電力パラメータ

| No. | パラメータ       | 設定の説明             | 備考                             |
|-----|-------------|-------------------|--------------------------------|
| 1   | 有効電力基準(kW)  | PCSの有効出力基準を指定します。 | 皮相電力基準は有効電力基準以<br>上でなければなりません。 |
| 2   | 皮相電力基準(kVA) | PCSの皮相出力基準を指定します。 |                                |

# 7.5.6 発電量調整パラメータ

| No. | パラメータ    | 設定の説明                                                 |
|-----|----------|-------------------------------------------------------|
| 1   | 合計発電量を調整 | 報告された発電量が連系点における実発電量と一致していることを保証<br>するための、合計発電量の補正係数。 |
# **8**保守

# 8.1 日常保守

## 保守項目

スマート蓄電池用PCSを長期間ご使用いただくために、本章の説明に従って日常的な保守 点検を実施することをお勧めします。

# ⚠ 注意

システムの清掃、ケーブルの接続、接地の信頼性の確認を行う場合は、システムの電源を オフにし、DC側とAC側の外部スイッチがオフになっていることを確認します。

表 8-1 保守点検チェックリスト

| 確認項目                                                                                                    | 確認方法                                                                                                    | 保守点検間隔    |
|----------------------------------------------------------------------------------------------------|----------------------------------------------------------------------------------------------------|-----------|
| <ul> <li>吸気口の清潔さ</li> <li>排気口の清潔さ</li> <li>ファン</li> </ul>                                                                                                    | <ul> <li>吸気口と排気口にほこりが付着していないか確認します。必要に応じて、バッフルを取り外して清掃します。</li> <li>運転中にファンから異音が発生しないか確認します。</li> </ul> | 半年から1年に1回 |
| <ul> <li>システム稼動状況</li> <li>スマート蓄電池用PCSに損傷また<br/>は変形がないことを確認します。</li> <li>スマート蓄電池用PCSの稼動音が<br/>正常であることを確認します。</li> <li>パラメータが正しく設定されているこ<br/>とを確認します。</li> </ul> |                                                                                                    | 6か月に1回    |

| 確認項目    | 確認方法                                                                                                    | 保守点検間隔                                                                        |
|---------|----------------------------------------------------------------------------------------------------|-------------------------------------------------------------------------------|
| ケーブルの接続 | <ul> <li>ケーブルが固定されていることを確認します。</li> <li>ケーブルに破損がなく、金属面に接触する部分に擦り傷がないことを確認します。</li> <li>未使用のCOMポート、USBポート、FEポートが防水キャップで封止されていることを確認します。</li> </ul> | 初回検査は最初の試運<br>転から6か月後に実施し<br>てください。次回以降の<br>点検は6か月から12か<br>月ごとに行うことができ<br>ます。 |
| 接地の信頼性  | 接地ケーブルがしっかりと接続されて<br>いることを確認してください。                                                                                                    | 初回検査は最初の試運<br>転から6か月後に実施し<br>てください。次回以降の<br>点検は6か月から12か<br>月ごとに行うことができ<br>ます。 |

# 吸気ロバッフルの取り外し

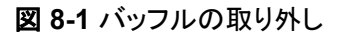

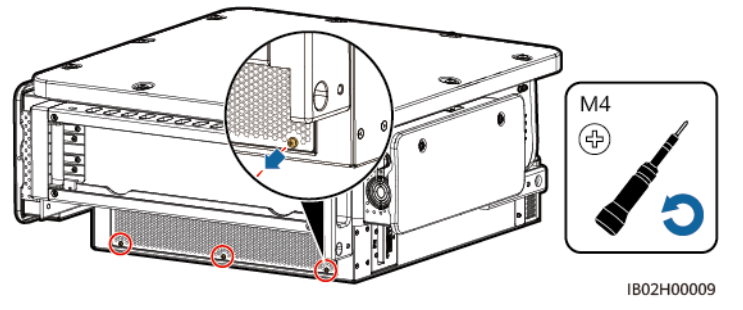

#### 注記

清掃が完了したら、吸気ロバッフルを取り付け直します。1.2Nmのトルクでネジを締めます。

# 排気口保護カバーの取り外し

図 8-2 保護カバーの取り外し

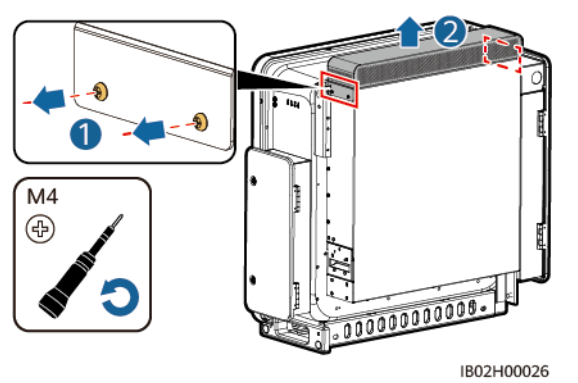

#### 注記

清掃が完了したら、排気口保護カバーを取り付け直します。1.2Nmのトルクでネジを締めます。

# 8.2 アプリの操作

# 8.2.1 アプリ概要

機能

- SUN2000がスマートPV管理システムに接続されている場合は、FusionSolarアプリを 推奨します。SUN2000が他の管理システムに接続されている場合は、SUN2000アプ リを推奨します。
- SUN2000アプリまたはFusionSolarアプリ(アプリとも呼ばれる)は、WLANを使用して PCSに接続し、アラームの照会、パラメータの設定、日常的な保守を実行できる便利 なローカル保守プラットフォームです。

#### 接続方法

PCSのDC側またはAC側の電源をオンにすると、アプリはWLANモジュールを使用して PCSに接続できます。

#### 注記

- USB-Adapter2000-C WLANモジュールがサポートされます。
- サポートされているモバイル端末オペレーティングシステム: Android 5.0、iOS 11.0以 降のバージョン。
- 各機能の安定性を確保するため、Android 8.0、iOS 13.0以降のバージョンがインスト ールされたモバイル端末を使用することをお勧めします。(iOSがインストールされてい るモバイル端末については、iPhone 6以降のバージョンはサポートされていますが、 iPhone SEはサポートされていません。)
- ウェブブラウザを使用したインターネットへのアクセスに対応しているモバイル端末。

#### 図 8-3 WLAN モジュールの接続

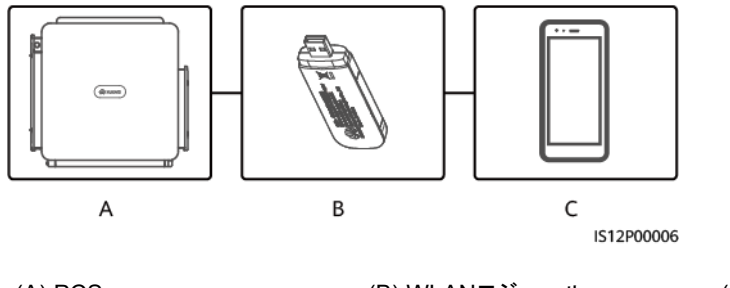

(A) PCS

(B) WLANモジュール

(C) モバイル端末

#### 注記

- PCSと電力系統間のACスイッチがオンになっていても、PCSのDC側の外部スイッチが オフになっている場合は、一部のパラメータを設定できません。DC側の外部スイッチを オンにし、パラメータをリセットします。
- 電力系統識別コードを変更すると、一部のパラメータが工場出荷時の状態に復元される 場合があります。電力系統識別コードを変更したら、以前に設定したパラメータが影響を 受けていないか確認してください。
- PCSがリセット、シャットダウン、またはアップグレードコマンドを受信すると、電力系統から切断され、発電量に影響を与える可能性があります。
- PCSの電源を初めてオンにするときは、専門家がパラメータを正しく設定するようにして ください。パラメータの設定を誤ると、現地の規格に適合しなくなり、デバイスの正常な動 作に影響を与える場合があります。
- ●専門家のみが、PCSの電力系統、保護、機能、電力調整のパラメータを設定できます。 電力系統、保護、機能のパラメータの設定を誤ると、PCSが電力系統から切断される可 能性があります。電力調整パラメータが正しく設定されていない場合、PCSが要件どお りに電力系統に接続されない可能性があります。そのような場合、発電量が影響を受け ます。

#### D NOTE

- 設定可能なパラメータは、電力系統識別コードによって異なります。
- パラメータの名前、値の範囲、デフォルト値は変更される場合があります。

# 8.2.2 アプリのダウンロードとインストール

- FusionSolarアプリ: Google Playにログインし、[FusionSolar]を検索して、アプリのインストールパッケージをダウンロードします。以下のQRコードをスキャンして、インストールパッケージをダウンロードすることもできます。
- SUN2000アプリ: HUAWEI AppGallery(https://appstore.huawei.com)にログインし、[SUN2000]を検索して、アプリのインストールパッケージをダウンロードします。以下のQRコード(https://appgallery.cloud.huawei.com/appdl/C10279542)をスキャンして、インストールパッケージをダウンロードすることもできます。

QR⊐**ー**ド:

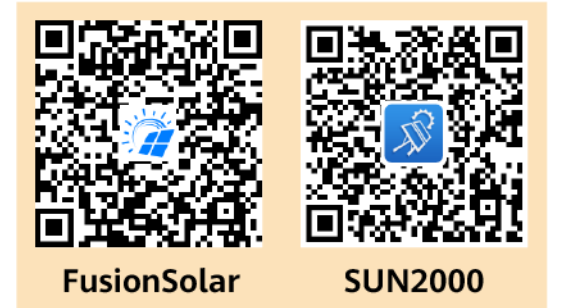

# 8.2.3 アプリへのログイン

## 前提条件

- SUN2000のDC側またはAC側の電源がオンになっていること。
- WLANモジュールによる接続:
  - a. WLANモジュールがSUN2000下部の[USB]ポートに接続されていること。
  - b. WLAN機能が有効になっていること。
  - c. モバイル端末をSUN2000から5m以内で使用すること。この距離内で使用しない 場合、両者間の通信に影響がある場合があります。

# 手順

1. アプリを実行して、接続モードを選択します。

- 本書内のスクリーンショットは、SUN2000アプリ3.2.00.013(Android)とFusionSolarアプリ 5.7.072(Android)のものです。
- WLAN接続を使用する場合、WLANモジュールのQRコードをスキャンしてログイン画面にア クセスします。
- WLAN接続を使用する場合、WLANホットスポットの初期名は[Adapter-WLANモジュール SN]で、初期パスワードはChangemeです。初回の起動時に初期パスワードを使用し、ログインしたらただちにパスワードを変更してください。アカウントのセキュリティを確保するために、パスワードを定期的に変更し、新しいパスワードを覚えておいてください。初期パスワードを変更しないと、パスワードが漏洩する可能性があります。パスワードを長期間変更しないと、盗まれたり、解読されたりする場合があります。パスワードを忘れると、デバイスにアクセスできなくなります。このような場合、PVプラントに生じたいかなる損失もユーザーの責任になります。
- a. (SUN2000をFusionSolarホスティングクラウドに接続した場合のシナリオ) FusionSolarアプリを実行して[設備の試運転]画面にアクセスします。

#### 図 8-4 接続モードの選択(ネットワークアクセスあり)

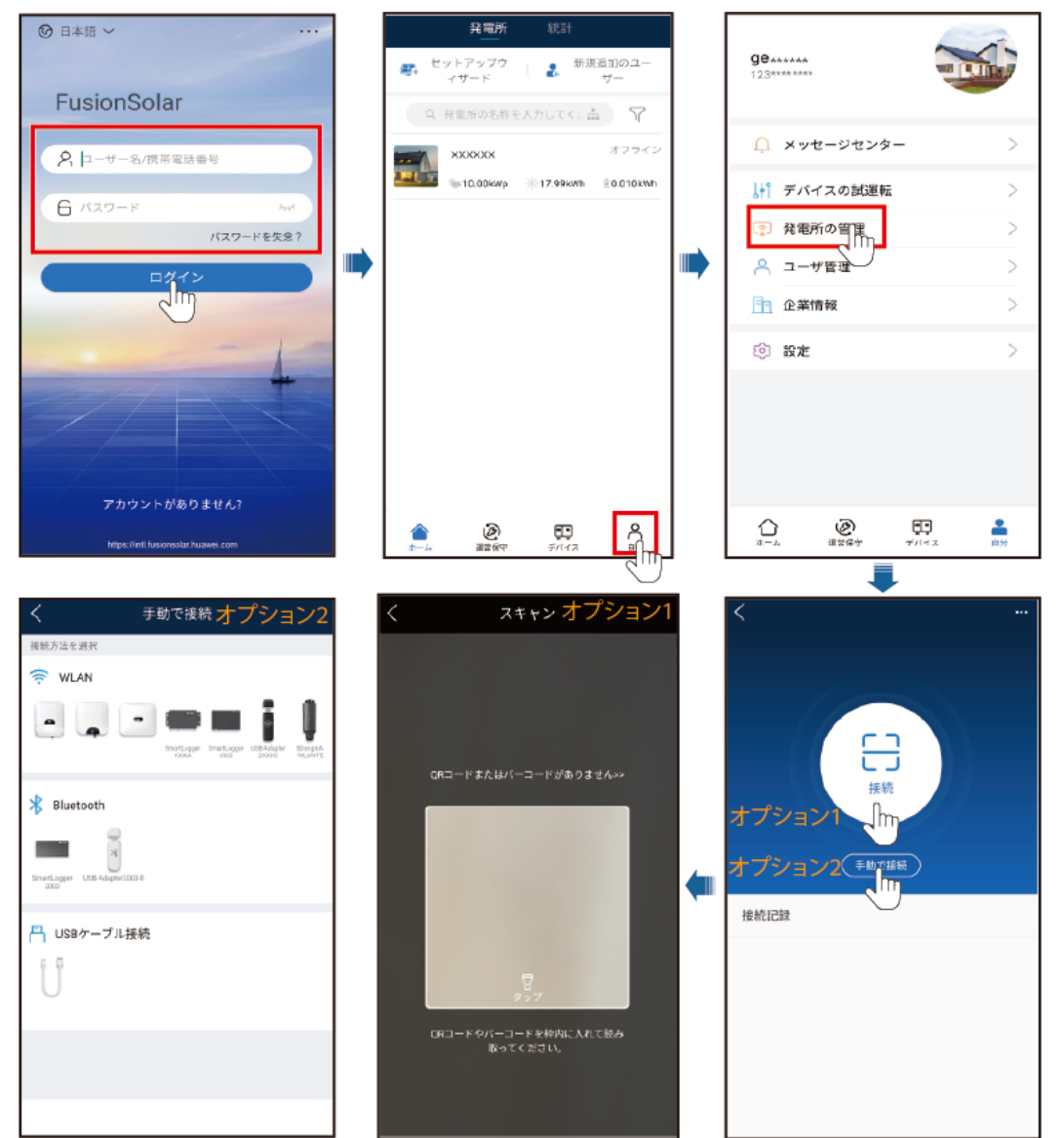

#### 図 8-5 接続モードの選択(ネットワークアクセスなし)

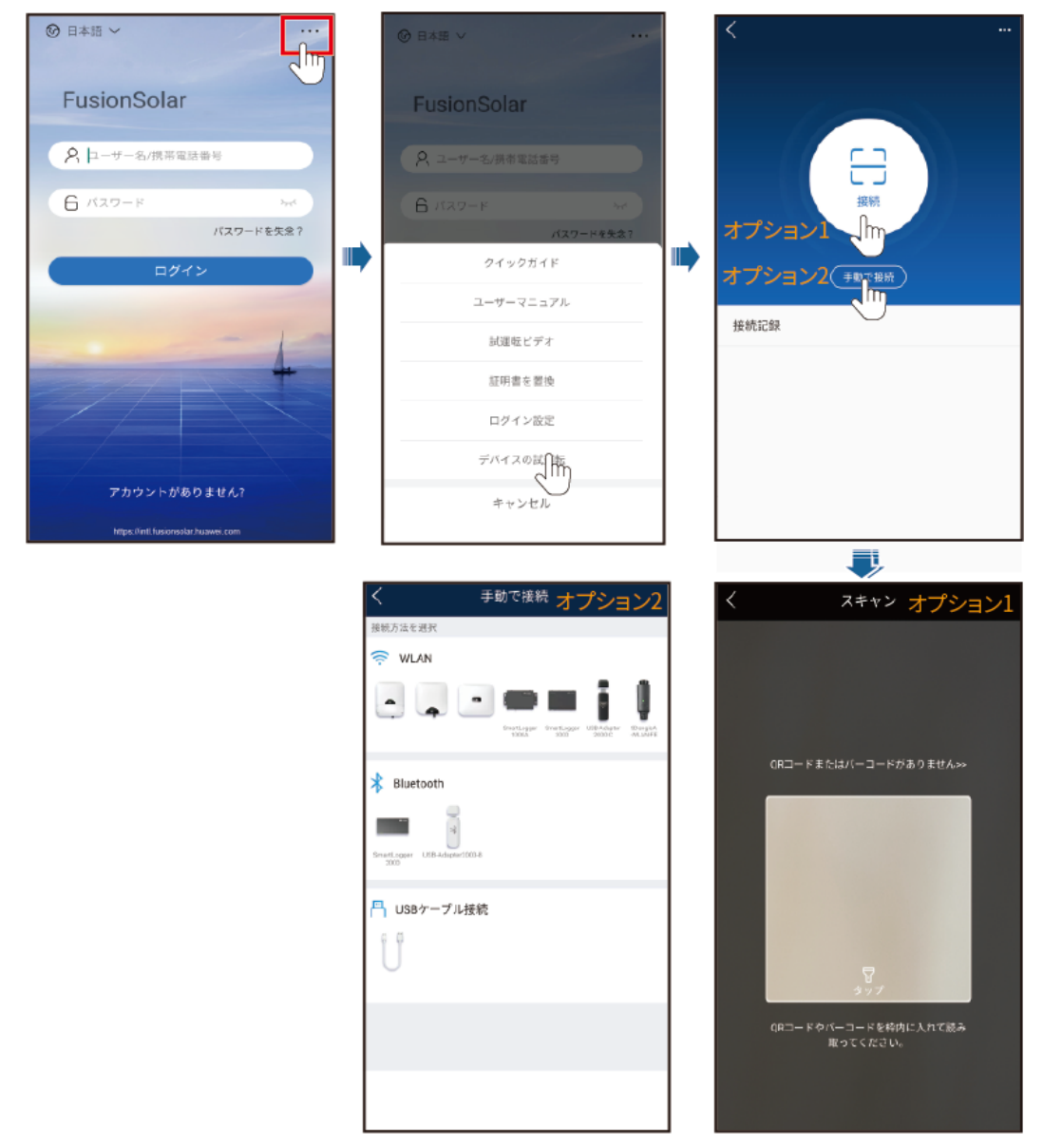

b. (SUN2000を他の管理システムに接続した場合のシナリオ)SUN2000アプリを実行して操作画面にアクセスします。

#### 図 8-6 接続方法の選択

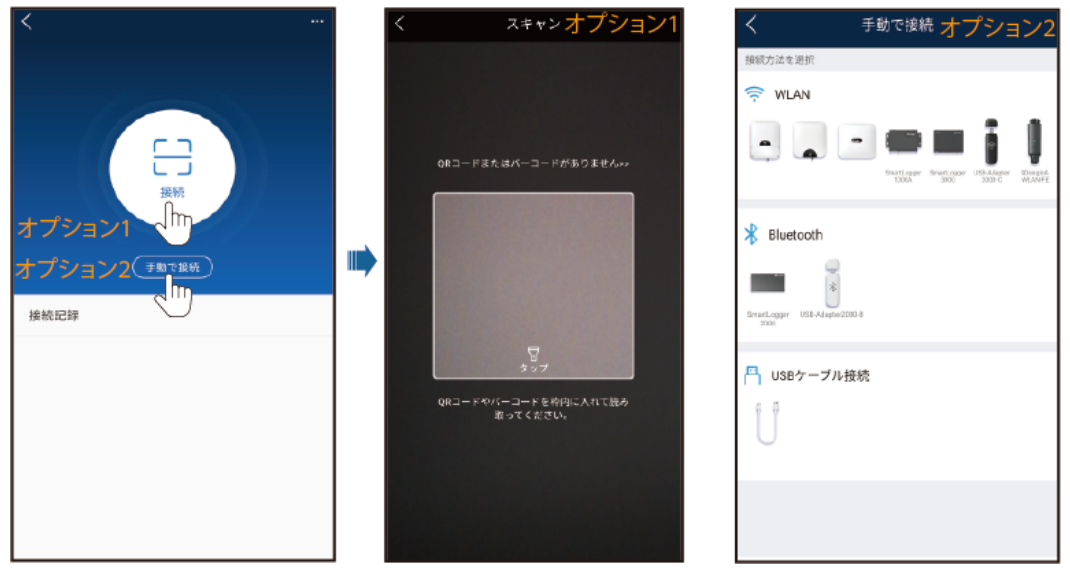

2. ログインユーザーを選択し、ログインパスワードを入力して、クイック設定画面またはメ インメニュー画面にアクセスします。

#### 注記

- システムに初回ログインする場合、ログインパスワードを設定します。アカウントの 安全性を確保するために、パスワードを定期的に変更し、新しいパスワードを忘れ ないようにしてください。長期間変更されていないパスワードは、盗難や解読の危 険性があります。パスワードを紛失した場合、関連するデバイスを初期設定に戻す 必要があります。不適切なパスワード管理に起因する損失については、当社は一 切の責任を負いません。
- 2分以内にパスワードの入力に連続5回失敗すると、10分間ロックアウトされます。

#### 図 8-7 ログイン

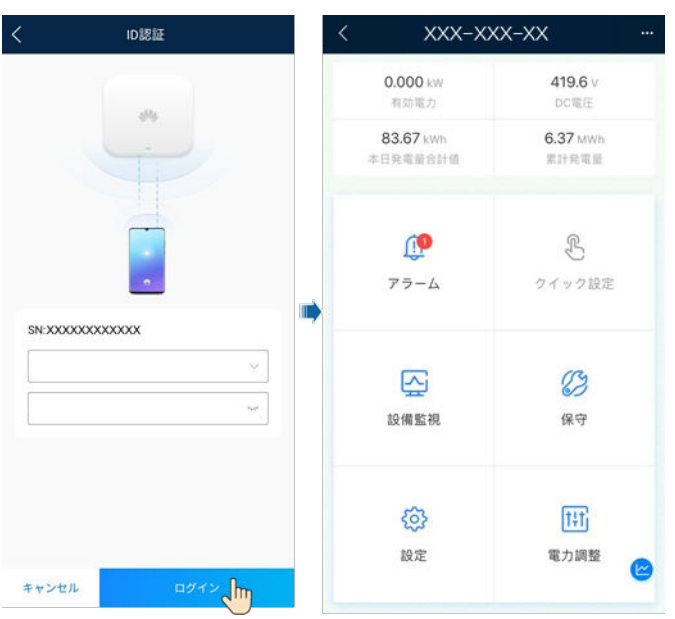

### 

地域および適用シナリオに基づいて、PCSの正しい電力系統識別コードを設定します。

# 8.2.4 パラメータの設定

### 8.2.4.1 系統パラメータの設定

手順

ステップ1 系統パラメータを設定するには、[設定] > [系統パラメータ]を選択します。

| く系統パ              | ラメータ               |
|-------------------|--------------------|
| 電力系統識別コード         | JAPAN-MV230-50Hz > |
| 電圧レベル             | 230 V              |
| 周波数レベル            | 50 Hz              |
| 出力モード             | 三相3線方式             |
| 連系用トランス状態         | 入力非接地(TFあり)        |
| 系統復旧時に自動的に起<br>動  |                    |
| 系統復旧から連系までの<br>遅延 | 0 s >              |
| 電力系統瞬断時高速起動       | $\bigcirc$         |
| 系統再連系電圧上限         | 264.5 V >          |
| 系統再連系電圧下跟         | 184.0 V >          |
| 系統再連系周波数上限        | 51.50 Hz >         |
| 系統再連系周波数下限        | 47.50 Hz >         |

#### 図 8-8 系統パラメータ(設置業者)

# パラメータ

| No. | パラメータ            | 説明                                                 |
|-----|------------------|----------------------------------------------------|
| 1   | 電力系統識別コード        | デバイスが使用される国または地域の電力系統識別コードに基づい<br>て、このパラメータを設定します。 |
| 2   | 電圧レベル            | 現在の電力系統識別コードに対応する定格電圧を指定します。                       |
| 3   | 周波数レベル           | 現在の電力系統識別コードに対応する周波数を指定します。                        |
| 4   | 出力モード            | 対応している電力系統タイプを指定します。                               |
| 5   | 連系用トランス状態        | DC側のデバイスの接地状態と電力系統への連系を指定します。                      |
| 6   | 系統復旧時に自動的に<br>起動 | 電力系統が復旧したらデバイスを自動的に起動するかどうかを指定し<br>ます。             |

| No. | パラメータ                  | 説明                                                                                               |
|-----|------------------------|--------------------------------------------------------------------------------------------------|
| 7   | 復帰後再投入阻止時間<br>(秒)      | 電力系統の復旧後、デバイスが再起動を開始するまでの時間を指定<br>します。                                                           |
| 8   | 電力系統瞬断時高速起<br>動        | 電力系統が短時間の障害から復旧したらデバイスをすぐに起動する<br>かどうかを指定します。                                                    |
| 9   | 短時間連系解除の判断<br>時間(ミリ秒)  | 一部の国や地域の規格に準拠するために、電力系統で短時間の障害が発生した場合、デバイスを電力系統から切断しないでください。障害が修復されたら、デバイスの出力電力は速やかに回復する必要があります。 |
| 10  | 系統障害後のソフトスタ<br>一ト時間(秒) | 電力系統の復旧後にデバイスが再起動した際、段階的に電力が増加<br>するのに必要な時間を指定します。                                               |
| 11  | グリッド接続起動の最大<br>電圧(V)   | ー部の国や地域の規格では、電力系統の電圧が系統連系の最大電<br>圧より高い場合、初期の系統連系は許可されません。                                        |
| 12  | グリッド接続起動の最小<br>電圧(V)   | ー部の国や地域の規格では、電力系統の電圧が系統連系の最小電<br>圧より低い場合、初期の系統連系は許可されません。                                        |
| 13  | グリッド接続起動の最大<br>周波数(Hz) | ー部の国や地域の規格では、電力系統の周波数が系統連系の最大<br>周波数より高い場合、初期の系統連系は許可されません。                                      |
| 14  | グリッド接続起動の最小<br>周波数(Hz) | ー部の国や地域の規格では、電力系統の周波数が系統連系の最小<br>周波数より低い場合、初期の系統連系は許可されません。                                      |
| 15  | 系統再連系電圧上限<br>(V)       | ー部の国や地域の規格では、電力系統の電圧が系統再連系の最大<br>電力系統電圧より高い場合、系統再連系は許可されません。                                     |
| 16  | 系統再連系電圧下限<br>(V)       | ー部の国や地域の規格では、電力系統の電圧が系統再連系の最小<br>電力系統電圧より低い場合、系統再連系は許可されません。                                     |
| 17  | 系統再連系周波数上限<br>(Hz)     | ー部の国や地域の規格では、電力系統の周波数が系統再連系の最<br>大電力系統周波数より高い場合、系統再連系は許可されません。                                   |
| 18  | 系統再連系周波数下限<br>(Hz)     | 一部の国や地域の規格では、電力系統の周波数が系統再連系の最小電力系統周波数より低い場合、系統再連系は許可されません。                                       |
| 19  | 系統の自動再連系時間             | 電力系統が復旧してからデバイスの再起動を開始するまでの時間を<br>指定します。                                                         |

# 8.2.4.2 保護パラメータの設定

手順

ステップ1 保護パラメータを設定するには、[設定] > [保護パラメータ]を選択します。

## 図 8-9 保護パラメータ(設置業者)

| く 保護パ    | ラメータ       |
|----------|------------|
| 絶縁抵抗保護閾値 | 0.033 MQ > |
| 単独運転保護   | >          |
| 電圧保護     | >          |
| 過電圧保護    | >          |
| 不足電圧保護   | >          |
| 過周波数保護   | >          |
| 不足周波数保護  | >          |

# パラメータ

| No. | カテゴリ         | パラメータ                           | 説明                                                                                                    |
|-----|--------------|---------------------------------|----------------------------------------------------------------------------------------------------|
| 1   | 絶縁抵抗保護閾<br>値 | 絶縁抵抗保護閾値<br>(MΩ)                | 安全性を確保するために、デバイスは<br>自己診断を開始するときに、DC側と<br>接地間の絶縁抵抗を検出します。検<br>出された値がプリセット値よりも小さい<br>場合、デバイスは系統に連系されませ<br>ん。 |
| 2   | 単独運転保護       | 単独運転検出機能<br>能動方式                | 能動方式の単独運転検出機能を有効<br>にするかどうかを指定します。                                                                          |
| 3   |              | 単独運転検出機能<br>受動方式                | 受動方式の単独運転検出機能を有効<br>にするかどうかを指定します。                                                                          |
| 4   | 電圧保護         | 不均衡電圧保護閾<br>値(%)                | 電力系統電圧が不均衡な場合のデバ<br>イス保護閾値を指定します。                                                                           |
| 5   |              | 電圧位相跳躍検出<br>レベル( <sup>®</sup> ) | 日本の規格では、受動方式の単独運<br>転検出時に急激な電圧位相の変化が<br>検出された場合に保護を作動すること<br>が義務付けられています。                                   |
| 6   |              | 位相角オフセット保<br>護                  | 特定の国や地域の規格では、電力系<br>統の3相の位相角度オフセットが一定<br>値を超えた場合、デバイスを保護する<br>ことが義務付けられています。                                |
| 7   |              | 10分間の不足電圧<br>保護閾値               | 10分間の不足電圧保護閾値を指定し<br>ます。                                                                                    |
| 8   |              | 10分間の不足電圧<br>保護時間               | 10分間の不足電圧保護期間を指定し<br>ます。                                                                                    |
| 9   |              | 10分間の過電圧保<br>護閾値(V)             | 10分間の過電圧保護閾値を指定しま<br>す。                                                                                     |
| 10  |              | 10分間の過電圧保<br>護時限(ミリ秒)           | 10分間の過電圧保護期間を指定しま<br>す。                                                                                     |

| No. | カテゴリ    | パラメータ                   | 説明                                                                          |
|-----|---------|-------------------------|-----------------------------------------------------------------------------|
| 11  | 過電圧保護   | レベルNの過電圧保<br>護閾値(V)     | レベルNの電力系統過電圧保護閾値<br>を指定します。                                                 |
| 12  |         | レベルNの過電圧保<br>護時限(ミリ秒)   | レベルNの電力系統過電圧保護期間<br>を指定します。                                                 |
| 13  | 不足電圧保護  | レベルNの不足電圧<br>保護閾値(V)    | レベルNの電力系統不足電圧保護閾<br>値を指定します。                                                |
| 14  |         | レベルNの不足電圧<br>保護時限(ミリ秒)  | レベルNの電力系統不足電圧保護期<br>間を指定します。                                                |
| 15  | 周波数保護   | 周波数変化率の保<br>護           | このパラメータが[ <b>有効</b> ]に設定されて<br>いる場合、電力系統の周波数が急激<br>に変化したときにデバイスが保護され<br>ます。 |
| 16  |         | 周波数変化率の保<br>護閾値(Hz/秒)   | 周波数変化率の保護閾値を指定しま<br>す。                                                      |
| 17  |         | 周波数変化率の保<br>護時間(秒)      | 電力系統周波数の変化の期間が設<br>定した値を超えるとデバイスは保護さ<br>れます。                                |
| 18  | 過周波数保護  | レベルNの過周波数<br>保護閾値(Hz)   | レベルNの電力系統過周波数保護閾<br>値を指定します。                                                |
| 19  |         | レベルNの過周波数<br>保護時限(ミリ秒)  | レベルNの電力系統過周波数保護期<br>間を指定します。                                                |
| 20  | 不足周波数保護 | レベルNの不足周波<br>数保護閾値(Hz)  | レベルNの電力系統不足周波数保護<br>閾値を指定します。                                               |
| 21  |         | レベルNの不足周波<br>数保護時限(ミリ秒) | レベルNの電力系統不足周波数保護<br>期間を指定します。                                               |

#### D NOTE

Nは、1、2、3、4、5、または6です。

# 8.2.4.3 機能パラメータの設定

# 手順

ステップ1 機能パラメータを設定するには、[設定] > [機能パラメータ]を選択します。

## 図 8-10 機能パラメータ(設置業者)

| <         | 機能パラメータ |                |
|-----------|---------|----------------|
| 通信失敗時の設定  | :       | >              |
| ソフトスタート時  | 行間      | 20 s >         |
| シャットダウンタ  | 頭配      | 1000.000 %/s > |
| 自動停止設定    |         | >              |
| 夜間休止      |         | $\bigcirc$     |
| 更新遅延      |         |                |
| 漏電遮断感度增強  | ŧ.      | $\bigcirc$     |
| PID補償方向   |         | 出力無効 ~         |
| 夜間のPID保護  |         |                |
| HVRT/LVRT |         | >              |
| 電圧上昇抑制    |         | >              |
| 周波数制御     |         | >              |

# パラメータ

| No. | カテゴリ         | パラメータ           | 説明                                                                                                    | 備考                                                                                            |
|-----|--------------|-----------------|----------------------------------------------------------------------------------------------------|-----------------------------------------------------------------------------------------------|
| 1   | 通信失敗時の設<br>定 | 通信断時間           | デバイスとSmartLogger間の通<br>信が中断していると判断する時<br>間を指定します。                                                                                      | -                                                                                             |
| 2   |              | 通信切断時自動<br>解列   | 特定の国や地域の規格では、通<br>信が一定時間遮断された場合は<br>デバイスをシャットダウンすること<br>が義務付けられています。                                                                   | このパラメータが[ <b>有効</b> ]<br>に設定されている場<br>合、[ <b>通信断時間</b> ]に達<br>するとデバイスが自動<br>的にシャットダウンしま<br>す。 |
| 3   |              | 通信回復時自動<br>投入   | このパラメータが[ <b>有効</b> ]に設定されている場合、通信が復旧する<br>とデバイスが自動的に起動しま<br>す。このパラメータが[ <b>無効</b> ]に設<br>定されている場合、通信の復旧<br>後にデバイスを手動で起動する<br>必要があります。 | このパラメータは、通<br>信切断時の自動解列<br>が[ <b>有効</b> ]に設定されて<br>いる場合に表示されま<br>す。                           |
| 4   |              | 通信断のフェイル<br>セーフ | このパラメータが[ <b>有効</b> ]に設定さ<br>れていると、デバイスと<br>SmartLoggerとの間の通信が<br>[ <b>通信断の検出時間</b> ]を超えて遮<br>断された場合、デバイスは一定<br>の電力に応じて保護を行いま<br>す。    | -                                                                                             |

| No. | カテゴリ              | パラメータ                | 説明                                                                 | 備考                                                                                           |
|-----|-------------------|----------------------|--------------------------------------------------------------------|----------------------------------------------------------------------------------------------|
| 5   |                   | 通信断の検出時<br>間(秒)      | デバイスとSmartLoggerまたは<br>Smart Dongle間の切断のフェイ<br>ルセーフ検出時間を指定しま<br>す。 | このパラメータは、通<br>信失敗時の保護が[ <b>有</b><br><b>効</b> ]に設定されている<br>場合に表示されます。                         |
| 6   |                   | 通信失敗時の有<br>効電力モード    | 通信が遮断された後の有効電力<br>の保護閾値を指定します。値に<br>は、パーセンテージまたは固定<br>値を指定できます。    | このパラメータは、通<br>信失敗時の保護が[ <b>有</b><br><b>効</b> ]に設定されている<br>場合に表示されます。                         |
| 7   |                   | 通信失敗時の有<br>効電力閾値(%)  | 有効電力閾値をパーセンテージ<br>で指定します。                                          | このパラメータは、通<br>信失敗時の保護が[有<br>効]に設定され、[通信<br>失敗時の有効電力閾<br>値]がパーセンテージ<br>で設定されている場合<br>に表示されます。 |
| 8   |                   | 通信失敗時の有<br>効電力閾値(kW) | 有効電力閾値を固定値で指定し<br>ます。                                              | このパラメータは、通<br>信失敗時の保護が[有<br>効]に設定され、[通信<br>失敗時の有効電力閾<br>値]が固定値で設定さ<br>れている場合に表示さ<br>れます。     |
| 9   |                   | 通信失敗時の無<br>効電力モード    | Q/Sやカ率など、通信中断後の<br>無効電力の保護閾値を指定しま<br>す。                            | このパラメータは、通<br>信失敗時の保護が[ <b>有</b><br><b>効</b> ]に設定されている<br>場合に表示されます。                         |
| 10  |                   | 通信失敗時の無<br>効電力閾値(%)  | 無効電力のQ/S閾値(%)を指定<br>します。                                           | このパラメータは、通<br>信失敗時の保護が[有<br>効]に設定され、[通信<br>失敗時の無効電力閾<br>値]が[Q/S]に設定され<br>ている場合に表示され<br>ます。   |
| 11  |                   | 通信失敗時の無<br>効電力閾値     | 無効電力の力率閾値(PF)を指<br>定します。                                           | このパラメータは、通<br>信失敗時の保護が[有<br>効]に設定され、[通信<br>失敗時の無効電力閾<br>値]が[力率]に設定され<br>ている場合に表示され<br>ます。    |
| 12  | ソフトスタート時<br>間     | ソフトスタート時間<br>(秒)     | デバイスの起動時に段階的に電<br>カが増加する際に必要な時間を<br>指定します。                         | -                                                                                            |
| 13  | <br>シャットダウン勾<br>配 |                      | デバイスがシャットダウンする際の電力変化率を指定します。                                       | -                                                                                            |

| No. | カテゴリ           | パラメータ          | 説明                                                                                                    | 備考                                                                                                    |
|-----|----------------|----------------|----------------------------------------------------------------------------------------------------|----------------------------------------------------------------------------------------------------|
| 14  | 自動停止設定         | 電力制限0%で停<br>止  | このパラメータが[ <b>有効</b> ]に設定さ<br>れている場合、0%の電力制限<br>指令を受信するとデバイスが停<br>止します。このパラメータが[ <b>無</b><br><b>効</b> ]に設定されている場合、0%<br>の電力制限指令を受信してもデ<br>バイスは停止しません。                                                   | -                                                                                                    |
| 15  | 夜間休止           | 夜間休止           | デバイスは夜間に監視機能を実<br>行しています。このパラメータが<br>[ <b>有効</b> ]に設定されている場合、デ<br>バイスの監視機能が夜間休止<br>し、電力消費が削減されます。                                                                                                    | -                                                                                                    |
| 16  | 更新遅延           | 更新遅延           | このパラメータは、主にDC側の<br>電源が切断される更新シナリオ<br>で使用されます。                                                                                                    | [更新遅延]が[有効]に<br>設定されている場合、<br>更新が開始されると、<br>更新パッケージが最初<br>に読み込まれます。<br>DC側電源が復旧し、<br>アクティベーション条件<br>が整うと、デバイスは<br>自動的に更新を開始し<br>ます。                |
| 17  | 漏電遮断感度増<br>強   | 漏電遮断感度増<br>強   | RCDはPCSの接地における残<br>留電流を指します。デバイスと個<br>人の安全性を確保するために、<br>RCDは標準で指定された値に制<br>限する必要があります。残留電<br>流検出機能付きのACスイッチが<br>PCSに外付けされている場合、<br>この機能を有効にして、PCSの<br>運転中に発生する残留電流を減<br>らし、ACスイッチの誤動作を防<br>止する必要があります。 | -                                                                                                    |
| 18  | PID補償方向        | PID補償方向        | 外部PIDモジュールがPVシステ<br>ムのPID電圧を補償する場合、<br>PCSが夜間に無効電力を出力<br>できるように[ <b>PID補償方向</b> ]を<br>PIDモジュールの実際の補償方<br>向に設定します。                                                                                      | このパラメータは、[PV<br>モジュールタイプ]が[結<br>晶シリコン]に設定され<br>ている場合に表示され<br>ます。P型のPVモジュ<br>ールには[PV- 正オフ<br>セット]を選択します。N<br>型のPVモジュールに<br>は[PV+ 負オフセット]<br>を選択します。 |
| 19  | 電力品質最適化<br>モード | 電力品質最適化<br>モード | このパラメータが[ <b>有効</b> ]に設定さ<br>れている場合、PCSの出力電流<br>高調波が最適化されます。                                                                                                    | -                                                                                                    |

| No. | カテゴリ      | パラメータ           | 説明                                                                                                    | 備考                                                                   |
|-----|-----------|-----------------|----------------------------------------------------------------------------------------------------|----------------------------------------------------------------------|
| 20  | 夜間のPID保護  | 夜間のPID保護        | このパラメータが[ <b>有効</b> ]に設定さ<br>れている場合、PCSが夜間に無<br>効電力を出力しているときにPID<br>補償の異常な状態を検出する<br>と、PCSは自動的に停止します。                              | -                                                                    |
| 21  | HVRT/LVRT | HVRT            | HVRTは、High Voltage Ride-<br>Throughの略で、高電圧ライドス<br>ルーを意味します。電力系統電<br>圧の異常上昇が短時間の場合、<br>デバイスをすぐに電力系統から<br>切断せず、しばらく動作させる必<br>要があります。 | -                                                                    |
| 22  |           | HVRT作動閾値<br>(V) | HVRTを作動させる閾値を指定<br>します。閾値の設定は、地域の<br>電力系統規格を満たす必要があ<br>ります。                                                                        | このパラメータは、<br>[ <b>HVRT</b> ]が[ <b>有効</b> ]に設<br>定されている場合に表<br>示されます。 |
| 23  |           | HVRT勾配K1        | HVRTの作動時、デバイスは正<br>相無効電力を発生させて電力系<br>統を維持する必要があります。こ<br>のパラメータを使用して、デバイ<br>スが発生させる正相無効電力を<br>設定します。                                |                                                                      |
|     |           |                 | たとえば、[HVRT勾配K1]が[2]<br>に設定されている場合、HVRT<br>の作動時にAC電圧が10%増加<br>すると、デバイスが発生させる正<br>相無効電流は、定格電流の20%<br>になります。                          |                                                                      |
| 24  |           | HVRT勾配K2        | HVRTの作動時、デバイスは逆<br>相無効電力を発生させて電力系<br>統を維持する必要があります。こ<br>のパラメータを使用して、デバイ<br>スが発生させる逆相無効電力を<br>設定します。                                |                                                                      |
|     |           |                 | たとえば、[HVRT勾配K2]が[2]<br>に設定されている場合、HVRT<br>の作動時にAC電圧が10%増加<br>すると、デバイスが発生させる逆<br>相無効電流は、定格電流の20%<br>になります。                          |                                                                      |

| No. | カテゴリ | パラメータ              | 説明                                                                                                    | 備考                                                                                                    |
|-----|------|--------------------|----------------------------------------------------------------------------------------------------|----------------------------------------------------------------------------------------------------|
| 25  |      | LVRT               | LVRTは、Low Voltage Ride-<br>Throughの略で、低電圧ライドス<br>ルーを意味します。電力系統電<br>圧の異常下降が短時間の場合、<br>デバイスをすぐに電力系統から<br>切断せず、しばらく動作させる必<br>要があります。                                                                                | -                                                                                                    |
| 26  |      | LVRT起動閾値<br>(V)    | LVRTを作動させる閾値を指定し<br>ます。閾値の設定は、地域の電<br>カ系統規格を満たす必要があり<br>ます。                                                                                                    | このパラメータは、<br>[ <b>LVRT</b> ]または[ <b>HVRT</b> ]<br>が[ <b>有効</b> ]に設定されて<br>いる場合に表示されま<br>ナ                                                                                                    |
| 27  |      | LVRT勾配K1           | LVRTの作動時、デバイスは正<br>相無効電力を発生させて電力系<br>統を維持する必要があります。こ<br>のパラメータを使用して、デバイ<br>スが発生させる正相無効電力を<br>設定します。<br>たとえば、[LVRT勾配K1]が[2]に<br>設定されている場合、HVRTの<br>作動時にAC電圧が10%減少す<br>ると、デバイスが発生させる正相<br>無効電流は、定格電流の20%に<br>なります。 | <ul> <li>3。</li> <li>このパラメータは、<br/>[LVRT]または<br/>[HVRT]が[有効]に<br/>設定されている場<br/>合に表示されます。</li> <li>LVRT復旧閾値 =<br/>LVRT作動閾値 +<br/>VRT終了ヒステリシ<br/>ス閾値</li> <li>HVRT復旧閾値 =<br/>HVRT作動閾値 +<br/>VPT約マヒステリシ</li> </ul> |
| 28  |      | LVRT勾配K2           | LVRTの作動時、デバイスは逆<br>相無効電力を発生させて電力系<br>統を維持する必要があります。こ<br>のパラメータを使用して、デバイ<br>スが発生させる逆相無効電力を<br>設定します。<br>たとえば、[LVRT勾配K2]が[2]に<br>設定されている場合、HVRTの<br>作動時にAC電圧が10%減少す<br>ると、デバイスが発生させる逆相<br>無効電流は、定格電流の20%に<br>なります。 |                                                                                                    |
| 29  |      | LVRT有効電流保<br>持係数   | LVRTの作動前および作動時の<br>有効電流の比例係数を指定しま<br>す。                                                                                                    |                                                                                                    |
| 30  |      | LVRT無効電流限<br>界値(%) | LVRTの作動時、デバイスは無<br>効電流を制限する必要がありま<br>す。<br>たとえば、[LVRT無効電流限界<br>値(%)]が[50]に設定されている<br>場合、LVRTの作動時に、デバイ<br>スの無効電流の上限は、定格電<br>流の50%になります。                                                                           |                                                                                                    |

| No. | カテゴリ | パラメータ               | 説明                                                                                                    | 備考                                                                                                    |
|-----|------|---------------------|----------------------------------------------------------------------------------------------------|----------------------------------------------------------------------------------------------------|
| 31  |      | LVRTゼロ電流モ<br>ードの閾値  | [系統障害によるゼロ電流]が有<br>効な場合、LVRTの動作時に、電<br>カ系統の電圧が[LVRTゼロ電流<br>モードの閾値]の値を下回る場<br>合、ゼロ電流モードが使用されま<br>す。それ以外の場合、LVRTモー<br>ドで設定されているモードが使用<br>されます。 |                                                                                                    |
| 32  |      | LVRTモード             | LVRTモードを設定します。オプ<br>ションは、[ゼロ電流モード]、[定<br>電流モード]、[無効電力優先モー<br>ド]、および[有効電力優先モード]<br>です。                                                        |                                                                                                    |
| 33  |      | LVRT特性曲線            | デバイスの低電圧ライドスルー<br>能力を指定します。                                                                                                    | -                                                                                                    |
| 34  |      | VRT時の電力系<br>統電圧保護遮断 | LVRTまたはHVRTの作動時に<br>不足電圧保護機能を遮断するか<br>を指定します。                                                                                                | このパラメータは、<br>[ <b>LVRT</b> ]または[ <b>HVRT</b> ]<br>が[ <b>有効</b> ]に設定されて<br>いる場合に表示されま<br>す。                                                                                                    |
| 35  |      | VRT終了ヒステリ<br>シス閾値   | LVRT/HVRTの復旧閾値を指定<br>します。                                                                                                    | <ul> <li>このパラメータは、<br/>[LVRT]または<br/>[HVRT]が[有効]に<br/>設定されている場<br/>合に表示されます。</li> <li>LVRT復旧閾値 =<br/>LVRT作動閾値 +<br/>VRT終了ヒステリシ<br/>ス閾値</li> <li>HVRT復旧閾値 =<br/>HVRT作動閾値 +<br/>VRT終了ヒステリシ<br/>ス閾値</li> </ul> |
| 36  |      | VRT有効電流制<br>限率      | フォルトライドスルー(FRT)時の<br>定格電流に対する最大有効電<br>流の割合を指定します。                                                                                            | -                                                                                                    |
| 37  |      | VRT有効電力復<br>旧勾配     | 有効電流がFRT前の値に復旧し<br>たときの復旧率を指定します。                                                                                                    | -                                                                                                    |
| 38  |      | 系統障害によるゼ<br>ロ電流     | [ <b>系統障害によるゼロ電流</b> ]を有<br>効にするかを指定します。                                                                                                    | -                                                                                                    |
| 39  |      | 系統障害によるゼ<br>ロ電流     | このパラメータはVDE4120での<br>み設定できます。                                                                                                    | -                                                                                                    |

| No. | カテゴリ    | パラメータ                     | 説明                                                                                                    | 備考                                                                                                    |
|-----|---------|---------------------------|----------------------------------------------------------------------------------------------------|----------------------------------------------------------------------------------------------------|
| 40  | 電圧上昇抑制  | 電圧上昇抑制                    | 特定の国や地域の規格では、出<br>カ電圧が一定値を超えた場合<br>に、無効電力を出力して有効電<br>力を低減させることにより電圧上<br>昇を抑制することがデバイスに<br>義務付けられています。                                                        | -                                                                                                    |
| 41  |         | 電圧上昇抑制進<br>相無効電力制御<br>(%) | 特定の国や地域の規格では、出<br>力電圧が一定値を超えた場合<br>に、デバイスが一定量の無効電<br>力を発生させることが義務付け<br>られています。                                                                               | <ul> <li>このパラメータは、 [電圧上昇抑制]が [有効]に設定されて いる場合に表示されます。</li> <li>[電圧上昇抑制出 カ抑制制御]の値 は、[電圧上昇抑制 進相無効電力制 御]より大きい値に する必要があります。</li> </ul> |
| 42  |         | 電圧上昇抑制出<br>力抑制制御(%)       | 特定の国や地域の規格では、出<br>カ電圧が一定値を超えた場合、<br>一定の勾配によりデバイスの有<br>効電力をディレーティングするこ<br>とが義務付けられています。                                                                       | -                                                                                                    |
| 43  |         | P-U特性曲線                   | デバイスは、[U/Un(%)](定格電<br>カ系統電圧に対する実際の電<br>カ系統電圧の比率)に基づい<br>て、P/Pn(定格電力に対する有<br>効電力の比率)をリアルタイムで<br>調整します。                                                       | -                                                                                                    |
| 44  |         | P-U特性曲線調<br>整時間           | P-U特性曲線に基づいて、調整<br>の応答から終了までの時間を指<br>定します。                                                                                                    | -                                                                                                    |
| 45  | 周波数変調制御 | 周波数変調制御                   | 特定の国や地域の規格では、電<br>カ系統周波数が一定値の前後<br>で変動する場合、デバイスは周<br>波数調整比率に基づいて有効電<br>カ出力を微調整し、電力系統周<br>波数を安定させることが義務付<br>けられています。この場合、この<br>パラメータを[ <b>有効</b> ]に設定しま<br>す。 | -                                                                                                    |
| 46  |         | 周波数変調制御<br>の調整比率          | 有効電力出力の調整比率を指<br>定します。                                                                                                    | このパラメータは、周<br>波数調整制御が[ <b>有効</b> ]<br>に設定されている場合<br>に表示されます。                                                                      |

| No. | カテゴリ             | パラメータ                             | 説明                                                                                                    | 備考                                                                 |
|-----|------------------|-----------------------------------|----------------------------------------------------------------------------------------------------|--------------------------------------------------------------------|
| 47  |                  | 周波数に基づく制<br>御の応答不感帯               | 周波数調整制御を作動させる閾<br>値を指定します。たとえば、この<br>パラメータが0.1Hzに設定されて<br>いる場合、周波数が基準周波数<br>±0.1Hzの範囲内にあるとき、周<br>波数調整制御は作動されませ<br>ん。 | -                                                                  |
| 48  |                  | 周波数に基づく制<br>御の出力変化の<br>勾配         | 周波数調整の有効電力変化勾<br>配を指定します。                                                                                            | -                                                                  |
| 49  |                  | 周波数に基づく制<br>御の出力変化の<br>限界         | 周波数調整の有効電力調整の<br>上限を指定します。                                                                                           | -                                                                  |
| 50  |                  | 周波数に基づく制<br>御の遅延応答時<br>間          | 周波数調整の遅延応答時間を<br>指定します。                                                                                              | -                                                                  |
| 51  | 過周波数ディレ<br>ーティング | 過周波数ディレー<br>ティング                  | このパラメータを[ <b>有効</b> ]に設定す<br>ると、系統周波数が過周波数に<br>よるディレーティングを作動させ<br>る周波数を超えると、一定の勾<br>配に従ってデバイスの有効電力<br>がディレーティングされます。 | -                                                                  |
| 52  |                  | 過周波数ディレー<br>ティングのカットオ<br>フ周波数(Hz) | 過周波数によるディレーティング<br>をカットオフする周波数閾値を指<br>定します。                                                                          | <ul> <li>このパラメータは、</li> <li>過周波数による電</li> <li>カディレーティング</li> </ul> |
| 53  |                  | 過周波数ディレー<br>ティングのカットオ<br>フ電力(%)   | 過周波数によるディレーティング<br>をカットオフする電力閾値を指定<br>します。                                                                           | か[ <b>有効</b> ]に設定されている場合に表示されます。<br>● パラメータ設定は以                    |
| 54  |                  | 過周波数ディレー<br>ティングのトリガー<br>周波数(Hz)  | 特定の国や地域の規格では、電<br>カ系統周波数が一定値を超えた<br>場合に、デバイスの有効電力出<br>力をディレーティングすることが<br>義務付けられています。                                 | 下の条件を満たす<br>必要があります。<br>[過周波数ディレー<br>ティングの終了周<br>波数]≤[過周波数         |
| 55  |                  | 過周波数ディレー<br>ティングの終了周<br>波数(Hz)    | 過周波数によるディレーティング<br>を終了する周波数閾値を指定し<br>ます。                                                                             | ティレーティングの<br>トリガー周波数] <<br>[過周波数ディレー<br>ティングのカットオ                  |
| 56  |                  | 過周波数ディレー<br>ティングの電力低<br>減勾配(%/秒)  | 過周波数によるディレーティング<br>の電力減少率を指定します。                                                                                     | フ周波数]<br>                                                          |
| 57  |                  | 過周波数ディレー<br>ティングの電力復<br>旧勾配(%/分)  | 過周波数によるディレーティング<br>の電力復旧率を指定します。                                                                                     |                                                                    |

| No. | カテゴリ          | パラメータ                                  | 説明                                                                                                    | 備考                                              |
|-----|---------------|----------------------------------------|----------------------------------------------------------------------------------------------------|-------------------------------------------------|
| 58  |               | 周波数検出のフィ<br>ルタ時間(ミリ秒)                  | 周波数検出のフィルタ時間を指<br>定します。                                                                                                    | -                                               |
| 59  |               | 周波数に基づく有<br>効電力ディレーテ<br>ィングの回復遅延       | 周波数が過周波数によるディレ<br>ーティングの終了周波数に達し<br>た後の終了遅延時間を指定しま<br>す。                                                                                       | -                                               |
| 60  |               | 周波数に基づく有<br>効電力ディレーテ<br>ィングの実行遅延       | 周波数が過周波数によるディレ<br>ーティングのトリガー周波数に達<br>したときの、過周波数によるディ<br>レーティングの有効遅延時間を<br>指定します。                                                               | -                                               |
| 61  |               | 周波数に基づく有<br>効電力ディレーテ<br>ィングのヒステリシ<br>ス | 過周波数によるディレーティング<br>ヒステリシスを有効にするかを指<br>定します。                                                                                                    | -                                               |
| 62  | 不足周波数電力<br>上昇 | 不足周波数電力<br>上昇                          | 特定の国や地域の規格では、電<br>カ系統周波数が電力上昇のた<br>めの周波数閾値より低い場合、<br>デバイスが有効電力出力を上げ<br>て電力系統周波数を増やすこと<br>が義務付けられています。この<br>場合、このパラメータを[ <b>有効</b> ]に<br>設定します。 | -                                               |
| 63  |               | 不足周波数上昇<br>の電力回収勾配<br>(%/分)            | 不足周波数による上昇の電力復<br>旧率を指定します。                                                                                                    | このパラメータは、不<br>足周波数による電力<br>上昇が[ <b>有効</b> ]に設定さ |
| 64  |               | 不足周波数電力<br>上昇の遮断周波<br>数(Hz)            | 不足周波数による上昇を停止す<br>るための周波数閾値を指定しま<br>す。                                                                                                    | れている場合に表示されます。                                  |
| 65  |               | 不足周波数電力<br>上昇の遮断電力<br>(%)              | 不足周波数による上昇を停止す<br>るための電力閾値を指定しま<br>す。                                                                                                    |                                                 |
| 66  |               | 不足周波数電力<br>上昇のトリガ周波<br>数(Hz)           | 電力上昇のための周波数閾値<br>を指定します。                                                                                                    |                                                 |
| 67  |               | 不足周波数電力<br>上昇の終了周波<br>数(Hz)            | 不足周波数による電力上昇の終<br>了周波数を指定します。                                                                                                    |                                                 |
| 68  |               | 不足周波数による<br>電力上昇の遅延                    | 不足周波数電力上昇機能がトリ<br>ガーされてから、その機能が有<br>効になるまでの遅延時間を指定<br>します。                                                                                     |                                                 |

## 8.2.4.4 電力調整パラメータの設定

# 手順

ステップ1 ホーム画面で[電力調整]をタップし、パラメータ設定画面に移動します。

図 8-11 電力調整パラメータ(設置業者)

| <           | 電力調整 |   |
|-------------|------|---|
| 遠隔制御        |      | > |
| 有効電力        |      | > |
| 無効電力        |      | > |
| 夜間無効電力      | 出力   | > |
| Q-U特性曲線     |      | > |
| PF-U曲線      |      | > |
| Coso -P/Pn特 | 性曲線  | > |

# パラメータ

| No. | カテゴリ | パラメータ                | 説明                                                                                                    | 備考                                                |
|-----|------|----------------------|----------------------------------------------------------------------------------------------------|---------------------------------------------------|
| 1   | 遠隔制御 | 遠隔電力調達               | このパラメータが[ <b>有効</b> ]に設定され<br>ている場合、デバイスはリモートポ<br>ートからの指令指示に応答します。<br>このパラメータが[ <b>無効</b> ]に設定され<br>ている場合、デバイスはリモートポ<br>ートからの指令指示に応答しませ<br>ん。 | -                                                 |
| 2   |      | 指令の有効期間<br>(秒)       | 指令指示の有効期間を指定します。                                                                                                    | このパラメータを<br>0に設定すると、<br>指令指示が永続<br>的に有効になり<br>ます。 |
| 3   | 有効電力 | 発電所有効電力勾<br>配        | 太陽光の変化による有効電力の上<br>昇率を指定します。                                                                                                    | -                                                 |
| 4   |      | 平均有効電力フィル<br>タ時間(ms) | 太陽光の変化による有効電力の上<br>昇期間を指定します。このパラメータ<br>は、[ <b>発電所有効電力勾配</b> ]で使用さ<br>れます。                                                                    | -                                                 |
| 5   |      | 有効電力変化勾配<br>(%/秒)    | デバイスの有効電力の変化率を指<br>定します。                                                                                                    | -                                                 |
| 6   |      | 有効電力(kW)             | デバイスの有効電力を固定値で指<br>定します。                                                                                                    | -                                                 |

| No. | カテゴリ         | パラメータ                         | 説明                                                                                                    | 備考                                                                                         |
|-----|--------------|-------------------------------|----------------------------------------------------------------------------------------------------|--------------------------------------------------------------------------------------------|
| 7   |              | 有効電力(%)                       | デバイスの有効電力をパーセントで<br>指定します。                                                                                         | -                                                                                          |
| 8   | 無効電力         | 無効電力変化勾配<br>(%/秒)             | デバイスの無効電力の変化率を指<br>定します。                                                                                           | -                                                                                          |
| 9   |              | 力率                            | デバイスの力率を指定します。                                                                                                    | -                                                                                          |
| 10  |              | 無効電力補償(Q/S)                   | デバイスの無効電力を指定します。                                                                                                   | -                                                                                          |
| 11  | 夜間無効電力出<br>力 | 夜間無効電力出力                      | 特定の運用状況では、PCSが夜間<br>に無効電力補償を実行し、地域の<br>電力系統の力率が要件を満たすこ<br>とが電力系統会社によって義務付<br>けられています。                              | このパラメータ<br>は、[ <b>連系用トラン</b><br>ス状態]が[入力<br>非接地(TFあり)]<br>に設定されてい<br>る場合に表示さ<br>れます。       |
| 12  |              | 夜間無効電力パラメ<br>ータを有効化           | このパラメータを[ <b>有効</b> ]に設定する<br>と、PCSは[ <b>夜間無効電力補償</b> ]の設<br>定に基づいて無効電力を出力しま<br>す。設定しないと、PCSはリモート指<br>令コマンドを実行します。 | このパラメータ<br>は、[ <b>夜間無効電</b><br>カ出力]が[有効]<br>に設定されてい<br>る場合に表示さ<br>れます。                     |
| 13  |              | 夜間無効電力補償<br>(kVar)            | 夜間の無効電力補償時の無効電力<br>を固定値で指令します。                                                                                     | このパラメータ<br>は、[夜間無効電<br>カ出力]および[夜<br>間無効電カパラ<br>メータを有効化]<br>が[有効]に設定さ<br>れている場合に<br>表示されます。 |
| 14  | Q-U特性曲線      | Q-U特性曲線                       | デバイスは、[U/Un(%)](定格電力<br>系統電圧に対する実際の電力系統<br>電圧の比率)に基づいて、Q/S(出力<br>無効電力の皮相電力に対する比<br>率)をリアルタイムで調整します。                | -                                                                                          |
| 15  |              | Q-U特性曲線モード                    | デバイス出力の無効電力補償モー<br>ドを指定します。                                                                                        | -                                                                                          |
| 16  |              | Q-U特性曲線が有<br>効になるまでの遅延        | Q-U調整の遅延時間を指定します。                                                                                                  | -                                                                                          |
| 17  |              | Q-Uスケジューリン<br>グが作動する電力の<br>割合 | 基準皮相電力をパーセントで指定し<br>ます。デバイスの実際の皮相電力が<br>このパラメータの値よりも大きい場<br>合、Q-U特性曲線スケジューリング<br>機能が有効になります。                       | -                                                                                          |

| No. | カテゴリ              | パラメータ                         | 説明                                                                                           | 備考 |
|-----|-------------------|-------------------------------|----------------------------------------------------------------------------------------------|----|
| 18  |                   | Q-Uスケジューリン<br>グが終了する電力の<br>割合 | デバイスがQ-Uスケジューリングを<br>終了するときのP/Pnを指定します。                                                      | -  |
| 19  |                   | Q-U特性曲線の最<br>小PFの制限値          | Q-U調整の最小力率を指定します。                                                                            | -  |
| 20  | Q-P特性曲線           | Q-P特性曲線                       | デバイスは、P/Pmax(最大有効電<br>カに対する有効電力の比率)に基づ<br>いて、Q/Pmax(最大有効電力に対<br>する無効電力の比率)をリアルタイ<br>ムで調整します。 | -  |
| 21  | PF-U曲線            | PF-U特性曲線                      | デバイスは、[ <b>U/Un(%)</b> ](定格電力<br>系統電圧に対する実際の電力系統<br>電圧の比率)に基づいて、力率をリ<br>アルタイムで調整します。         | -  |
| 22  |                   | PF(U)電圧検出フィ<br>ルタ時間           | PF-U曲線の電力系統電圧をフィル<br>タリングする時間を指定します。                                                         | -  |
| 23  | Cosφ-P/Pn特性<br>曲線 | Cosφ-P/Pn特性曲<br>線             | デバイスは、P/Pn(%)に基づいて出<br>カカ率cosφをリアルタイムに調整し<br>ます。                                             | -  |
| 24  |                   | 無効電力補償<br>(cosφ-P)起動電圧        | 曲線に基づいて無効電力補償を起<br>動する場合の電圧閾値を指定しま<br>す。                                                     | -  |
| 25  |                   | 無効電力補償<br>(cosφ-P)終了電圧        | 曲線に基づいて無効電力補償を終<br>了する場合の電圧閾値を指定しま<br>す。                                                     | -  |
| 26  |                   | 無効電力調整時間                      | 無効電力調整中に無効電力が目標<br>値に到達するまでの調整時間を指<br>定します。                                                  | -  |

# 8.3 停止と電源オフ

注意事項

# ▲ 警告

- 2台のPCSがAC側で同一のACスイッチを共有している場合、2台のPCSのシステムの 電源をオフにしてください。
- システムの電源をオフにしても、PCSは引き続き電圧が加わった状態で、過熱状態となります。これにより感電またはやけどを負うおそれがあります。したがって、少なくとも15分間待ち、PPEを着用してから、PCSを操作してください。

## 手順

ステップ1 SUN2000アプリ、SmartLogger、または管理システムでシャットダウンコマンドを送信します。

詳細については、対応する製品のユーザーマニュアルを参照してください。

- ステップ2 PCSと電力系統間のACスイッチをオフにします。
- ステップ3 PCSとDC集電箱間のDCスイッチをオフにします。

# 8.4 保守のための電源オフ

#### 背景

人身事故や装置の損傷を防ぐため、障害対策または機器の交換を行うときには次の手順 を実行して、PCSを停止してください。

#### ▲ 注意

- PCSとDC集電箱間のDCスイッチが自動的にオフになっている場合、障害が修正される までスイッチをオンにしないでください。
- PCSと電力系統間のACスイッチが自動的にオフになっている場合、障害が修正される までスイッチをオンにしないでください。
- 保守のために電源をオフにする前に、PCSの通電コンポーネントに触れないでください。触れた場合、感電やアークの原因となります。

#### 手順

- ステップ1 適切な個人用防護具(PPE)を着用します。
- ステップ2 SUN2000アプリ、SmartLogger、または管理システムでシャットダウンコマンドを送信します。
- ステップ3 PCSと電力系統間のACスイッチをオフにします。
- ステップ4 AC配線キャビティの扉を開き、サポートバーを取り付け、マルチメータを使用してAC端子 台と接地間の電圧を確認します。PCSのAC側の電源がオフになっていることを確認しま す。
- ステップ 5 PCSとDC集電箱間のDCスイッチをオフにします。
- ステップ6 DC配線キャビティの扉を開き、サポートバーを取り付け、マルチメータを使用してDC端子 台と接地間の電圧を確認します。PCSのDC側の電源がオフになっていることを確認しま す。

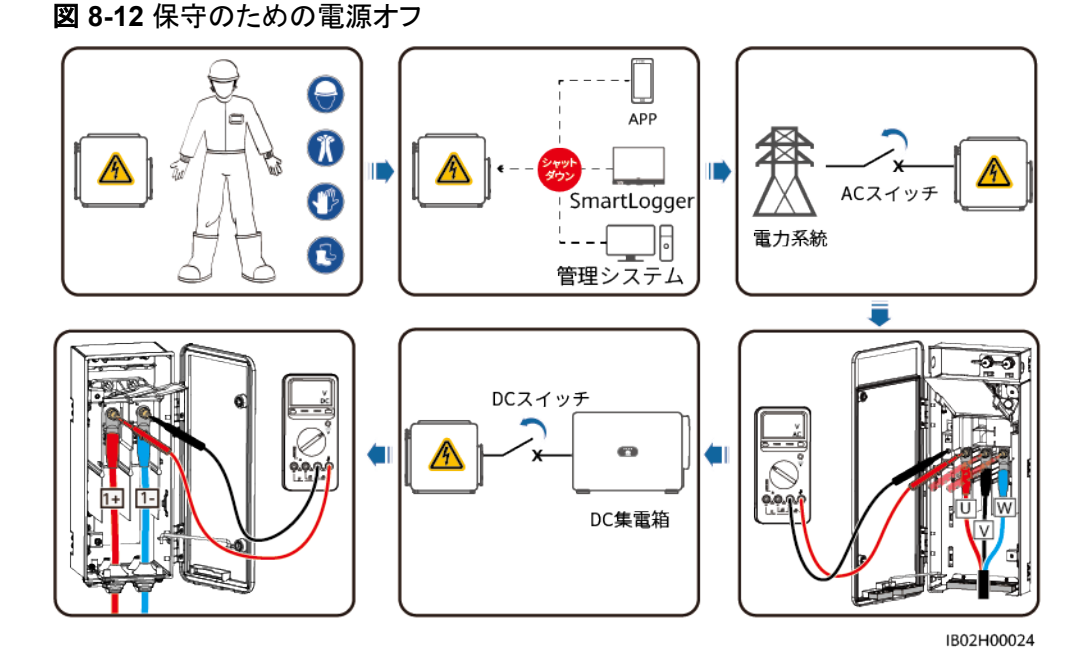

ステップ7 15分間待ってからPCSの障害対策または修理を行います。

#### ▲ 警告

- PCSから臭気や煙が発している場合、または明らかな例外がある場合は、保守のため にパネルを開けないでください。
- PCSから臭気や煙が発しておらず、損傷がない場合は、アラーム処理の提案に基づい て修理または再起動してください。

# 8.5 ファンの交換

#### ▲ 注意

- ファンを交換する前に、SUN2000の電源をオフにしてください。
- ファンを交換する場合、絶縁工具を使用し、個人用防護具を着用してください。

#### 

ファンを引いたり、押したりしたときに動かなくなった場合は、少し持ち上げてみてください。

ステップ1 ファントレイからねじを取り外し、適切に保管します。ファントレイがSUN2000のPCSと揃う まで、ファントレイを引き出します。

#### 図 8-13 ファントレイの引き出し(1)

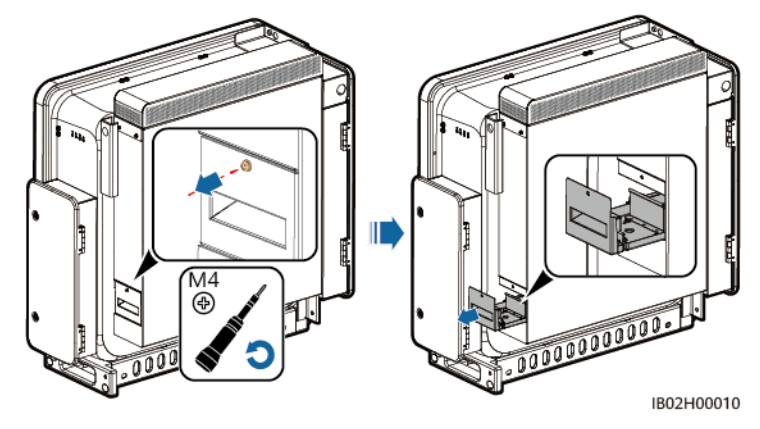

**ステップ2** ケーブルが共有している結束バンドを取り外し、コネクタを回して外し、ケーブルを取り外します。

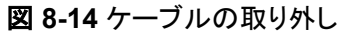

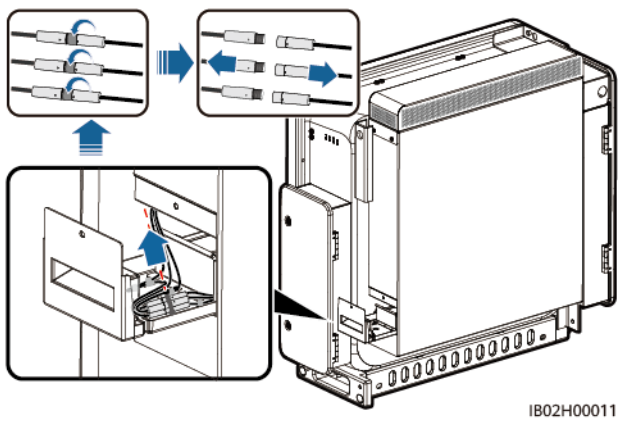

ステップ3 ファンを引き出します。

図 8-15 ファントレイの引き出し(2)

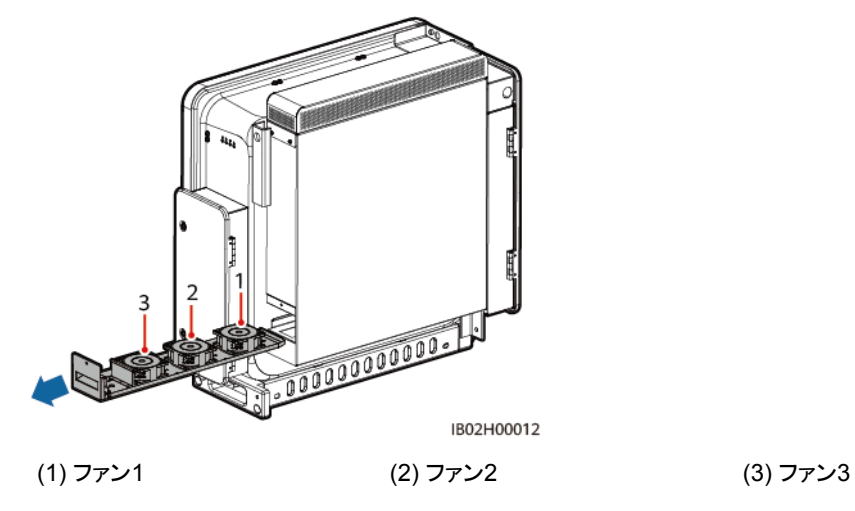

ステップ4 故障したファンの結束バンドを取り外します。

● ファン1が故障した場合。

図 8-16 ファン 1 からの結束バンドの取り外し

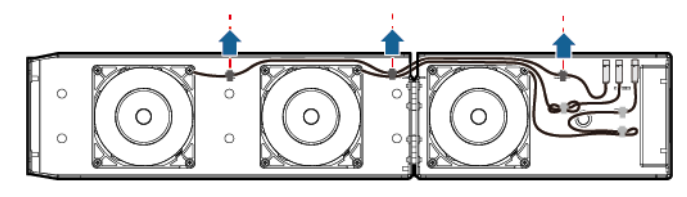

IB02H00013

ファン2が故障した場合。

図 8-17 ファン 2 からの結束バンドの取り外し

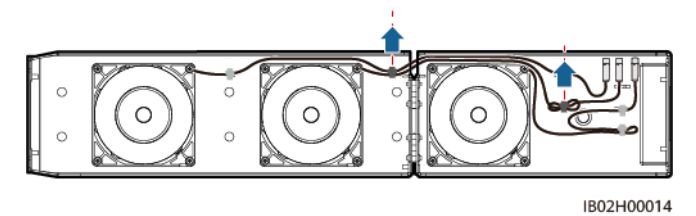

● ファン3が故障した場合。

図 8-18 ファン3からの結束バンドの取り外し

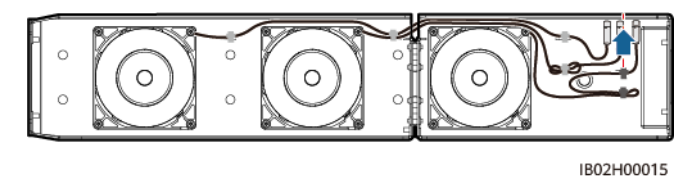

ステップ5 故障したファンを取り外します(例で使用されているのはファン1)。

図 8-19 ファンの取り外し

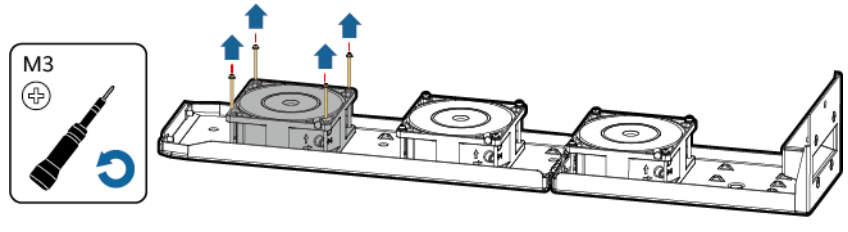

IB02H00016

ステップ6 新しいファンを取り付けます(例で使用されているのはファン1)。

図 8-20 ファンの取り付け

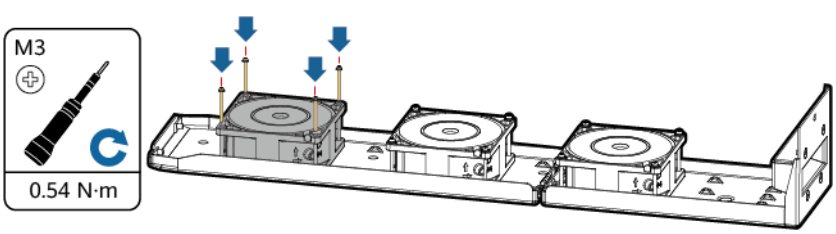

IB02H00017

ステップ7 ファンケーブルを結束します。

● ファン1の結束位置

図 8-21 ファン1のケーブルの結束

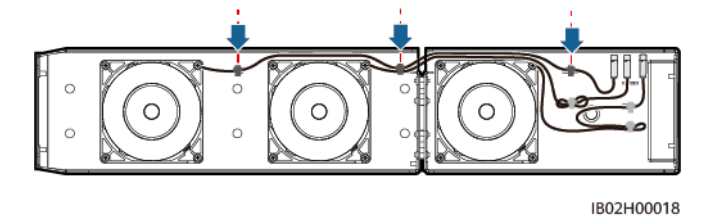

● ファン2の結束位置

● ファン3の結束位置

図 8-23 ファン3のケーブルの結束

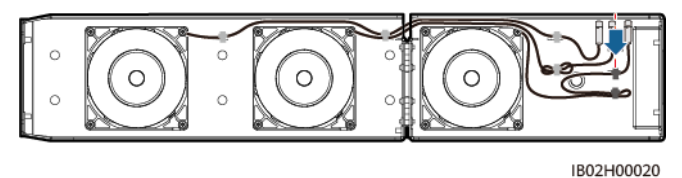

ステップ8 ファンのバッフルプレートがPCSと同一平面となるまでファントレイを押し込みます。

図 8-24 ファントレイの押し込み

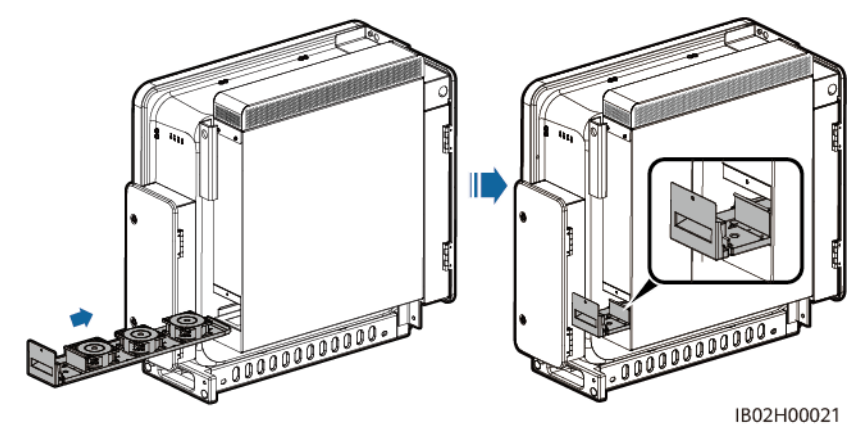

ステップ9 ケーブルラベルに従ってケーブルを正しく接続し、結束します。

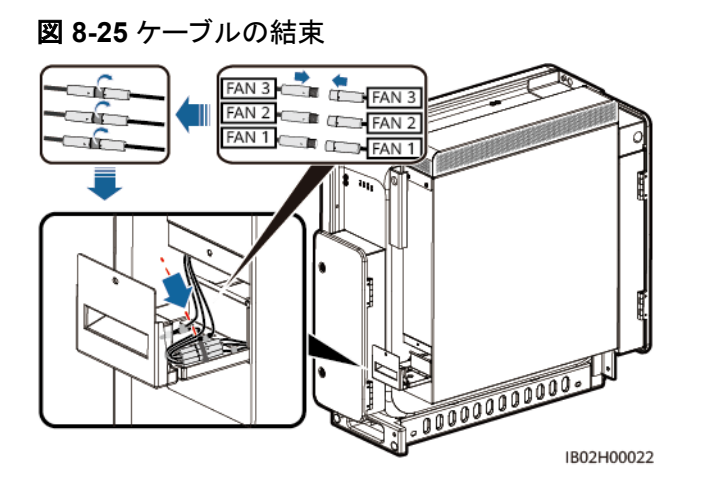

ステップ10 ファントレイをスロットに押し込み、ねじを締めます。

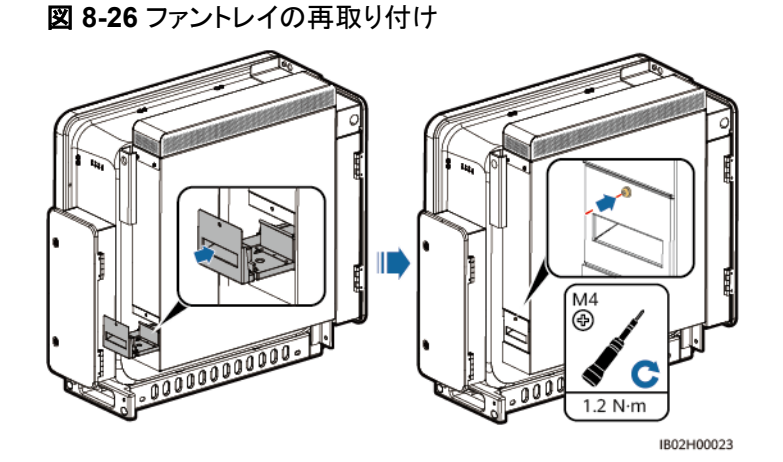

# 8.6 PCS の交換

## 背景

外部的な力が原因で、デバイスの筐体が大きく損傷したか、デバイスのハードウェアに障害が発生しています。

## 手順

- ステップ1 SUN2000アプリ、SmartLogger、または管理システムでシャットダウンコマンドを送信します。
- ステップ2 PCSのDC側とAC側の外部スイッチをオフにします。
- **ステップ3** PCSからDC電源ケーブル、AC電源ケーブル、通信ケーブル、接地ケーブルを順に取り外します。
- ステップ4 サイトの要件に応じて、PCSを取り外します。

**ステップ5**新しいPCSを取り付けます。

- **ステップ 6** 接地ケーブル、DC電源ケーブル、AC電源ケーブル、通信ケーブルを順に接続します。詳細については、「5 ケーブルの接続」をご覧ください。
- ステップ7 PCSの電源をオンにします。LEDインジケータを見て、PCSの動作状態を確認し、交換が 成功したことを確認します。

# 8.7 PCS の廃棄

PCSが耐用年数に達した場合は、電気機器の廃棄に関する現地の規制に従ってPCSを廃棄してください。

9 アラームリファレンス

アラームの重大度の定義は以下のとおりです。

- 重要:SUN2000に障害があります。その結果、出力電力が低下するか、系統連系発 電が停止します。
- ● 一般:一部のコンポーネントが系統連系発電に影響を与えない状態で故障しています。

表 9-1 一般的なアラームと障害対策方法

| アラー<br>ムID | アラーム<br>名          | 重大度 | 考えられる原因                                    | 提案                                                                                                    |
|------------|--------------------|-----|--------------------------------------------|----------------------------------------------------------------------------------------------------|
| 2004       | DC過電<br>圧          | 重要  | 原因ID = 1<br>デバイスのDCバス電圧が上限閾値<br>を超えています。   | AC側スイッチとDC側スイッチをオ<br>フにして、5分間待機してからAC<br>側スイッチとDC側スイッチをオン<br>にしてください。障害が解決しない<br>場合、販売代理店または技術サ<br>ポートまでご連絡ください。                                                                                                |
| 2005       | DCが逆<br>極性         | 重要  | 原因ID = 1<br>デバイスのDCバスが逆極性で接続<br>されています。    | まずデバイスの電源を完全にオフ<br>に(AC側スイッチとDC側スイッチ<br>をオフにし、しばらく待機します。<br>待機時間について、デバイス安全<br>警告ラベルにて書かれた待機時<br>間に関する説明を参照してくださ<br>い)してから、次の操作を実行しま<br>す:<br>DC端子が逆極性で接続されてい<br>ないか確認してください。逆極性で<br>接続されている場合、DCの極性<br>を調整します。 |
| 2031       | PEに対<br>する相線<br>短絡 | 重要  | 原因ID = 1<br>相線対PEのインピーダンスが低い<br>か、短絡しています。 | 相線対PEインピーダンスをチェッ<br>クし、インピーダンスの低い箇所を<br>特定して直してください。                                                                                                    |

| アラー<br>ムID | アラーム<br>名 | 重大度 | 考えられる原因                                                                                            | 提案                                                                                                    |
|------------|-----------|-----|----------------------------------------------------------------------------------------------------|----------------------------------------------------------------------------------------------------|
| 2032       | 系統障害      | 重要  | <ul> <li>原因ID = 1</li> <li>1. 電力系統で停電が発生しています。</li> <li>2. AC回路が切断されているか、AC 回路遮断器がオフです。</li> </ul> | <ol> <li>AC電圧が正常であるかを確認<br/>してください。</li> <li>AC電源ケーブルが切断されて<br/>いるか、AC回路遮断器がオフ<br/>です。</li> </ol>                                                        |
| 2033       | 系統不足電圧    | 重要  | 原因ID = 1<br>電力系統の電圧が下限閾値を下回<br>っているか、または不足電圧期間<br>が、低電圧ライドスルー(LVRT)の指<br>定値を超過しました。                | <ol> <li>アラームが偶発的に発生する<br/>場合は、電力系統にて短期的<br/>な異常が起きた可能性があり<br/>ます。電力系統が正常である<br/>ことをデバイスが検出した後、<br/>正常な稼働状態に戻ります。<br/>人工作業による修復は必要あ<br/>りません。</li> </ol> |
|            |           |     |                                                                                                    | <ol> <li>アラームが頻繁に発生する場合は、電力系統の電圧が許容範囲内にあるかどうかを確認してください。そうでない場合、地元の電力事業者に連絡して本件の対応を依頼してください。そうである場合、地元の電力事業者の同意を得た後、電力系統の不足電圧保護閾値を変更してください。</li> </ol>    |
|            |           |     |                                                                                                    | <ol> <li>長時間にわたって回復できない場合には、AC側スイッチと入力電力ケーブルの接続が正常であるかどうかを確認してください。</li> </ol>                                                                           |

| アラー<br>ムID | アラーム<br>名 | 重大度 | 考えられる原因                                                           | 提案                                                                                                    |
|------------|-----------|-----|-------------------------------------------------------------------|----------------------------------------------------------------------------------------------------|
| 2034       | 系統過<br>電圧 | 重要  | 原因ID = 1<br>系統電圧が上限閾値を超えている<br>か、高電圧時間がHVRTで指定され<br>た値より長くなっています。 | <ol> <li>アラームが偶発的に発生する<br/>場合は、電力系統にて短期的<br/>な異常が起きた可能性があり<br/>ます。電力系統が正常である<br/>ことをデバイスが検出した後、<br/>正常な稼働状態に戻ります。<br/>人工作業による修復は必要あ<br/>りません。</li> </ol> |
|            |           |     |                                                                   | <ol> <li>アラームが頻繁に発生する場合は、電力系統の電圧が許容範囲内にあるかどうかを確認してください。そうでない場合、地元の電力事業者に連絡して本件の対応を依頼してください。そうである場合、地元の電力事業者の同意を得た後、電力系統の過電圧保護閾値を変更してください。</li> </ol>     |
|            |           |     |                                                                   | <ol> <li>電力系統の電圧ピーク値が高<br/>すぎるかどうかを確認してくだ<br/>さい。問題が頻繁に発生し、か<br/>つ長時間にわたって回復でき<br/>ない場合、地元の電力事業者<br/>に連絡してください。</li> </ol>                               |

| アラー<br>ムID | アラーム<br>名       | 重大度 | 考えられる原因                                                 | 提案                                                                                                    |
|------------|-----------------|-----|---------------------------------------------------------|----------------------------------------------------------------------------------------------------|
| 2035       | 系統電<br>圧不均<br>衡 | 重要  | 原因ID = 1<br>系統相電圧間の差が上限閾値を超<br>えています。                   | <ol> <li>アラームが偶発的に発生する<br/>場合は、電力系統にて短期的<br/>な異常が起きた可能性があり<br/>ます。電力系統が正常である<br/>ことをデバイスが検出した後、<br/>正常な稼働状態に戻ります。<br/>人工作業による修復は必要あ<br/>りません。</li> </ol> |
|            |                 |     |                                                         | <ol> <li>頻繁に発生する場合は、電力<br/>系統の電圧が許容範囲内にあ<br/>るかどうかを確認してください。<br/>そうでない場合、地元の電力<br/>事業者に連絡して本件の対応<br/>を依頼してください。</li> </ol>                               |
|            |                 |     |                                                         | <ol> <li>長時間にわたって復旧できない場合、AC側のケーブルの接続が正常であるかどうかを確認してください。</li> </ol>                                                                                     |
|            |                 |     |                                                         | <ol> <li>AC側のケーブルの接続が正常であるが、当該アラームが頻繁に発生し、発電所の正常な稼働に影響を与える場合は、地元の電力事業者に連絡し、本件の対応を依頼してください。</li> </ol>                                                    |
| 2036       | 系統過<br>周波数      | 重要  | 原因ID = 1<br>電力系統の例外:電力系統の周波<br>数が現地規格で必要な周波数より<br>高いです。 | <ol> <li>アラームが偶発的に発生する<br/>場合は、電力系統にて短期的<br/>な異常が起きた可能性があり<br/>ます。電力系統が正常である<br/>ことをデバイスが検出した後、<br/>正常な稼働状態に戻ります。<br/>人工作業による修復は必要あ<br/>りません。</li> </ol> |
|            |                 |     |                                                         | 2. アラームが頻繁に発生する場合は、電力系統周波数が許容範囲内にあるかどうかを確認してください。そうでない場合、地元の電力事業者に連絡して本件の対応を依頼してください。そうである場合、地元の電力事業者の同意を得た後、電力系統の過周波数保護閾値を変更してください。                     |

| アラー<br>ムID | アラーム<br>名        | 重大度 | 考えられる原因                                                                            | 提案                                                                                                    |
|------------|------------------|-----|------------------------------------------------------------------------------------|----------------------------------------------------------------------------------------------------|
| 2037       | 系統不<br>足周波<br>数  | 重要  | 原因ID = 1<br>電力系統の例外:電力系統の周波<br>数が現地規格で必要な周波数より<br>低いです。                            | <ol> <li>アラームが偶発的に発生する<br/>場合は、電力系統にて短期的<br/>な異常が起きた可能性があり<br/>ます。電力系統が正常である<br/>ことをデバイスが検出した後、<br/>正常な稼働状態に戻ります。<br/>人工作業による修復は必要あ<br/>りません。</li> </ol> |
|            |                  |     |                                                                                    | <ol> <li>アラームが頻繁に発生する場合は、電力系統周波数が許容範囲内にあるかどうかを確認してください。そうでない場合、地元の電力事業者に連絡して本件の対応を依頼してください。そうである場合、地元の電力事業者の同意を得た後、電力系統の不足周波数保護閾値を変更してください。</li> </ol>   |
| 2038       | 系統周<br>波数不<br>安定 | 重要  | 原因ID = 1<br>電力系統の例外:実際の電力系統<br>の周波数変化率が現地の電力系統<br>規格に適合していません。                     | <ol> <li>アラームが偶発的に発生する<br/>場合は、電力系統にて短期的<br/>な異常が起きた可能性があり<br/>ます。電力系統が正常である<br/>ことをデバイスが検出した後、<br/>正常な稼働状態に戻ります。<br/>人工作業による修復は必要あ<br/>りません。</li> </ol> |
|            |                  |     |                                                                                    | 2. アラームが頻繁に発生する場合は、系統周波数が許容範囲内にあるかを確認してください。そうでない場合、地元の電力事業者に連絡して本件の対応を依頼してください。                                                                         |
| 2039       | AC過電<br>流        | 重要  | 原因ID = 1<br>電力系統電圧が劇的に低下したか、<br>短絡しました。その結果、デバイスは<br>瞬時AC電流が上限閾値を超え、保<br>護が作動しました。 | <ol> <li>デバイスは外部の動作状況を<br/>リアルタイムで監視し、故障が<br/>解消された後、デバイスは正<br/>常な稼働状態に戻ります。人<br/>工作業による修復は必要あり<br/>ません。</li> </ol>                                      |
|            |                  |     |                                                                                    | 2. 当該アラームが頻繁に発生<br>し、発電所の正常な稼働に影<br>響を与える場合は、AC側にて<br>短絡がないかを確認してくださ<br>い。障害が解決しない場合、販<br>売代理店または技術サポート<br>までご連絡ください。                                    |
| アラー<br>ムID | アラーム<br>名  | 重大度 | 考えられる原因                                                                          | 提案                                                                                                    |
|------------|------------|-----|----------------------------------------------------------------------------------|----------------------------------------------------------------------------------------------------|
| 2040       | DC成分<br>超過 | 重要  | 原因ID = 1<br>AC電流中のDC電流成分が許容範<br>囲を超えました。                                         | <ol> <li>デバイスは外部の動作状況を<br/>リアルタイムで監視し、故障が<br/>解消された後、デバイスは正<br/>常な稼働状態に戻ります。人<br/>工作業による修復は必要あり<br/>ません。</li> <li>アラームが頻繁に発生する場<br/>合、販売代理店または技術サ<br/>ポートまでご連絡ください。</li> </ol>                                                                                                    |
| 2051       | 残留電流異常     | 重要  | 原因ID = 1<br>デバイス稼働中、対地絶縁抵抗が低<br>くなります。                                           | <ol> <li>アラームが偶発的に発生する<br/>場合は、外部回路における偶<br/>発的な異常が原因である可能<br/>性があります。故障が解消され<br/>た後、デバイスは自動的に正<br/>常な稼働状態に戻ります。人<br/>工作業による修復は必要あり<br/>ません。</li> <li>アラームが頻繁に発生したり、<br/>長時間回復できない場合は、<br/>DC側の対地インピーダンスが<br/>低すぎないかを確認してください。</li> </ol>                                                                                                    |
| 2061       | 接地異常       | 重要  | 原因ID = 1 1. デバイスの中性線または保護接 地ケーブルが接続されていませ ん。 2. デバイスの出力モードが実際の ケーブル接続と一致していませ ん。 | まずデバイスの電源を完全にオフ<br>に(AC側スイッチとDC側スイッチ<br>をオフにし、しばらく待機します。<br>待機時間について、デバイス安全<br>警告ラベルにて書かれた待機時<br>間に関する説明を参照してください)してから、次の操作を実行しま<br>す:<br>1. デバイスの保護接地ケーブル<br>が正しく接続されているかどう<br>かを確認してください。<br>2. デバイスがTN電力系統に接続<br>されている場合は、中性線が<br>正しく接続されているかどう<br>か、および対地電圧が正常で<br>あるかどうかを確認してくださ<br>い。<br>3. デバイスの電源を入れた後、<br>設定されたデバイスの「出力モ<br>ード」が、実際の接続モードと<br>ー致しているかどうかを確認し<br>てください。 |

| アラー<br>ムID | アラーム<br>名                       | 重大度 | 考えられる原因                                                                                                    | 提案                                                                                                    |
|------------|---------------------------------|-----|----------------------------------------------------------------------------------------------------|----------------------------------------------------------------------------------------------------|
| 2062       | 低絶縁抵抗                           | 重要  | <ul> <li>原因ID = 1</li> <li>1. PVストリングがPEに短絡しています。</li> <li>2. PVストリングが長期間、湿度の高い環境にさらされており、電源ケーブルが地面に対して十分絶縁されていません。</li> </ul> | <ol> <li>PVストリングとPEケーブル間<br/>のインピーダンスを確認してく<br/>ださい。短絡が発生している場<br/>合は、不具合を修正してください。</li> <li>SUN2000の接地ケーブルが<br/>正しく接続されているかを確認<br/>してください。</li> <li>天候が曇りや雨であるために<br/>インピーダンスがデフォルト値<br/>以下になっていることが確実な<br/>場合は、[絶縁抵抗保護閾値]<br/>を再設定してください。</li> </ol> |
| 2063       | 筐体過<br>熱                        | 一般  | 原因ID = 1、2<br>1. デバイス設置場所にて換気がさ<br>れていません。<br>2. 環境温度が高すぎます。<br>3. デバイス作動異常。                                                   | <ol> <li>デバイスの設置場所の換気状況が良好であるかどうか、環境温度が許容範囲の上限を超えているかどうかを確認してください。</li> <li>換気がない場合や環境温度が高すぎる場合、換気と放熱の状況を改善してください。</li> <li>換気と環境温度が両方とも正常な場合は、販売代理店または技術サポートまでご連絡ください。</li> </ol>                                                                     |
| 2064       | 設備異<br>常                        | 重要  | 原因ID = 3 ~ 12、16、17、19<br>設備内部の回路で、重大な故障が<br>発生しています。                                                                          | AC側スイッチとDC側スイッチをオ<br>フにして、5分間待機してからAC<br>側スイッチとDC側スイッチをオン<br>にしてください。障害が解決しない<br>場合、販売代理店または技術サ<br>ポートまでご連絡ください。                                                                                                    |
| 2065       | 更新の<br>失敗か<br>バージョ<br>ンの不<br>一致 | 一般  | 原因ID = 1 ~ 4<br>更新が異常終了しました。<br>原因ID = 8<br>通信プロトコルバージョンが正しくあ<br>りません。                                                         | <ol> <li>1. 再度更新を実行してください。</li> <li>2. 更新が何度も失敗する場合、<br/>販売代理店または技術サポートまでご連絡ください。</li> </ol>                                                                                                    |

| アラー<br>ムID | アラーム<br>名                  | 重大度 | 考えられる原因                                                                             | 提案                                                                                                    |
|------------|----------------------------|-----|-------------------------------------------------------------------------------------|----------------------------------------------------------------------------------------------------|
| 2086       | 外部ファ<br>ン異常                | 重要  | 原因ID = 1 ~ 3、ファン1 ~ 3に対<br>応しています<br>外部ファンが短絡しているか、電力<br>不足であるか、空気ダクトがふさがっ<br>ています。 | <ol> <li>AC側とDC側のスイッチをオフ<br/>にします。ファンの羽根が破損<br/>していないかを確認し、ファン<br/>周辺の異物を取り除いてください。</li> <li>ファンを取り付け直し、AC側と<br/>DC側のスイッチをオンにしま<br/>す。デバイスを15分間稼働さ<br/>せた後、不具合が解消しない<br/>場合、外部ファンを交換してく<br/>ださい。</li> </ol> |
| 2087       | 内部ファ<br>ン異常                | 重要  | 原因ID = 1 ~ 4<br>内部ファンが短絡したか、給電量が<br>不足したか、ファンが破損しました。                               | AC側スイッチとDC側スイッチをオ<br>フにして、5分間待機してからAC<br>側スイッチとDC側スイッチをオン<br>にしてください。デバイスを5分間<br>稼働させた後、不具合が解消しな<br>い場合、販売代理店または技術<br>サポートに問い合わせて、デバイ<br>スを交換してください。                                                        |
| 2095       | 無効な<br>証明書                 | 警告  | 原因ID = 1<br>デジタル署名証明書が無効です。                                                         | 有効期間を確認するか、デジタル<br>署名証明書を置き換えます。                                                                                                    |
| 2096       | 証明書<br>がまもな<br>く有効期<br>限切れ | 警告  | 原因ID = 1<br>デジタル署名証明書はまもなく有効<br>期限切れになります。                                          | 有効期間内にデジタル署名証明<br>書を置き換えてください。                                                                                                    |
| 2097       | 証明書<br>有効期<br>限切れ          | 重要  | 原因ID = 1<br>デジタル署名証明書の有効期限が<br>切れています。                                              | デジタル署名証明書をすぐに置き<br>換えます。                                                                                                    |

| アラー<br>ムID | アラーム<br>名        | 重大度 | 考えられる原因                                                                                                    | 提案                                                                                                    |
|------------|------------------|-----|----------------------------------------------------------------------------------------------------|----------------------------------------------------------------------------------------------------|
| 2103       | AC端子<br>温度異<br>常 | 重要  | <ol> <li>AC電源ケーブルが推奨仕様でな<br/>いか、酸化しています。</li> <li>AC電源ケーブルのOT/DT端子<br/>が必要に応じて圧着されていま<br/>せん。</li> <li>AC端子の締め付けトルクが要件<br/>を満たしていません。</li> </ol> | まず同じDCバスに接続されたデ<br>バイスの電源を完全にオフにして<br>から(シャットダウンコマンドを発行<br>して、AC側スイッチとDC側スイッ<br>チをオフにし、しばらく待機します。<br>待機時間について、デバイス安全<br>警告ラベルに書かれた待機時間<br>に関する説明を参照してください。<br>1. ケーブルが要件を満たしてい<br>るかどうかを確認してください。<br>2. OT/DT端子が必要に応じて圧<br>着されているかどうかを確認し<br>てください。<br>3. 配線端子の締め付けトルクが<br>要件を満たしていることを確認<br>してください。<br>4. ACスイッチとDCスイッチをオ<br>ンにして、PCSを再起動しま<br>す。<br>障害が解決しない場合、販売代理<br>店または技術サポート/テクニカル<br>サポートまでご連絡ください。 |
| 2104       | DC端子<br>温度異<br>常 | 重要  | <ol> <li>DC電源ケーブルが推奨仕様でな<br/>いか、酸化しています。</li> <li>DC電源ケーブルのOT/DT端子<br/>が必要に応じて圧着されていま<br/>せん。</li> <li>DC端子の締め付けトルクが要件<br/>を満たしていません。</li> </ol> | まず同じDCバスに接続されたデ<br>バイスの電源を完全にオフにして<br>から(シャットダウンコマンドを発行<br>して、AC側スイッチとDC側スイッ<br>チをオフにし、しばらく待機します。<br>待機時間について、デバイス安全<br>警告ラベルに書かれた待機時間<br>に関する説明を参照してください。<br>1. ケーブルが要件を満たしてい<br>るかどうかを確認してください。<br>2. OT/DT端子が必要に応じて圧<br>着されているかどうかを確認し<br>てください。<br>3. 配線端子の締め付けトルクが<br>要件を満たしていることを確認<br>してください。<br>4. ACスイッチとDCスイッチをオ<br>ンにして、PCSを再起動しま<br>す。<br>障害が解決しない場合、販売代理<br>店または技術サポート/テクニカル<br>サポートまでご連絡ください。 |

| アラー<br>ムID | アラーム<br>名         | 重大度 | 考えられる原因                                                                 | 提案                                                                                                    |
|------------|-------------------|-----|-------------------------------------------------------------------------|----------------------------------------------------------------------------------------------------|
| 61440      | 監視モジ<br>ュール故<br>障 | 一般  | 原因ID = 1<br>1. フラッシュメモリの容量が不足し<br>ています。<br>2. フラッシュメモリに不良セクターが<br>あります。 | AC側スイッチとDC側スイッチをオ<br>フにして、5分間待機してからAC<br>側スイッチとDC側スイッチをオン<br>にしてください。障害が解決しない<br>場合、監視盤を交換するか、販売<br>代理店または技術サポートまでご<br>連絡ください。 |

# **10**<sub>技術データ</sub>

## 効率性

| 技術仕様    | SUN2000-62.5KTL-NHM0 |
|---------|----------------------|
| 最大効率    | 97.6%                |
| 欧州基準の効率 | 97.2%                |

## DC 側

| 技術仕様                          | SUN2000-62.5KTL-NHM0 |  |
|-------------------------------|----------------------|--|
| 入力数                           | 2                    |  |
| MPPT数                         | 1                    |  |
| 最大入力電圧                        | 750V                 |  |
| 最大DC入力短絡<br>電流                | 300A                 |  |
| 最小起動電圧[1]                     | 300∨                 |  |
| 全負荷MPPT電圧<br>範囲               | 320 ~ 550V           |  |
| 最大MPPT電圧範<br>囲                | 310 ~ 750V           |  |
| 定格入力電圧 320V(200V AC)          |                      |  |
| 注[1]:定格出力電圧未満での電力系統接続の最小DC電圧。 |                      |  |

## 電力系統側

| 技術仕様                | SUN2000-62.5KTL-NHM0     |
|---------------------|--------------------------|
| 定格出力電圧              | 210V(電圧範囲は200 ~ 250Vです。) |
| 定格出力                | 40°Cで62.5kW              |
| 最大皮相電力              | 68.8kVA                  |
| 最大有効電力              | 62.5kW                   |
| 定格出力電流              | 171.8A(210V)             |
| 最大出力電流              | 189.2A(210V)             |
|                     | 198.6A(200V)             |
|                     | 172.7A(230V)             |
|                     | 158.9A(250V)             |
| サポートされる電力<br>系統周波数  | 50Hz/60Hz                |
| 力率                  | 進み力率0.8、遅れ力率0.8          |
| 最大合計全高調波<br>歪(定格電力) | 3%未満                     |

## 保護

| 技術仕様          | SUN2000-62.5KTL-NHM0 |
|---------------|----------------------|
| 過電圧カテゴリ       | DC II/AC III         |
| DCサージ保護       | タイプII                |
| 交流サージ保護       | タイプII                |
| 接地不良保護        | サポート                 |
| 絶縁抵抗検出        | サポート                 |
| 単独運転保護        | サポート                 |
| 出力過電流保護       | サポート                 |
| 入力逆接続保護       | サポート                 |
| 入力電流逆給電保<br>護 | サポート                 |

## 表示と通信

| 技術仕様   | SUN2000-62.5KTL-NHM0    |
|--------|-------------------------|
| ディスプレイ | LEDインジケータとWLANモジュール+アプリ |
| イーサネット | サポート                    |
| RS485  | サポート                    |
| USB    | サポート                    |

## 一般仕様

| 技術仕様                | SUN2000-62.5KTL-NHM0          |
|---------------------|-------------------------------|
| 寸法(高さ x 幅 x 奥<br>行) | 820mm x 925mm x 365mm         |
| 正味重量                | 99kg未満                        |
| 動作温度                | -30℃~+60℃(+40℃以上で出力レベルを抑制)    |
| 冷却方式                | スマート空冷                        |
| 最大動作高度              | 4000m(高度が2000mを超えると、出力レベルを抑制) |
| 相対湿度                | 0% ~ 100% RH                  |
| AC/DC端子             | OT/DT端子                       |
| IP等級                | IP66                          |
| 絶縁方式                | トランスレス                        |

## A OT 端子または DT 端子の圧着

OT 端子/DT 端子の要件

- 銅ケーブルを使用する場合は、銅結線端子を使用します。
- 銅被覆アルミニウムケーブルを使用する場合は、銅配線端子を使用します。
- アルミニウム合金ケーブルを使用する場合は、銅-アルミニウム配線端子を使用する か、またはアルミニウム配線端子と銅-アルミニウム座金を使用します。

### 注記

- アルミニウム配線端子をACまたはDCの端子台に直接接続しないでください。電気化学的な腐食が発生し、ケーブル接続の信頼性に影響を与える可能性があります。
- 銅-アルミニウム配線端子を使用するか、またはアルミニウム配線端子と銅-アルミニウム座金を使用する際には、IEC 61238-1の要件を遵守してください。
- 座金のアルミニウム側がアルミニウム配線端子に、銅側が端子台に接していることを確認してください。

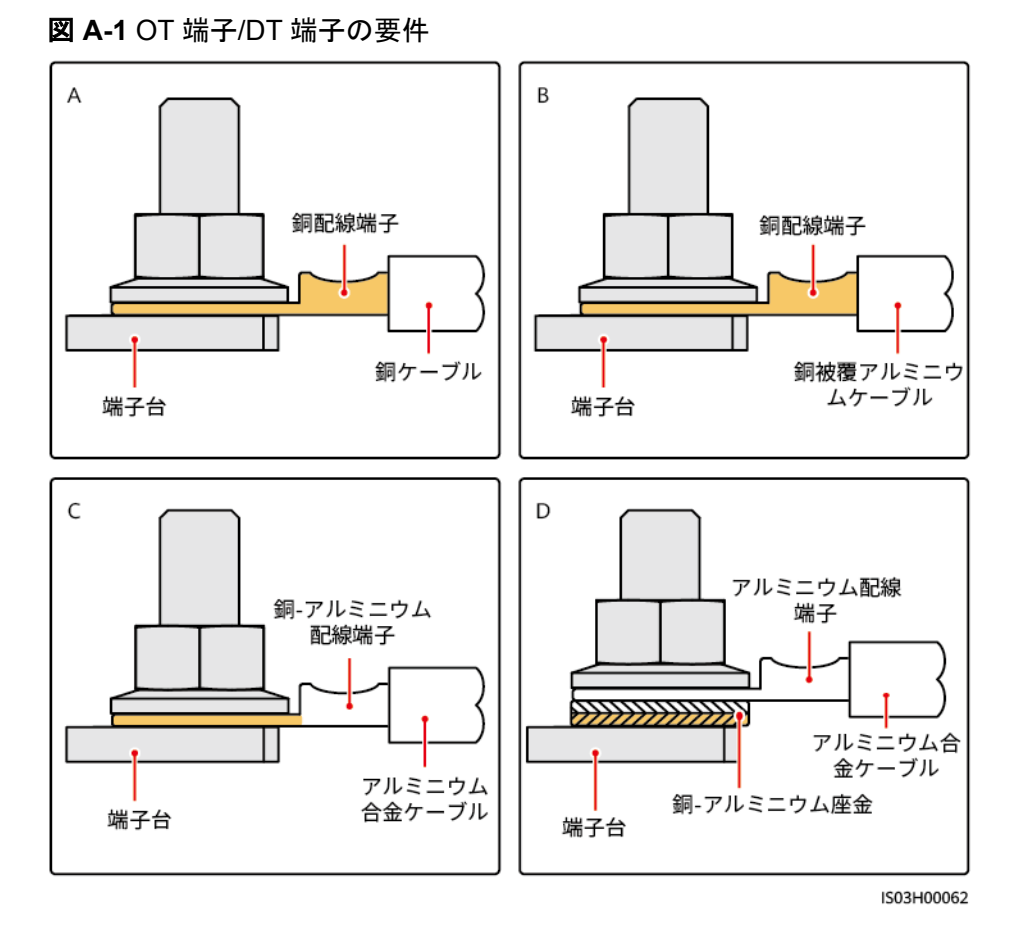

OT 端子または DT 端子の圧着

#### 注記

- ケーブルを剥くときには、芯線を傷つけないようにします。
- OT端子またはDT端子の伝導体圧着片の圧着によって形成されるくぼみは、芯線を完全に包み込んでいる必要があります。また、芯線はOT端子またはDT端子に密着させてください。
- 線の圧着部分を熱収縮チューブまたは絶縁テープで覆います。このセクションでは、例として熱収縮チューブを使用します。
- ヒートガンを使用する場合は、装置に熱によるダメージを与えないように注意してください。

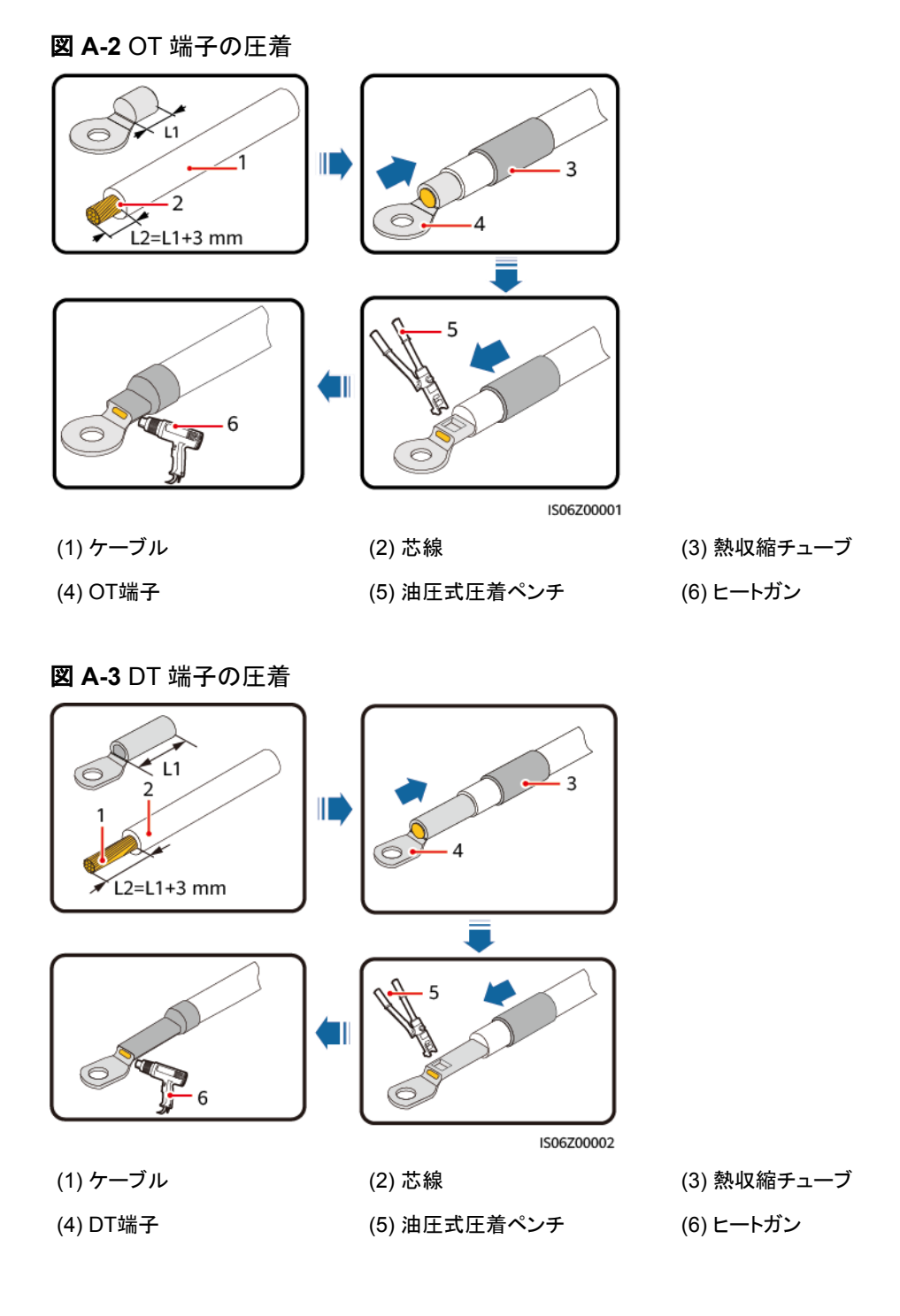

## B 電力系統識別コード

### 

電力系統識別コードは変更される場合があります。コードは参考情報として記載しています。

PCSの使用場所および使用条件に応じて、正しい電力系統識別コードを設定してください。

| 電力系統識別コード        | 説明      |
|------------------|---------|
| JAPAN-MV200-50Hz | 日本の電力系統 |
| JAPAN-MV210-50Hz | 日本の電力系統 |
| JAPAN-MV230-50Hz | 日本の電力系統 |
| JAPAN-MV250-50Hz | 日本の電力系統 |
| JAPAN-MV200-60Hz | 日本の電力系統 |
| JAPAN-MV210-60Hz | 日本の電力系統 |
| JAPAN-MV230-60Hz | 日本の電力系統 |
| JAPAN-MV250-60Hz | 日本の電力系統 |

# C FAQ

## DC 並列システムで、同じ DC 集電箱に接続されているデバイスのグループが長時間に わたって電力を下げた状態で動作している場合、またはデバイスの電源をオンにできな い場合にはどうすればよいですか?

- 1. DC配線キャビティの扉を開き、デバイスのDC側に磁気リングが取り付けられている かどうかを確認します。
- 2. 磁気リングが取り付けられていない場合は、デバイスに付属の磁気リングを取り付け ます。磁気リングが取り付けられている場合は、技術サポートに連絡します。

## D 証明書の管理および保守

## 事前設定された証明書のリスクに関する免責事項

製造時にHuaweiデバイスに事前設定されたHuawei発行の証明書は、Huaweiデバイスに 必須のID資格情報です。証明書の使用に関する免責事項は次のとおりです。

- 1. 事前設定されたHuawei発行の証明書は、デバイスとお客様のネットワーク間で初期 セキュリティチャネルを確立するために、導入フェーズでのみ使用されます。Huawei は、事前設定された証明書のセキュリティを約束または保証しません。
- 事前設定されたHuawei発行の証明書をサービス証明書として使用することで発生するすべてのセキュリティリスクとセキュリティインシデントの結果は、お客様の責任となります。
- 3. 事前設定されたHuawei発行の証明書は、製造日から2041年10月まで有効です。
- 4. 事前設定されたHuawei発行の証明書を使用するサービスは、証明書の有効期限が 切れると中断されます。
- 5. お客様がPKIシステムを導入して、ライブネットワーク上のデバイスおよびソフトウェア の証明書を発行し、証明書のライフサイクルを管理することをお勧めします。セキュリ ティを確保するために、有効期間の短い証明書を使用することをお勧めします。

## 事前設定された証明書の適用シナリオ

| ファイルのパスと名前                      | 適用シナリオ                                                | 交換                                            |
|---------------------------------|-------------------------------------------------------|-----------------------------------------------|
| f:/ca.crtルート証明書                 | Modbus-TCPを介して<br>SACUと通信するための証<br>明書(双方向)を認証しま<br>す。 | 証明書の交換方法につい                                   |
| f:/tomcat_client.crtローカ<br>ル証明書 |                                                       | ては、技術サポート/テクニ<br>カルサポートエンジニアに<br>問い合わせて、対応するセ |
| f:/tomcat_client.key秘密鍵<br>ファイル |                                                       | キュリティ保守マニュアルを<br>入手してください。                    |

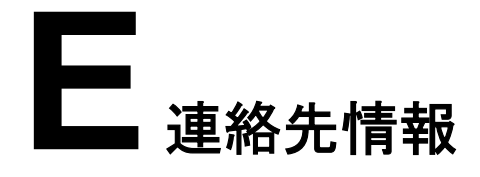

本製品に関してご質問がある場合は、当社までお問い合わせください。

| 表 | E-1 | カスタマ・ | ーサービス | スの連絡先 | 情報 |
|---|-----|-------|-------|-------|----|
|---|-----|-------|-------|-------|----|

| 地域     | 国       | メール                                  | 電話番号                         |
|--------|---------|--------------------------------------|------------------------------|
| 欧州     | フランス    | eu_inverter_suppo<br>rt@huawei.com   | 0080033888888                |
|        | ドイツ     |                                      |                              |
|        | スペイン    |                                      |                              |
|        | イタリア    |                                      |                              |
|        | イギリス    |                                      |                              |
|        | オランダ    |                                      |                              |
|        | その他の国   | 詳細は、<br>solar.huawei.com<br>をご覧ください。 |                              |
| アジア太平洋 | オーストラリア | eu_inverter_suppo<br>rt@huawei.com   | 1800046639                   |
|        | トルコ     | eu_inverter_suppo<br>rt@huawei.com   | -                            |
|        | マレーシア   | apsupport@huawe<br>i.com             | 0080021686868<br>/1800220036 |
|        | タイ      |                                      | (+66) 26542662<br>(現地の通話料金)  |
|        |         |                                      | 1800290055(タイ<br>国内は無料)      |
|        | 中国      | solarservice@hua<br>wei.com          | 400-822-9999                 |

| 地域      | 国       | メール                                | 電話番号                                      |
|---------|---------|------------------------------------|-------------------------------------------|
|         | その他の国   | apsupport@huawe<br>i.com           | 0060-3-21686868                           |
| 日本      | 日本      | Japan_ESC@ms.<br>huawei.com        | 0120258367                                |
| インド     | インド     | indiaenterprise_TA<br>C@huawei.com | 1800 103 8009                             |
| 韓国      | 韓国      | Japan_ESC@ms.<br>huawei.com        | -                                         |
| 北米      | 米国      | eu_inverter_suppo<br>rt@huawei.com | 1-877-948-2934                            |
|         | カナダ     | eu_inverter_suppo<br>rt@huawei.com | 1-855-482-9343                            |
| ラテンアメリカ | メキシコ    | la_inverter_suppor<br>t@huawei.com | 018007703456<br>/<br>0052-442-428828<br>8 |
|         | アルゼンチン  |                                    | 0-8009993456                              |
|         | ブラジル    |                                    | 0-8005953456                              |
|         | チリ      |                                    | 800201866(固定<br>電話のみ)                     |
|         | その他の国   |                                    | 0052-442-428828<br>8                      |
| 中東/アフリカ | エジプト    | eu_inverter_suppo<br>rt@huawei.com | 08002229000<br>/0020235353900             |
|         | UAE     |                                    | 08002229000                               |
|         | 南部アフリカ  |                                    | 0800222900                                |
|         | サウジアラビア |                                    | 8001161177                                |
|         | パキスタン   |                                    | 0092512800019                             |
|         | モロッコ    |                                    | 0800009900                                |
|         | その他の国   |                                    | 0020235353900                             |

## 頭字語および略語

| F    |                                                     |
|------|-----------------------------------------------------|
| FE   | Fast Ethernet(高速イーサ<br>ネット)                         |
| G    |                                                     |
| GE   | Gigabit Ethernet(ギガビット<br>イーサネット)                   |
| L    |                                                     |
| LED  | Light Emitting Diode(発光<br>ダイオード)                   |
| м    |                                                     |
| МРРТ | Maximum Power Point<br>Tracking(最大電力点追従<br>制御)      |
| R    |                                                     |
| RCMU | Residual Current<br>Monitoring Unit(残余電流<br>監視ユニット) |

#### W

WLAN

Wireless Local Area Network(無線LAN)